# FIND YOUR PAWFECT BUDDY

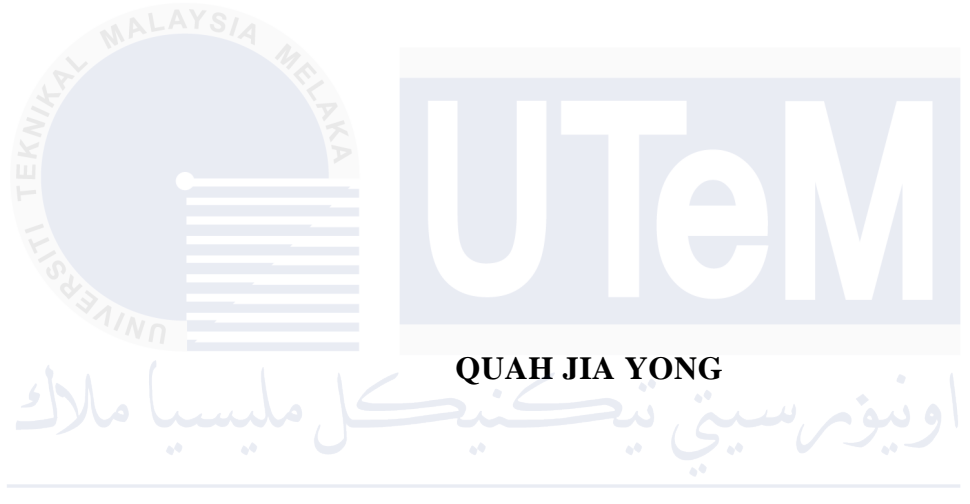

UNIVERSITI TEKNIKAL MALAYSIA MELAKA

# FIND YOUR PAWFECT BUDDY

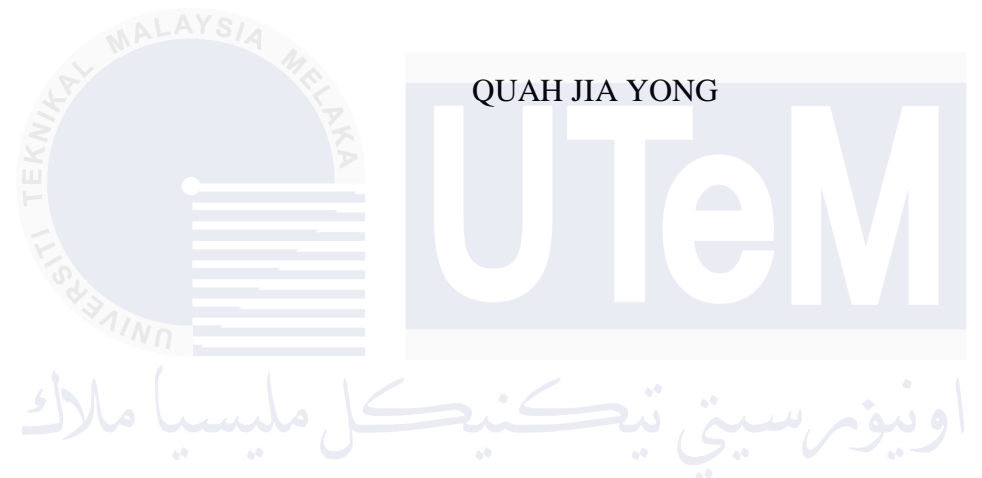

This report is submitted in partial fulfillment of the requirements for the Bachelor of Computer Science (Database Management) with Honours.

# FACULTY OF INFORMATION AND COMMUNICATION TECHNOLOGY UNIVERSITI TEKNIKAL MALAYSIA MELAKA

2024

## DECLARATION

I hereby declare that this project report entitled

## FIND YOUR PAWFECT BUDDY

is written by me and is my own effort and that no part has been plagiarized

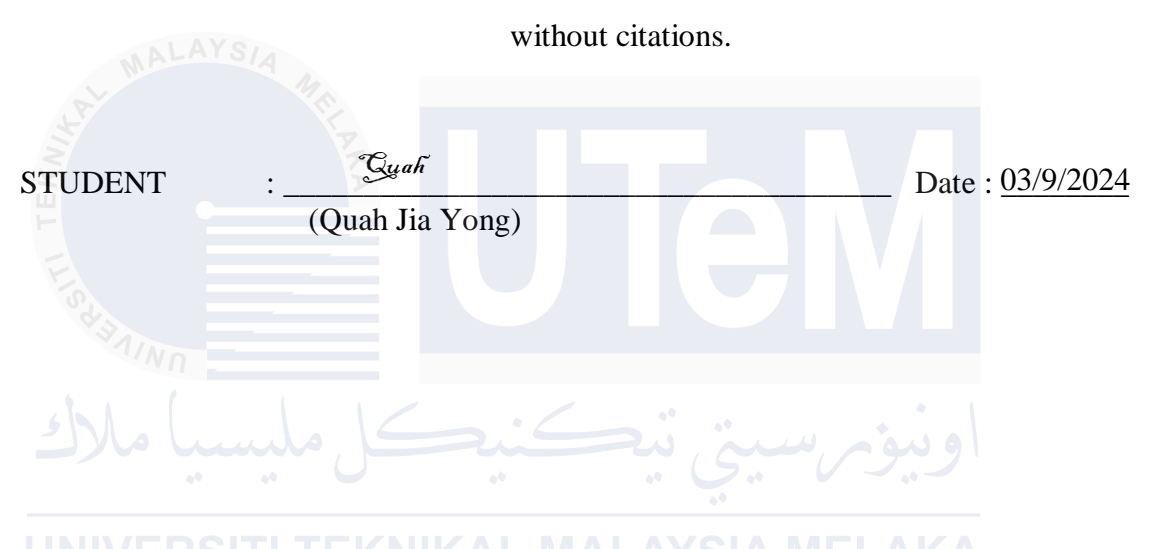

I hereby declare that I have read this project report and found

this project report is sufficient in term of the scope and quality for the award of

Bachelor of Computer Science (Database Management) with Honours.

SUPERVISOR

Fat hin Nabilla

Date : \_\_\_\_\_

(Ts. Fathin Nabilla binti Md Leza)

# **DEDICATION**

I want to dedicate this project especially to my parents, who I love very much, and my supervisor, who has supported and guided me the entire time. I would especially like to express my sincere gratitude to the following important advisors and contributors.

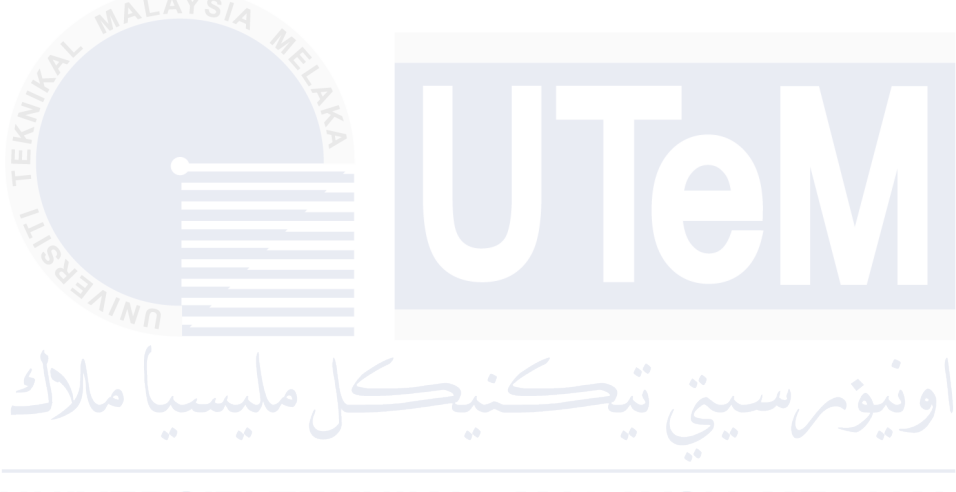

#### ACKNOWLEDGEMENTS

I express my gratitude to Ts. Fathin Nabilla binti Md for providing assistance in the successful completion of this project. I am so appreciative of her knowledge, counsel, support, and encouragement. She has consistently and persuasively communicated the spirit of adventure in research and has provided us with insightful direction and encouragement. I also want to express my gratitude to my friend and parents, who have been there for me throughout this project, providing encouragement and support. I would especially like to express my sincere gratitude to the following important advisors and contributors. Finally, but just as importantly, I would like to express my gratitude to my friends, lecturers, and the Faculty of Information and Communications Technology at Universiti Teknikal Malaysia Melaka for all of their help and advice with this report. Without their assistance, this report would have remained a sci-fi fantasy.

#### ABSTRACT

The issue of stray animals in Malaysia is massive. Millions of dogs and cats wander homeless where there are no homes for them to roam in this system, which we shall henceforth call the "Find Your Pawfect Buddy" project, seeks to revolutionize the way stray animals are reported, rescued and later adopted by pet owners. Some identified challenges that include: uncoordinated report systems; struggles in finding suitable homes for these animals after rescue; and lack of centralized information on the population of strays— these issues will be addressed by a user-friendly platform that eases reporting processes, an adoption system that ensures transparency and data collection aimed at better resource allocation plus planning strategies. The choice of the Waterfall methodology with its structured approach was chosen for a well-defined development process that is stable in nature, yet it caters to a wide range of users including public adopters and shelter staff with different integrated functionalities like animal profiling or adoption management alongside reporting features. The anticipated outcomes include a reduction in stray animals, fewer road accidents caused by strays and improved social conditions in neighborhoods. Finally, "Find Your Pawfect Buddy" aims to protect animal rights and foster a harmonious coexistence between humans and animals through effective stray animal management and adoption solutions.

#### ABSTRAK

Isu haiwan terbiar di Malaysia adalah besar. Berjuta-juta anjing dan kucing berkeliaran tanpa tempat tinggal di mana tiada rumah untuk mereka berkeliaran dalam sistem ini. Oleh sebab itu, lahirnya projek "Find Your Pawfect Friend", berusaha untuk merevolusikan cara haiwan terbiar dilaporkan, diselamatkan dan kemudian dipelihara oleh pengangkat haiwan. Beberapa cabaran yang dikenal pasti termasuk seperti sistem laporan tidak diselaraskan, bergelut dalam mencari rumah yang sesuai untuk haiwan ini selepas menyelamat dan kekurangan maklumat terpusat tentang populasi sesat isu ini akan ditangani oleh platform mesra pengguna yang memudahkan proses pelaporan, sistem penerimaan yang memastikan ketelusan dan pengumpulan data yang bertujuan untuk peruntukan sumber yang lebih baik serta strategi perancangan. Pilihan metodologi Waterfall dengan pendekatan berstrukturnya telah dipilih untuk proses pembangunan yang jelas yang bersifat stabil, namun ia memenuhi pelbagai pengguna termasuk pengguna awam dan kakitangan tempat perlindungan dengan fungsi bersepadu yang berbeza seperti latar belakang haiwan atau pengurusan haiwan peliharaan bersama ciri pelaporan. Hasil yang dijangkakan termasuk pengurangan haiwan terbiar, lebih sedikit kemalangan jalan raya yang disebabkan oleh haiwan terbiar yang sesat, dan keadaan sosial yang bertambah baik di kawasan kejiranan. Akhir sekali, "Find Your Pawfect Buddy" bertujuan untuk melindungi hak haiwan dan memupuk kewujudan bersama yang harmoni antara manusia dan haiwan melalui pengurusan haiwan terbiar dan penyelesaian pengambilan yang berkesan.

# **TABLE OF CONTENTS**

| DECLA  | ARATION                                                | II   |
|--------|--------------------------------------------------------|------|
| DEDIC  | CATION                                                 | III  |
| ACKN   | OWLEDGEMENTS                                           | IV   |
| ABSTR  | RACT                                                   | V    |
| ABSTR  | RAK                                                    | VI   |
| TABLE  | E OF CONTENTS                                          | VII  |
| TABLE  | E OF FIGURES                                           | XI   |
| LIST C | OF TABLES                                              | .XIV |
| LIST C | OF ABBREVIATIONS                                       | XVII |
| CHAP.  | FER 1: INTRODUCTION                                    | 1    |
| 1.1    | Project Background                                     | 1    |
| 1.2    | Problem Statement                                      | 1    |
| 1.3    | Objective                                              | 2    |
| 1.4    | Scope                                                  | 2    |
| 1.5    | Project Significance/Expected Output                   | 3    |
| 1.6    | Conclusion                                             | 4    |
| CHAP   | <b>FER 2: LITERATURE REVIEW AND PROJECT METHODOLOG</b> | GY5  |
| 2.1    | Introduction                                           | 5    |
| 2.2    | Domain                                                 | 5    |
| 2.3    | Existing system                                        | 6    |
|        | 2.3.1 Comparison of Existing System                    | 6    |
| 2.4    | Project Methodology                                    | 7    |

|       | 2.4.1    | Justification               | 7  |
|-------|----------|-----------------------------|----|
|       | 2.4.2    | Stages                      | 7  |
| 2.5   | Project  | Requirements                | 8  |
|       | 2.5.1    | Software Requirement        | 8  |
|       | 2.5.2    | Hardware Requirement        | 8  |
| 2.6   | Conclus  | ion                         | 9  |
| CHAPI | TER 3: A | NALYSIS                     | 10 |
| 3.1   | Introduc | xtion                       | 10 |
| 3.2   | Current  | Scenario Analysis           | 10 |
|       | 3.2.1    | Existing Scenario           | 10 |
|       | 3.2.2    | Proposed Application        | 12 |
| 3.3   | Require  | ment Analysis               | 18 |
|       | 3.3.1    | Functional Requirement      | 18 |
|       | 3.3.2    | Non-Functional Requirements | 19 |
|       | 3.3.3    | Software Requirement        | 19 |
|       | 3.3.4    | Hardware Requirement        | 19 |
| 3.4   | Project  | Schedule and Milestones     | 20 |
| 3.5   | Conclus  | ion                         | 21 |
| СНАРТ | TER 4: D | DESIGN                      | 22 |
| 4.1   | Introduc | ction                       | 22 |
| 4.2   | System   | Architecture Design         | 22 |
|       | 4.2.1    | Scene Sequence Diagram      | 22 |
|       | 4.2.2    | High Level Design           | 24 |
|       | 4.2.3    | Technology Stack            | 26 |
| 4.3   | Databas  | e Design                    | 26 |

| 4.3.1    | Conceptual Design                                                                                                    | 27                                                                                                    |
|----------|----------------------------------------------------------------------------------------------------|----------------------------------------------------------------------------------------------------|
| 4.3.2    | Logical Design                                                                                                    | 31                                                                                                    |
| 4.3.3    | Data Model                                                                                                    | 32                                                                                                    |
| 4.3.4    | Collection Structures                                                                                                    | 32                                                                                                    |
| 4.3.5    | Relationships and data linking                                                                                                    | 34                                                                                                    |
| 4.3.6    | Key Design Decisions                                                                                                    | 34                                                                                                    |
| Graphi   | cal User Interface (GUI) Design                                                                                                    | 34                                                                                                    |
| 4.4.1    | Navigation Design                                                                                                    | 35                                                                                                    |
| 4.4.2    | Input Design                                                                                                    | 36                                                                                                    |
| 4.4.3    | Output Design                                                                                                    | 43                                                                                                    |
| Conclu   | ision                                                                                                    | 65                                                                                                    |
| TER 5:   | IMPLEMENTATION                                                                                                    | 66                                                                                                    |
| Introdu  |                                                                                                    | 66                                                                                                    |
| introde  | اونية سية تتكنيكا مله                                                                                                    |                                                                                                    |
| System   | n Development Environment Setup                                                                                                    | 66                                                                                                    |
| 5.2.1    | Steps of Installation Setup                                                                                                    | 67                                                                                                    |
| Databa   | se Implementation                                                                                                    | 70                                                                                                    |
| 5.3.1    | Create Table Commands                                                                                                    | 70                                                                                                    |
| 5.3.2    | Insert Data into Collections                                                                                                    | 71                                                                                                    |
| 5.3.3    | Complex Queries                                                                                                    | 78                                                                                                    |
| 5.3.4    | Database Deployment                                                                                                    | 81                                                                                                    |
| Conclu   | ision                                                                                                    | 87                                                                                                    |
| TER 6: ' | TESTING                                                                                                    | 88                                                                                                    |
| Introdu  | action                                                                                                    | 88                                                                                                    |
| Test Pl  | an                                                                                                    | 88                                                                                                    |
| 6.2.1    | Test Environment                                                                                                    | 90                                                                                                    |
|          | 4.3.1<br>4.3.2<br>4.3.3<br>4.3.4<br>4.3.5<br>4.3.6<br>Graphi<br>4.4.1<br>4.4.2<br>4.4.3<br>Conclu<br><b>TER 5:</b><br>Introdu<br>System<br>5.2.1<br>Databa<br>5.3.1<br>5.3.2<br>5.3.3<br>5.3.4<br>Conclu<br><b>TER 6:</b><br>Introdu<br>System | 4.3.1 Conceptual Design   4.3.2 Logical Design   4.3.3 Data Model   4.3.4 Collection Structures   4.3.5 Relationships and data linking   4.3.6 Key Design Decisions   Graphical User Interface (GUI) Design   4.4.1 Navigation Design   4.4.2 Input Design   4.4.3 Output Design   Conclusion Conclusion   TER 5: IMPLEMENTATION   Introduction   System Development Environment Setup   Database Implementation   5.3.1 Create Table Commands   5.3.2 Insert Data into Collections   5.3.3 Complex Queries   5.3.4 Database Deployment   Introduction Test FING   Introduction Test Plan |

|         | 6.2.2       | Test Schedule                 | 91  |
|---------|-------------|-------------------------------|-----|
| 6.3     | Test St     | rategy                        | 92  |
| 6.3.1 C | lasses of   | Tests                         | 93  |
| 6.4     | Test Design |                               |     |
|         | 6.4.1       | Test Description              | 94  |
|         | 6.4.2       | Test Data                     | 132 |
|         | 6.4.3       | Test Result and Analysis      | 140 |
| 6.5     | Conclu      | ision                         | 157 |
| СНАР    | TER 7: (    | CONCLUSION                    | 158 |
| 7.1     | Introdu     | uction                        | 158 |
| 7.2     | Observ      | vation Weakness and Strengths | 158 |
|         | 7.2.1       | Strengths                     | 158 |
|         | 7.2.2       | Weaknesses                    | 159 |
| 7.3     | Propos      | itions of improvement         | 160 |
| 7.4     | Contrib     | oution                        | 160 |
| 7.5     | Conclu      | ision                         | 161 |
| REFE    | RENCES      | S                             | 162 |

# TABLE OF FIGURES

| Figure 1.4.1 System Module                        | 3  |
|---------------------------------------------------|----|
| Figure 3.2.2.1 Non-Existing Application Flowchart | 12 |
| Figure 3.2.2.2 Report Animal Flowchart            | 13 |
| Figure 3.2.2.3 Manage Saved Animal                | 13 |
| Figure 3.2.2.4 Manage Adoption Process Flowchart  | 14 |
| Figure 3.2.2.5 Manage Transaction Flowchart       | 15 |
| Figure 3.2.2.6 Manage Moment Flowchart            | 15 |
| Figure 3.2.2.7 Manage Treatment Flowchart         | 16 |
| Figure 3.2.2.8 Account Management Flowchart       | 17 |
| Figure 3.2.2.9 Analysis flowchart                 | 17 |
| Figure 3.3.4.1 Gantt Chart                        | 20 |
| Figure 4.2.1.1 Sequence Diagram                   | 23 |
| Figure 4.2.2.1 User Wireframes                    | 24 |
| Figure 4.2.2.2 Staff Wireframes                   | 25 |
| Figure 4.3.1.4 DFD Level 2 Report Stray Animal    | 28 |
| Figure 4.3.1.5 DFD Level 2 Animal Profile         | 28 |
| Figure 4.3.1.6 DFD Level 2 Manage Appointment     | 29 |
| Figure 4.3.1.7 DFD Level 2 Manage Treatment       | 29 |
| Figure 4.3.1.8 DFD Level 2 Manage Animal Moment   | 29 |
| Figure 4.3.1.9 DFD Level 2 Manage Fee             | 30 |
| Figure 4.3.1.10 DFD Level 2 Analysis              | 30 |
| Figure 4.3.2.1 System ERD                         | 31 |
| Figure 4.4.1.1 Navigation Paths                   | 35 |
| Figure 4.4.2.1 User Login                         | 36 |
| Figure 4.4.2.2 User Register                      | 36 |
| Figure 4.4.2.3 Schedule Appointment               | 37 |
| Figure 4.4.2.4 Report Stray Animal                | 37 |
| Figure 4.4.2.5 Appointment Information            | 38 |
| Figure 4.4.2.6 User Update Details                | 38 |
| Figure 4.4.2.7 Staff Login                        | 39 |
| Figure 4.4.2.8 User Login                         | 39 |
| Figure 4.4.2.9 User Register                      | 40 |

| Figure 4.4.2.10 Schedule Appointment40                            |
|-------------------------------------------------------------------|
| Figure 4.4.2.11 Report Stray Animal41                             |
| Figure 4.4.2.12 Appointment Information42                         |
| Figure 4.4.2.13 User Update Details42                             |
| Figure 4.4.2.14 Staff Login43                                     |
| Figure 4.4.3.1 Update Report Status43                             |
| Figure 4.4.3.2 Report Detail44                                    |
| Figure 4.4.3.3 Register New Staff44                               |
| Figure 4.4.3.4 Update Staff Detail45                              |
| Figure 4.4.3.5 Animal Profile Update46                            |
| Figure 4.4.3.6 Add Animal47                                       |
| Figure 4.4.3.7 Update Treatment47                                 |
| Figure 4.4.3.8 Add treatment48                                    |
| Figure 4.4.3.9 Update Moment49                                    |
| Figure 4.4.3.10 Add Moment49                                      |
| Figure 4.4.3.11 Add Transaction50                                 |
| Figure 4.4.3.12 Adoption Detail Update50                          |
| Figure 4.4.3.13 Browse Animals51                                  |
| Figure 4.4.3.14 Animal Details52                                  |
| Figure 4.4.3.15 Appointment Information52                         |
| Figure 4.4.3.16 Latest Report53                                   |
| Figure 4.4.3.17 Report Detail53                                   |
| Figure 4.4.3.18 View Animal54                                     |
| Figure 4.4.3.19 Animal Profile Detail54                           |
| Figure 4.4.3.20 Medical Record55                                  |
| Figure 4.4.3.21 Treatment Detail55                                |
| Figure 4.4.3.22 Moment Record56                                   |
| Figure 4.4.3.23 Appointment List56                                |
| Figure 4.4.3.24 Analysis57                                        |
| Figure 4.4.3.25 Analysis Dashboard57                              |
| Figure 4.4.3.26 Pie chart filter by reported stray Animal types58 |
| Figure 4.4.3.27 Pie chart filter by reported stray Animal types58 |
| Figure 4.4.3.28 Pie chart filter by saved animal types            |
| Figure 4.4.3.29 Pie chart filter by adopted animal types          |

| Figure 4.4.3.30 Stray Animal Trends Yearly View Chart                   |
|-------------------------------------------------------------------------|
| Figure 4.4.3.31 Stray Animal Trends Monthly View Selection60            |
| Figure 4.4.3.32 Adopted Animal Chart61                                  |
| Figure 4.4.3.33 Transaction Amount Chart61                              |
| Figure 4.4.3.34 Exported Stray Animal Trends PDF62                      |
| Figure 4.4.3.35 Stray Animal Distribution Map Location Search62         |
| Figure 4.4.3.36 Stray Animal Distribution for Dog63                     |
| Figure 4.4.3.37 Stray Animal Distribution for Cat63                     |
| Figure 4.4.3.38 Stray Animal Distribution Map Report Status Checked64   |
| Figure 4.4.3.39 Stray Animal Distribution Map Report Status Unchecked64 |
| Figure 4.4.3.40 Stray Animal Distribution Map pop up from map points65  |
| Figure 5.2.1.1 Download MongodDB for windows67                          |
| Figure 5.2.1.2 Startup Screen67                                         |
| Figure 5.2.1.3 Service Configuration68                                  |
| Figure 5.2.1.4 Choose Setup Type68                                      |
| Figure 5.2.1.5 Service Configuration69                                  |
| Figure 5.2.1.6 Install MongoDB69                                        |
| Figure 5.2.1.7 Installing Process                                       |
| Figure 5.3.3.1 Exclude Feed Paid Query79                                |
| Figure 5.3.3.2 Analysis Complex Queries80                               |
| Figure 5.3.4.1 MongoDB Login81                                          |
| Figure 5.3.4.2 Cluster Configuration82                                  |
| Figure 5.3.4.3 User Configuration82                                     |
| Figure 5.3.4.4 IP access list83                                         |
| Figure 5.3.4.5 Cluster Dashboard83                                      |
| Figure 5.3.4.6 Cluster Connection84                                     |
| Figure 5.3.4.7 Connection String setup84                                |
| Figure 5.3.4.8 MongoDB Compass Connection85                             |
| Figure 5.3.4.9 Create Database85                                        |
| Figure 5.3.4.10 Create Collection                                       |
| Figure 5.3.4.11 Insert Document86                                       |

# LIST OF TABLES

| Table 3.3.4.1 Schedule Table                                            | 20           |
|-------------------------------------------------------------------------|--------------|
| Table 5.3.4.1 User Responsibilities List                                | 89           |
| Table 6.2.1.1 Test Environment Hardware List                            | 90           |
| Table 6.2.1.2 Test Environment Software List                            | 90           |
| Table 6.2.2.1 Test Schedule                                             | 91           |
| Table 6.2.2.1 Type of test and test design techniques for white box and | ıd black box |
| testing                                                                 | 93           |
| Table 6.4.1.1 Test Description of User Login                            | 95           |
| Table 6.4.1.2 Test Description of Browse Animals                        | 96           |
| Table 6.4.1.3 Test Description of Animal Details Page                   | 98           |
| Table 6.4.1.4 Test Description of Report Stray Animal Form              | 100          |
| Table 6.4.1.5 Test Description of Appointment Page                      | 102          |
| Table 6.4.1.6 Test Description of Update User Details Page              | 104          |
| Table 6.4.1.7 Test Description of Staff Login Page                      | 105          |
| Table 6.4.1.8 Test Description of Latest Report Page                    | 106          |
| Table 6.4.1.9 Test Description of Register New Staff Page               | 108          |
| Table 6.4.1.10 Test Description of Update Staff Details Page            | 109          |
| Table 6.4.1.11 Test Description of View Animal Page                     | 111          |
| Table 6.4.1.12 Test Description of Animal Profile Update Page           | 114          |
| Table 6.4.1.13 Test Description of Add Animal Page                      | 115          |
| Table 6.4.1.14 Test Description of Medical Record Page                  | 117          |
| Table 6.4.1.15 Test Description of Add Treatment Page                   | 118          |
| Table 6.4.1.16 Test Description of Update Treatment Page                | 120          |
| Table 6.4.1.17 Test Description of View Moment Page                     | 121          |
| Table 6.4.1.18 Test Description of Add Moment Page                      | 123          |
| Table 6.4.1.19 Test Description of Update Moment Page                   | 125          |
| Table 6.4.1.20 Test Description of Adoption Page                        | 127          |
| Table 6.4.1.21 Test Description of View Transaction Page                | 128          |
| Table 6.4.1.22 Test Description of Add Transaction Page                 | 129          |
| Table 6.4.1.23 Test Description of Analysis Page                        | 130          |
| Table 6.4.2.1 Test Data of User Login Page                              | 132          |
| Table 6.4.2.2 Test Data of Browse Animals Page                          |              |

| Table 6.4.2.3 Test Data of Animal Details Page           | 132 |
|----------------------------------------------------------|-----|
| Table 6.4.2.4 Test Data of Report Stray Animal Page      | 133 |
| Table 6.4.2.5 Test Data of Appointment Information Page  | 133 |
| Table 6.4.2.6 Test Data of Update User Details Page      | 133 |
| Table 6.4.2.7 Test Data of Staff Login Page              | 134 |
| Table 6.4.2.8 Test Data of Latest Report Page            | 134 |
| Table 6.4.2.9 Test Data of Register New Staff Page       | 134 |
| Table 6.4.2.10 Test Data of Update Staff Details Page    | 134 |
| Table 6.4.2.11 Test Data of View Animal Page             | 135 |
| Table 6.4.2.12 Test Data of Animal Profile Update Page   | 135 |
| Table 6.4.2.13 Test Data of Add Animal Page              | 135 |
| Table 6.4.2.14 Test Data of Medical Record Page          | 135 |
| Table 6.4.2.15 Test Data of Add Treatment Page           | 136 |
| Table 6.4.2.16 Test Data of Update Treatment Page        | 136 |
| Table 6.4.2.17 Test Data of View Moment Page             | 136 |
| Table 6.4.2.18 Test Data of Add Moment Page              | 137 |
| Table 6.4.2.19 Test Data of Update Moment Page           | 137 |
| Table 6.4.2.20 Test Data of Adoption Page                | 138 |
| Table 6.4.2.21 Test Data of View Transaction Page        | 138 |
| Table 6.4.2.22 Test Data of Add Transaction Page         | 138 |
| Table 6.4.2.23 Test Data of Analysis Page                | 139 |
| Table 6.4.2.24 Test Data of Analysis Page Chart Filter   | 139 |
| Table 6.4.3.1 Test Result of User Login                  | 140 |
| Table 6.4.3.2 Test Result of Browse Animals Page         | 140 |
| Table 6.4.3.3 Test Result of Animal Details Page         | 141 |
| Table 6.4.3.4 Test Results of Report Stray Animal Page   | 142 |
| Table 6.4.3.5 Test Result of Appointment Page            | 142 |
| Table 6.4.3.6 Test Result of Update User Details         | 143 |
| Table 6.4.3.7 Test Result of Staff Login                 | 144 |
| Table 6.4.3.8 Test Result of Latest Report Page          | 144 |
| Table 6.4.3.9 Test Result of Register New Staff Page     | 145 |
| Table 6.4.3.10 Test Result of Update Staff Details Page  | 146 |
| Table 6.4.3.11 Test Result of View Animal Page           | 147 |
| Table 6.4.3.12 Test Result of Animal Profile Update Page | 148 |

| Table 6.4.3.13 Test Result of Add Animal Page       | 148 |
|-----------------------------------------------------|-----|
| Table 6.4.3.14 Test Result of Medical Record Page   | 149 |
| Table 6.4.3.15 Test Result of Add Treatment Page    | 150 |
| Table 6.4.3.16 Test Result of Update Treatment Page | 151 |
| Table 6.4.3.17 Test Result of View Moment Page      | 151 |
| Table 6.4.3.18 Test Result of Add Moment Page       | 152 |
| Table 6.4.3.19 Test Result of Update Moment Page    | 153 |
| Table 6.4.3.20 Test Result of Adoption Page         | 154 |
| Table 6.4.3.21 Test Result of View Transaction Page | 155 |
| Table 6.4.3.22 Test Result of Add Transaction Page  | 155 |
| Table 6.4.3.23 Test Result of Analysis Page         | 156 |

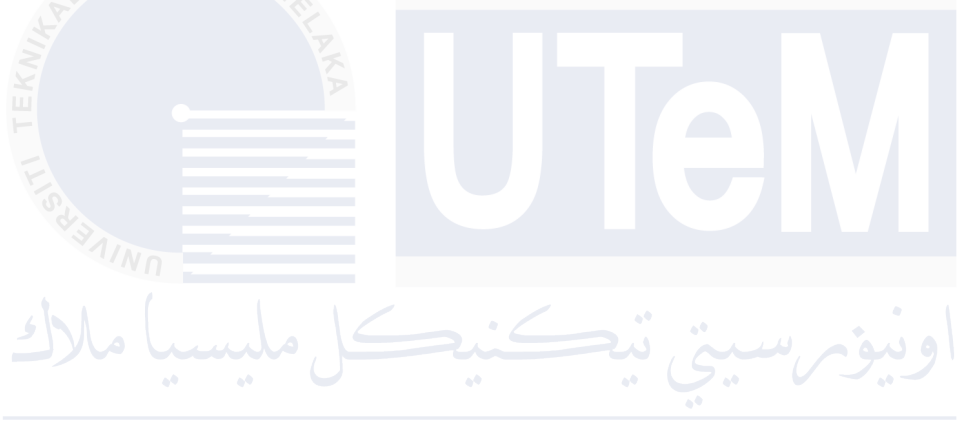

# LIST OF ABBREVIATIONS

Data Flow Diagram DFD \_ ERD Entity Relationship Diagram \_ GUI Graphical User Interface design -SQL Structured Query Language -Non-structured Query Language NOSQL-User Interface UI \_

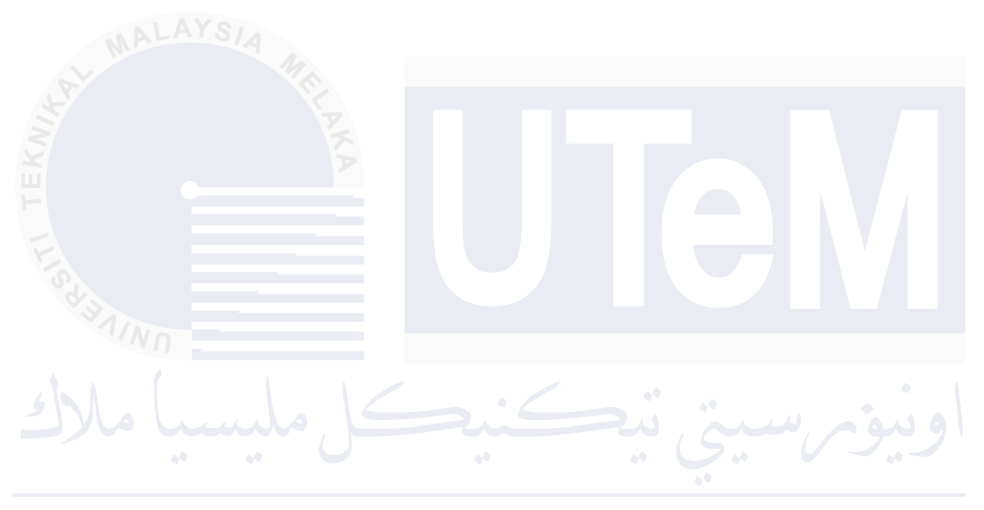

# **CHAPTER 1: INTRODUCTION**

#### 1.1 Project Background

In 2023, a study from the University of Malaya shows that Malaysia has 6 million stray dogs and 5 million stray dogs waiting to be rescued. This number is very disheartening because animals also live. With the urbanization of society, stray animals are neglected and pushed aside. This propose that the trend of stray animals is increasing which the society has bad perception with stray animals while the fact is this stray animal is the victim of the situation. The main reason stray animal happens was because of some irresponsible animal adopter that neglected their animals causing them to become stray animal and loitering around the neighborhood. This can cause harm to the community and the stray animal themselves.

# JNIVERSITI TEKNIKAL MALAYSIA MELAKA

# 1.2 Problem Statement

1. Inefficient Stray Animal Reporting: Existing methods for reporting stray animals might be fragmented, leading to missed opportunities for rescue and reunification with owners.

2. Difficulty Finding Homes for Strays: Many stray animals struggle to find permanent homes, leading to overcrowding in shelters and euthanasia.

3. Lack of Data on Stray Animal Populations: Without a centralized system for reporting stray animals, it's difficult to track trends in location, species, or numbers, hindering effective resource allocation and targeted rescue efforts.

### 1.3 Objective

1. To improve seamless and fast accessibility of stray animal reporting by creating a simple and efficient way for people to report stray animals, allowing for faster response times and improved rescue efforts.

2. To increase transparency of adoption process for stray animals from animal profiling to adoption for potential adopters by facilitating a user-friendly platform for connecting potential adopters with adoptable animals, ultimately increasing the number of successful adoptions.

3. To collect and leverage analysis of stray animals reports and adoption records to provide valuable insights into location trends, species most affected, and overall population patterns for better resource allocation and strategic planning.

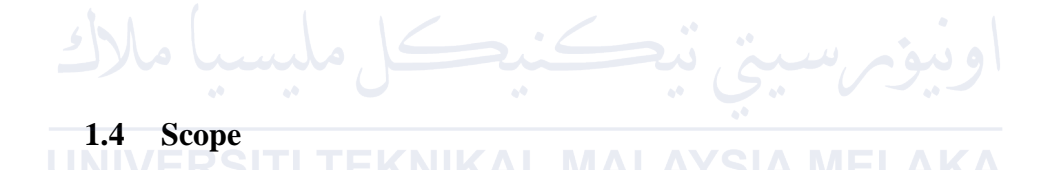

The users are:

a. Adopter: Individuals seeking to adopt a stray animal.

b. Public users: People who encounter stray animals and need to report them.

c. Animal Shelters staff: Partners who can utilize the platform to showcase adoptable animals and manage adoption processes.

Figure 1.4.1 shows the modules for the users and their functions. There is public user, shelter staff, adopter. The public user has stray animal reporting module. The shelter staff has account management module, adoption management module and reporting module. Lastly, adopter has account management module and adopt animal module.

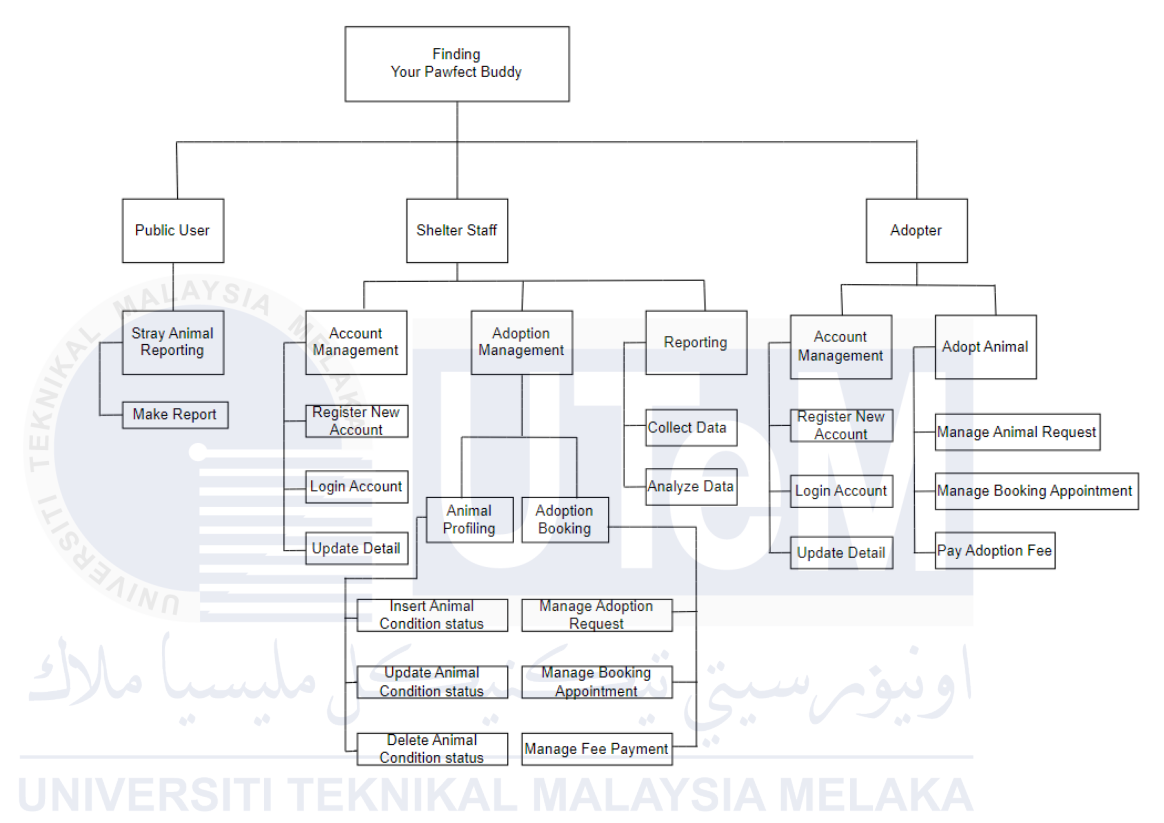

Figure 1.4.1 System Module

#### 1.5 Project Significance/Expected Output

The project's significance is that it helps reduce the number of stray animals. This happens when stray animals can be adopted by a public that loves animals. Also, it can avoid accidents caused on the road by stray animals. Stray animals loitering on the road and unaware of vehicles cause road accidents. Next, it can solve social issues caused by stray animals. It is because some neighborhoods with lower property values and an unsafe environment caused by stray animals can be tackled and reduced with proper measures. Thus, making the area safer for humans and animals. Lastly, stray animals are part of the living beings of the earth; their rights can be protected and saved, which reduces stray animal suffering and neglection as the animal and human relationship is always close together.

## 1.6 Conclusion

In conclusion, "Find Your Pawfect Buddy" is the perfect stray animal and adoption system that addresses the current issues of stray animals increasing in number and provides a complete solution to provide care to the stray animals and the people in the community. The system is able to consider various angles, including reporting, profiling, and adopting, which is a one-stop solution for stray animal handling. This can help to efficiently manage the stray animal reports and save the stray animal on time. Also, with the analytics tool it proposed, it was able to come up with mitigation steps like raising awareness of taking care of your own pets to prevent stray animals in the first place. This would be effective in reducing the number of stray animals as the ultimate objective. Thus, stray animals can be protected, and the environment can be safer for animals and humans to live harmoniously.

لونيونرسيتي تيڪنيڪل مليسيا ملاك

## **CHAPTER 2: LITERATURE REVIEW AND PROJECT METHODOLOGY**

#### 2.1 Introduction

There is serious concern over Malaysia's expanding stray animal population. Effective solutions are required to manage the issue of millions of strays roaming the country and to guarantee the welfare of these animals. The literature on stray animal management and websites for animal shelters is examined in this chapter. The development process of "Find Your Pawfect Buddy," a website intended to expedite animal adoption and address present issues with shelter websites, is then examined. It then goes over the approach, functionalities and schedule that would be used to create "Find Your Pawfect Buddy," a website that seeks to close the adoption gap between prospective adopters and shelters to provide stray animals with a more compassionate

#### J<sup>end</sup>. JNIVERSITI TEKNIKAL MALAYSIA MELAKA

## 2.2 Domain

The domain related to the "Find Your Pawfect Buddy" project is animal welfare, specifically focusing on the management and adoption of stray animals. This domain encompasses a range of activities aimed at ensuring the well-being of animals, including rescue operations, shelter management, adoption processes, and community outreach. In Malaysia, where the project is based, there is a significant issue with the stray animal population, with millions of stray dogs and cats requiring attention and care. Animal welfare organizations within this domain are dedicated to reducing the number of stray animals through various initiatives such as spaying and neutering programs, public awareness campaigns, and providing medical care. The "Find Your Pawfect Buddy" project addresses several critical aspects of this domain by creating a centralized platform for reporting stray animals, facilitating the adoption process, and

providing valuable data insights for better resource allocation. By integrating these functionalities, the project aims to improve the efficiency and effectiveness of animal welfare efforts, ultimately contributing to a decrease in stray animal populations and enhancing the overall quality of life for these animals. This domain's relevance is underscored by the growing public concern for animal rights and the need for sustainable and humane solutions to the stray animal crisis.

### 2.3 Existing system

#### ALAYS/2

A study by (Munir et al.,2023) found that approximately 6 million stray dogs and 6 million stray cats are roaming around the country. The factors mentioned as the cause of the growth of stray animal populations include ineffective containment, irresponsible breeding, and improper pet care. Moreover, according to Aseanpost, there has been a rise in animal cruelty cases from 510 in 2017 to 662 in 2018. This trend shows that there is a need for more humane treatment to address stray animals.

#### 2.3.1 Comparison of Existing System

For the current system analysis, the website of Paws Animal Welfare Society (PAWS), a non-profit animal shelter in Petaling Jaya, has been taken as an example. In the analysis of PAWS website, there is a simple web-based system that is used to share information about donations and volunteer recruitment. However, there is still a lack of some crucial features to solve current stray animal problems. For example, if the adoptive parents want to adopt, they will need to visit the shelter physically. Also, there is a lack of reporting about stray animals to inform the shelter and save them. Lastly, there is a lack of transparency because no profiling information is shared about the stray animals.

Another study was conducted on a website in United States by the American Society for the Prevention of Cruelty to Animals (ASPCA). The website provides profile viewing for the stray cat and stray dog to be adopted. It also has a site to report animal rescue services, but it is only available via email. Next, it allows donations to be conducted on a one-time or every-month basis. Also, there is an online shop to buy merchandise from the organization to support the stray animals.

Both websites show they have a similar agenda of receiving donations via the website as the focus. For ASPCA, profile viewing for adoptable animals is a good value added to the website compared to the website from PAWS. The facts and findings show that the Find Your Pawfect Buddy system is going to address some issues that are not matched or addressed by these systems while keeping the good elements of these websites.

#### 2.4 Project Methodology

#### 2.4.1 Justification

The Waterfall methodology was selected to develop the "Find Your Pawfect Buddy" website. This method works in a sequential, linear fashion, with each step being finished before going on to the next. The following justifies the use of waterfall in this

# JNIVERSITI TEKNIKAL MALAYSIA MELAKA

- a) Clearly defined requirements: The "Project Requirements" section outlines the project's objectives and functionalities. With a well-defined plan from the start, waterfall development flourishes.
- b) Focus on stability: Waterfall's structured approach reduces the chance of introducing bugs in later stages because, unlike e-commerce platforms, the website won't require frequent updates after launch.

#### 2.4.2 Stages

a) Requirement gathering and analysis: This first stage entails a thorough examination of the functionalities and needs of the website's users.

Developers will have a clear understanding if all requirements are documented.

- b) System Design: A thorough technical blueprint for the website is created based on the requirements that have been gathered. This entails deciding on suitable technologies, specifying database organization, and sketching the architecture of websites.
- c) Development: Using the system design document as a guide, developers create the functionalities of the website. During this stage, coding, component integration, and UI development take place.
- Testing: To find and correct errors or bugs in the functionality of the website, thorough testing is carried out. Testing usability with prospective users guarantees a user-friendly interface.

Deployment: Public access to the final, tested website is granted upon its deployment to a live server.

f) Maintenance: This stage takes care of any bug fixes or small changes that need to be made to the website, even though there may not be many updates after launch.

## 2.5 **Project Requirements**

#### 2.5.1 Software Requirement

Visual Studio Code and MongoDBCompass.

#### 2.5.2 Hardware Requirement

Personal laptop.

## 2.6 Conclusion

This chapter outlined the foundation for the selection of the Waterfall development methodology and gave a thorough analysis of pertinent literature. The project's clearly defined requirements and stability-focused approach are well-suited to the methodical approach of the Waterfall technique. The chapter also described the functional and non-functional aspects of the project, guaranteeing an easy-to-use, safe, and expandable platform for adopting animals. "Find Your Pawfect Buddy" has a clear grasp of the current situation and a well-thought-out development plan, which positions it to have a positive effect on animal welfare in Malaysia.

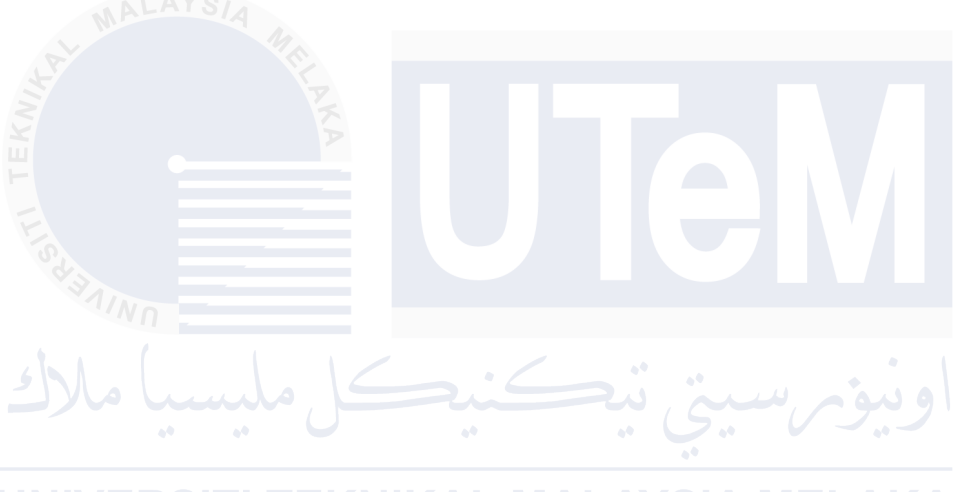

# **CHAPTER 3: ANALYSIS**

#### 3.1 Introduction

In this chapter, the project's analysis phase will be covered. In essence, analysis is the process of breaking down the entire system into smaller modules, gathering factual information, comprehending the procedures involved, spotting issues, and making workable recommendations. Therefore, the understanding of the current animal adoption process, identifying its weaknesses, and improving the new system while meeting user requirements will be the main topics of this chapter.

# 3.2 Current Scenario Analysis

#### 3.2.1 Existing Scenario

The current scenario analysis of stray animal management in Malaysia reveals several shortcomings in the existing systems. Presently, stray animals are managed by a few non-profit organizations and governmental bodies, but the efforts are fragmented and lack coordination.

Current Linear Application:

a. Public Reporting: When a public user encounters a stray animal, they often do not know where or how to report it efficiently. Reporting is typically done through phone calls, emails, or social media, leading to delays and missed opportunities for rescue.

- b. Shelter Response: Animal shelters receive reports from various sources but often lack a streamlined system to manage these reports. Shelters struggle with overcrowding and resource allocation due to inconsistent data on stray animal populations.
- c. Adoption Process: Potential adopters usually have to visit shelters physically to see available animals. This process is time-consuming and inconvenient, limiting the number of successful adoptions.

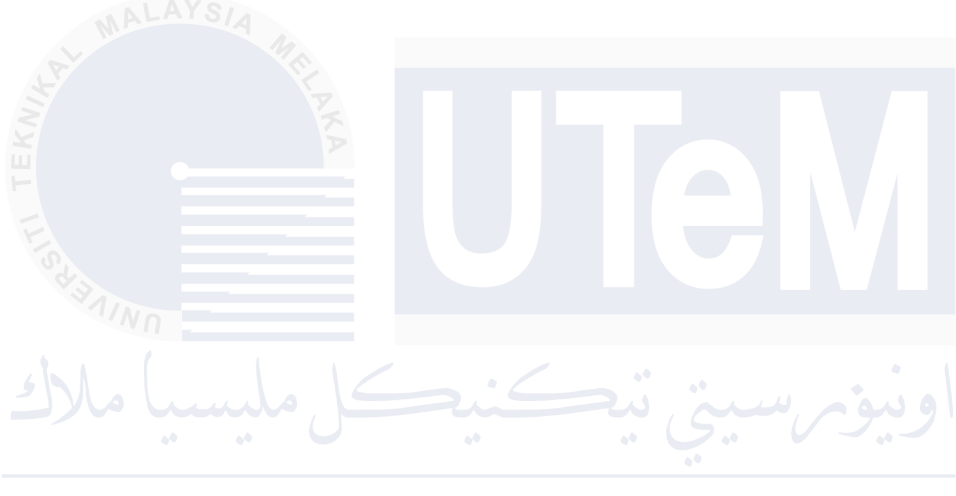

# 3.2.2 Proposed Application

Figure 3.2.2.1 shows the overall flow of process proposed application.

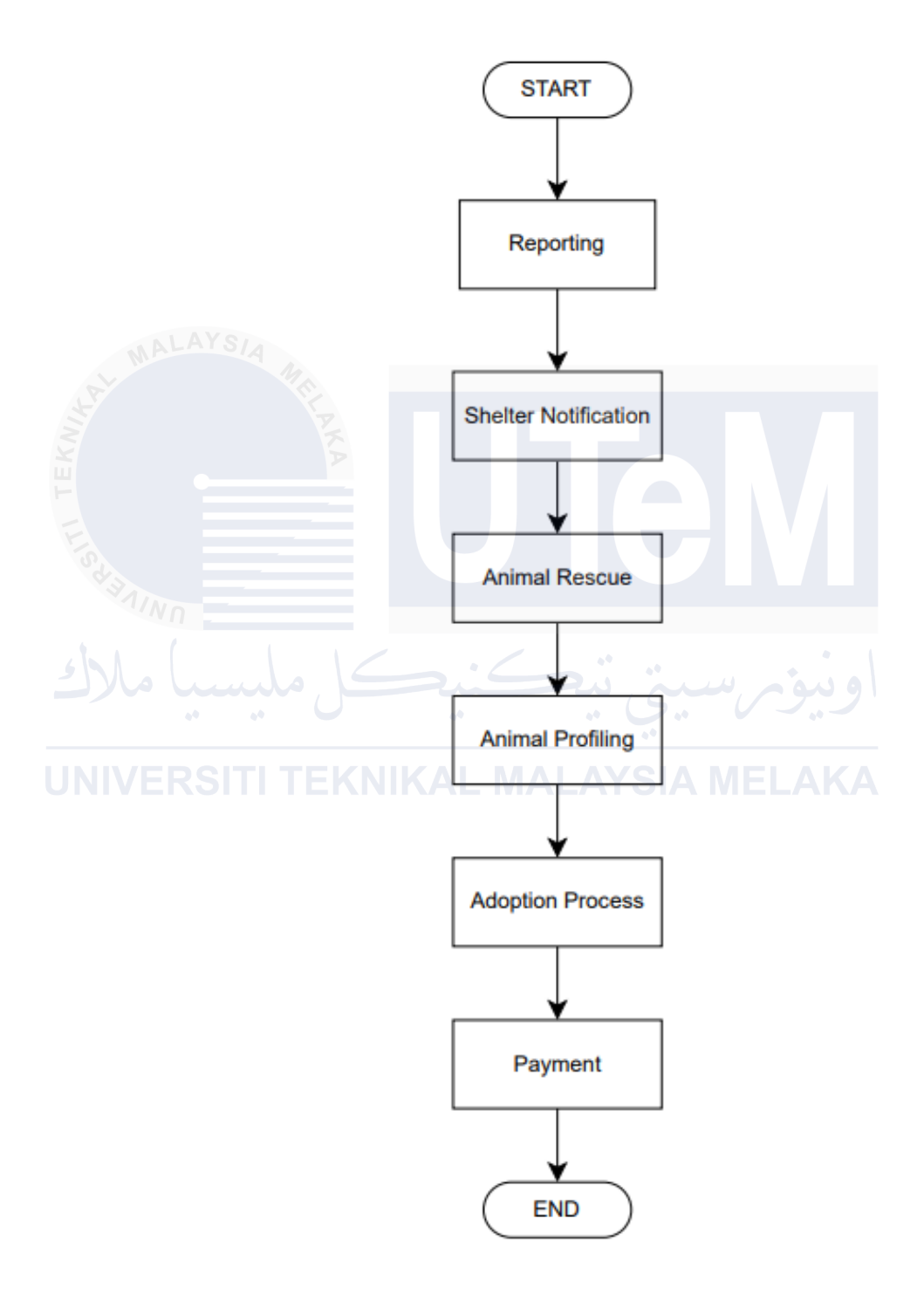

Figure 3.2.2.1 Non-Existing Application Flowchart

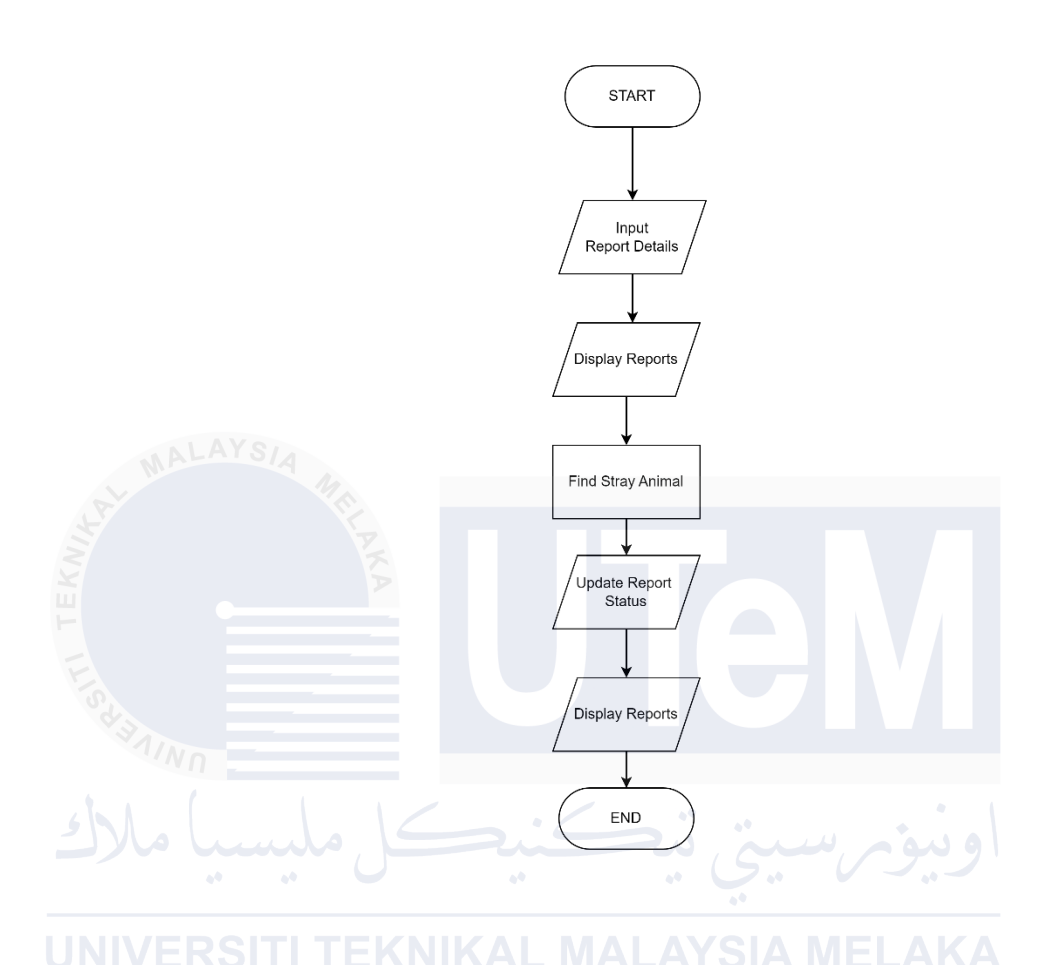

Figure 3.2.2.2 until figure 3.2.2.9 shows the flowchart for the module in "Find Your Pawfect Buddy" system.

Figure 3.2.2.2 Report Animal Flowchart

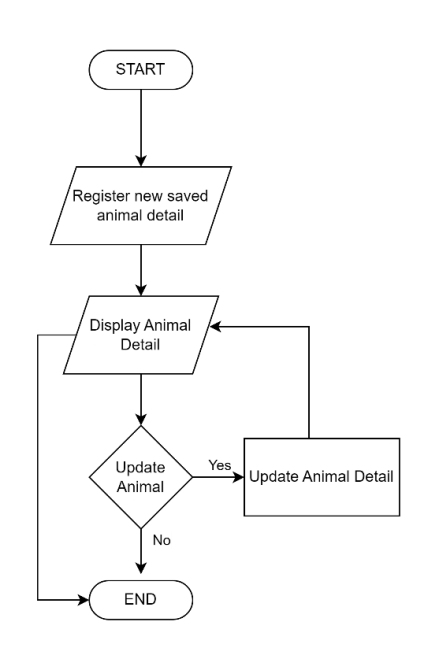

Figure 3.2.2.3 Manage Saved Animal

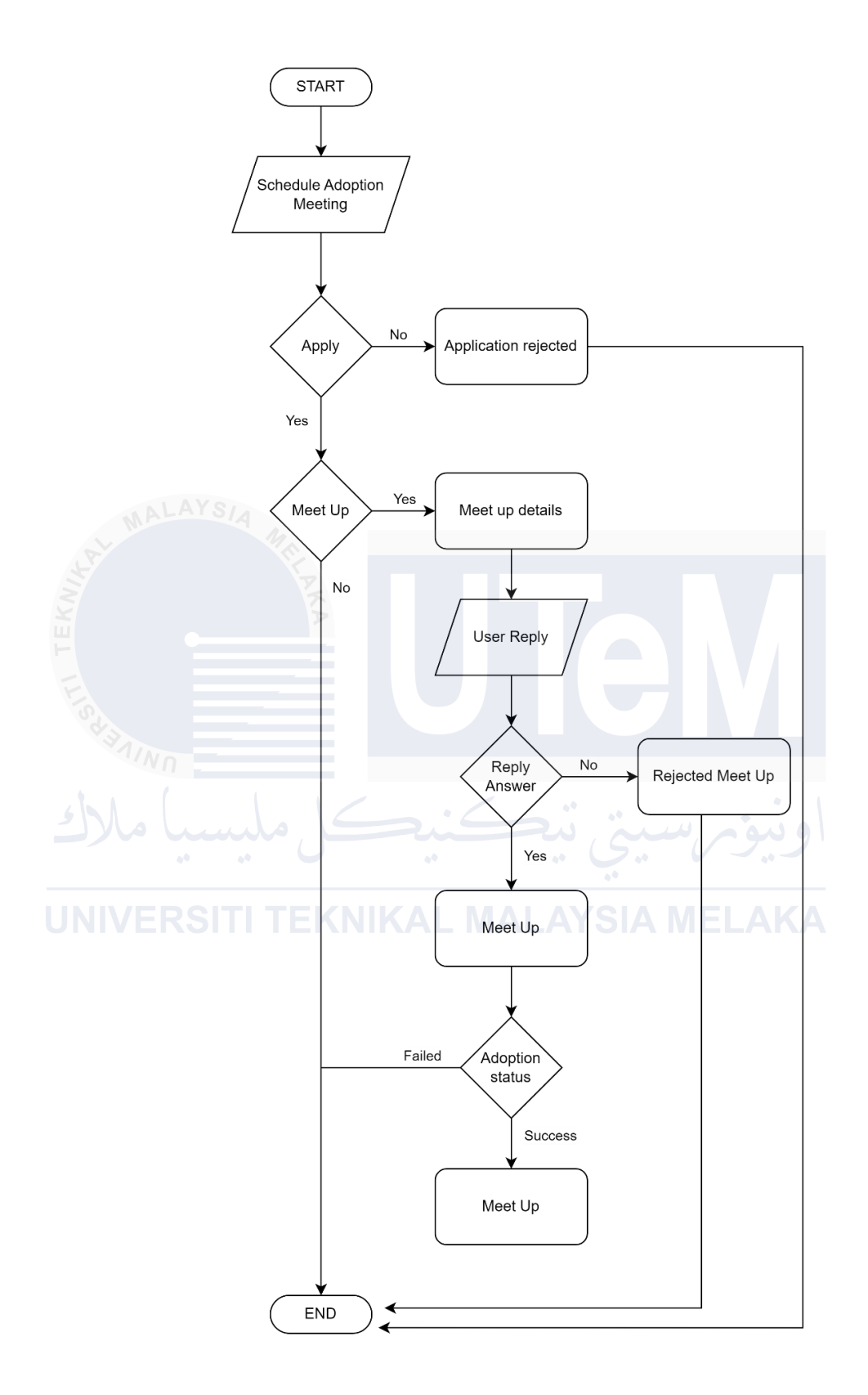

Figure 3.2.2.4 Manage Adoption Process Flowchart

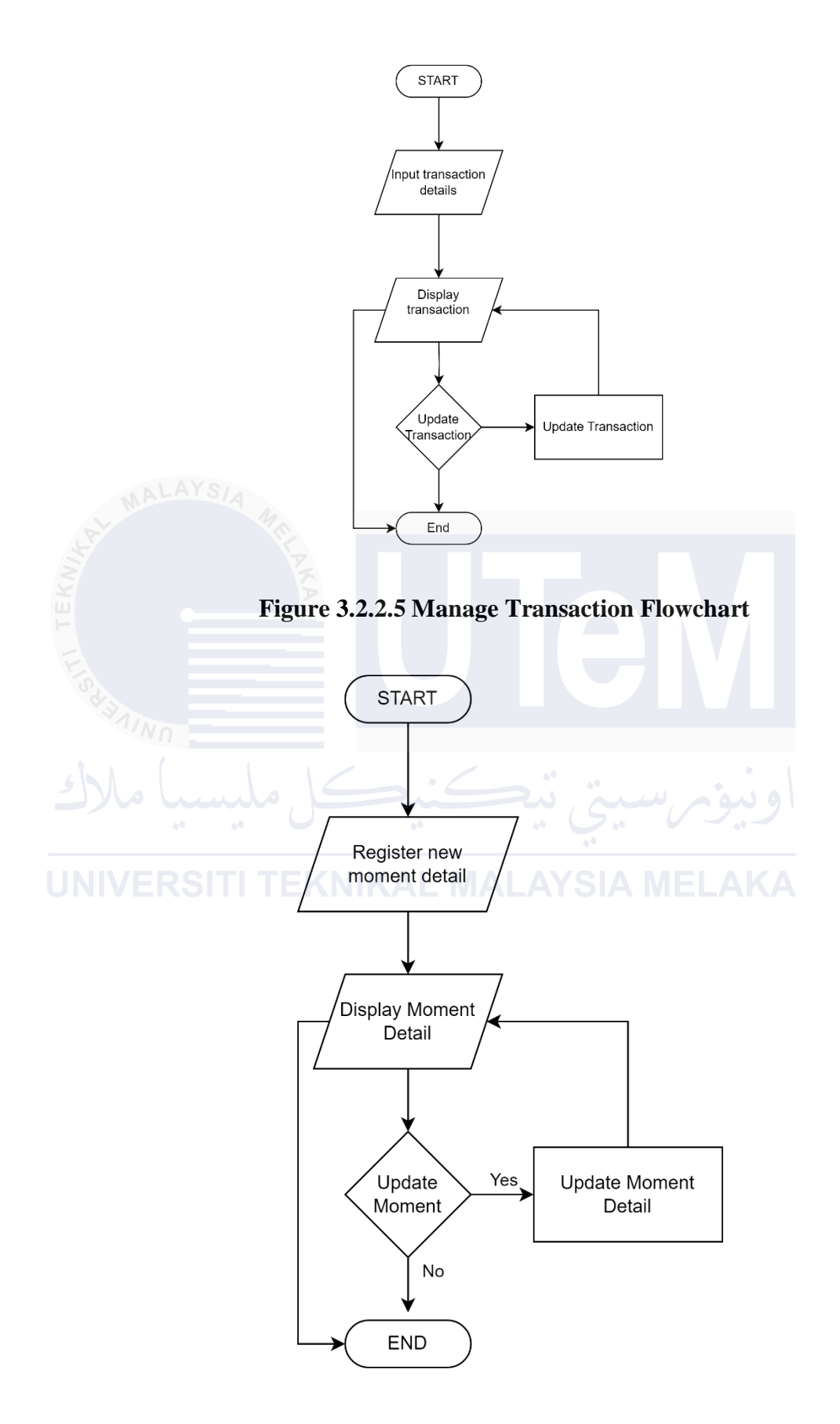

Figure 3.2.2.6 Manage Moment Flowchart

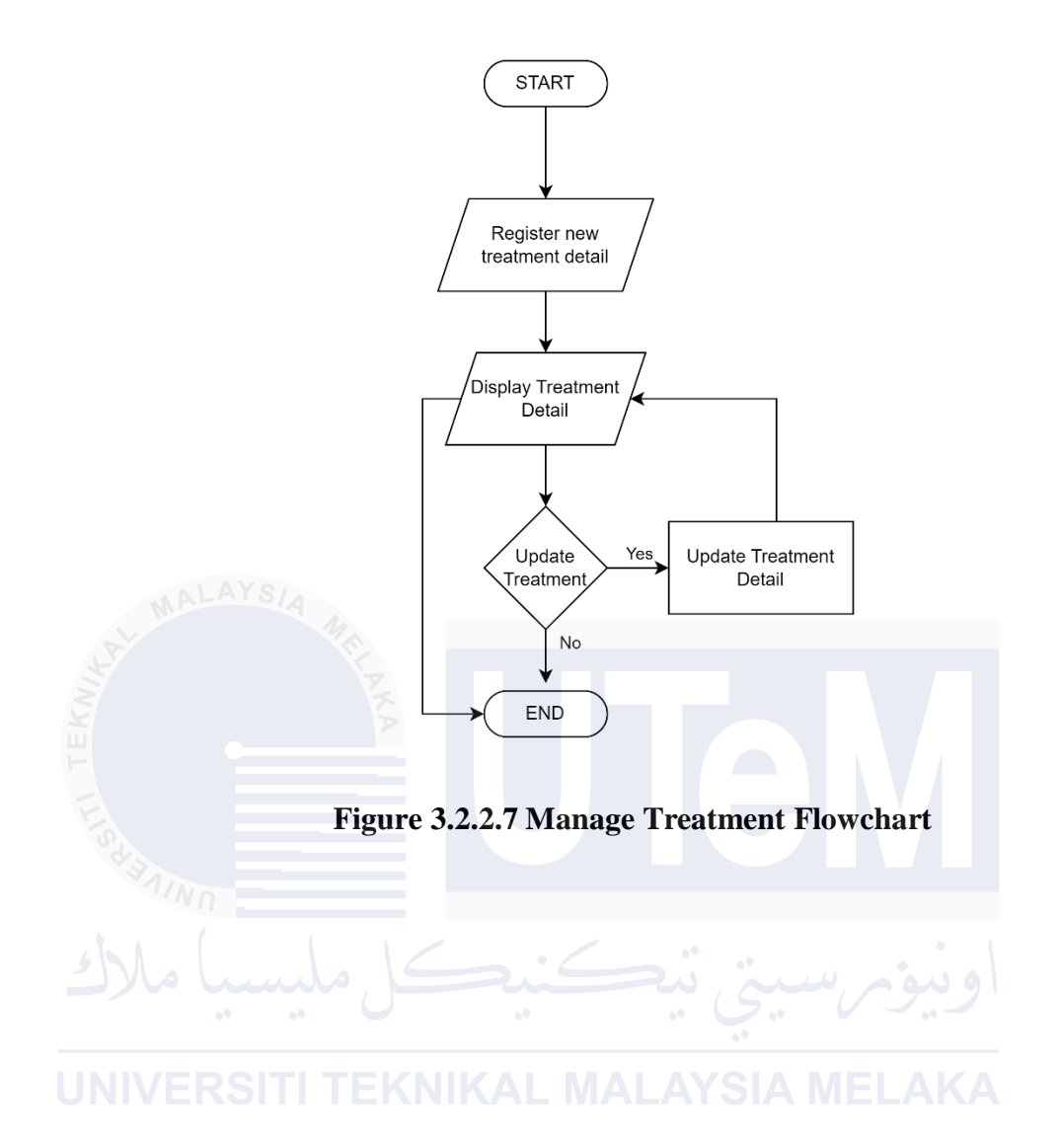

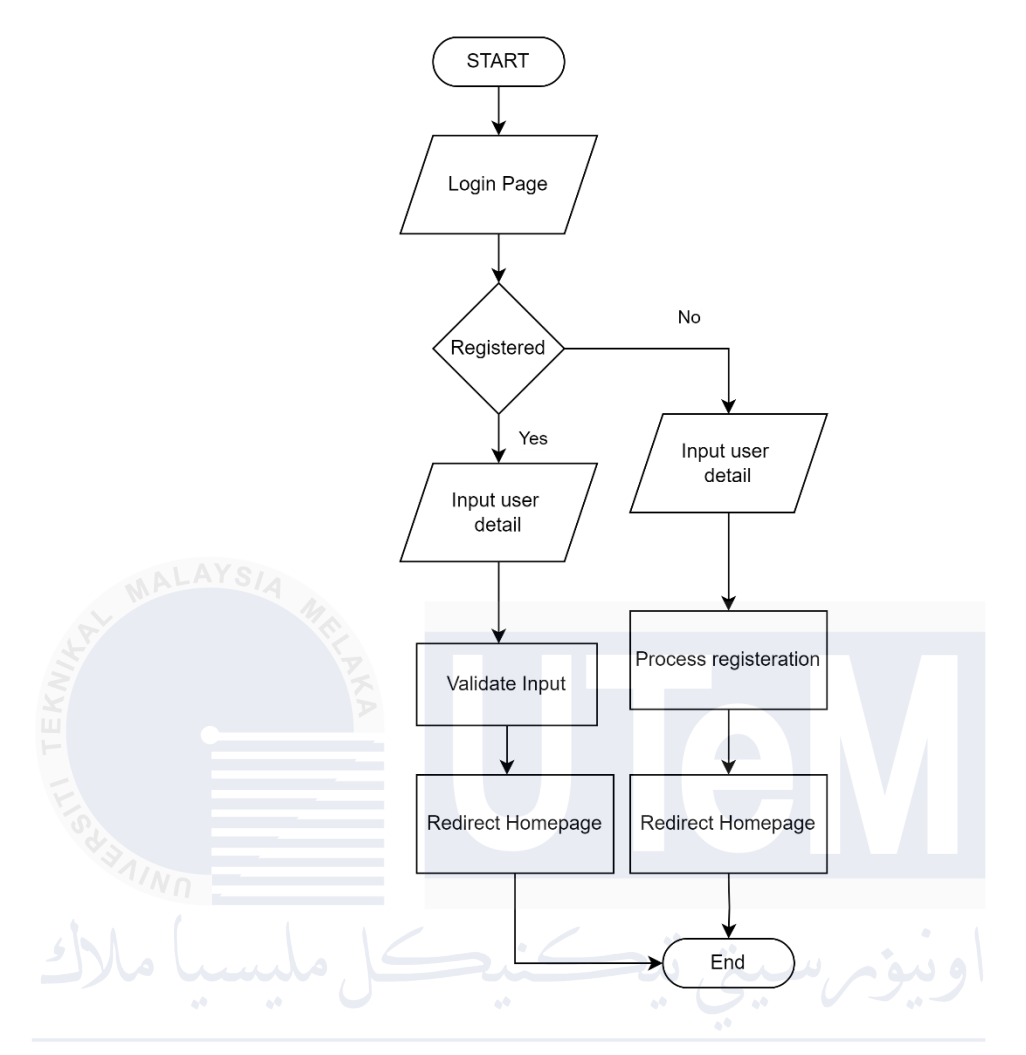

**Figure 3.2.2.8 Account Management Flowchart** 

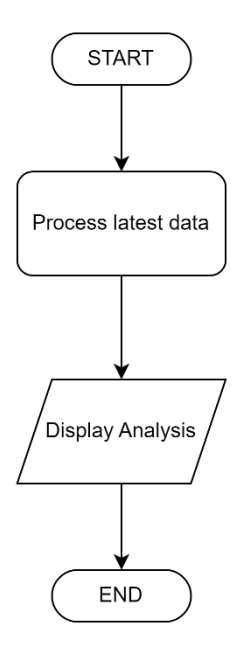

Figure 3.2.2.9 Analysis flowchart

#### **3.3 Requirement Analysis**

A thorough requirement analysis has been carried out in order to address the issues that were found. The functional and non-functional requirements needed for the "Find Your Pawfect Buddy" project's effective execution are described in this section.

### 3.3.1 Functional Requirement

- a) Reporting Stray Animals: Users must be able to report stray animals easily, providing pictures and location information to facilitate quick and accurate rescues.
- b) Animal Profiles: Comprehensive profiles for each animal, including photos, temperament, and breed information, must be available to potential adopters.
- c) Search and Filter: The system should allow users to search and filter adoptable animals based on various criteria such as species, age, and breed.
- **UNVER** d) Appointment Management: Shelter staff should be able to accept or reject adoption appointments and schedule them efficiently.
  - e) Animal Treatment: Shelter staff can manage easily the animal on the platform regard animal treatment that they undergo.
  - f) Animal Moment: Shelter staff can manage easily animal moments.
  - g) Content Management System (CMS): Shelter staff must have the ability to quickly add, edit, and update animal profiles and other website content.
  - h) Fee Management: The system should calculate and display the total adoption fees to be charged to adopters. This will be managed by staff for their record.
i) Analysis: The system can provide an analysis based on the adoption information, report information and transaction information in visual.

#### 3.3.2 Non-Functional Requirements

- a) Performance: The website must load quickly and adapt to users with varying internet connection speeds, ensuring a seamless user experience.
- b) Availability: The website should have high uptime, with a target of 99.5%, ensuring minimal disruption for users.
- c) Scalability: The system should handle an increasing number of users and data without performance degradation, supporting future expansion.
- d) Security: The website must protect user data, including personal information and financial transactions, through secure login procedures and robust data protection measures.

#### 3.3.3 Software Requirement

Visual Studio Code, MongoDBCompass and XAMPP.

#### 3.3.4 Hardware Requirement

Personal laptop.

#### 3.4 **Project Schedule and Milestones**

|        | Tasks                          | Start Date | Completion |
|--------|--------------------------------|------------|------------|
|        | PSM1 Proposal                  | 12/3/2024  | 15/3/2024  |
|        | Introduction                   | 18/3/2024  | 29/3/2024  |
| MAI    | Literature Review& Methodology | 1/4/2024   | 5/4/2024   |
| KWIA   | Analysis                       | 8/4/2024   | 17/5/2024  |
| H H    | Design                         | 18/5/2024  | 31/5/2024  |
| SYANIN | Draft Report                   | 3/6/2024   | 10/6/2024  |
| ملا    | Presentation                   | 17/6/2024  | 21/6/2024  |
|        | Complete PSM1 Report& logbook  | 22/6/2024  | 30/6/2024  |

Table 3.3.1 shows the project schedule tasks, start date and completion. Figure 3 shows the gantt chart of the visualization of the project schedule and milestones.

Table 3.3.4.1 Schedule Table

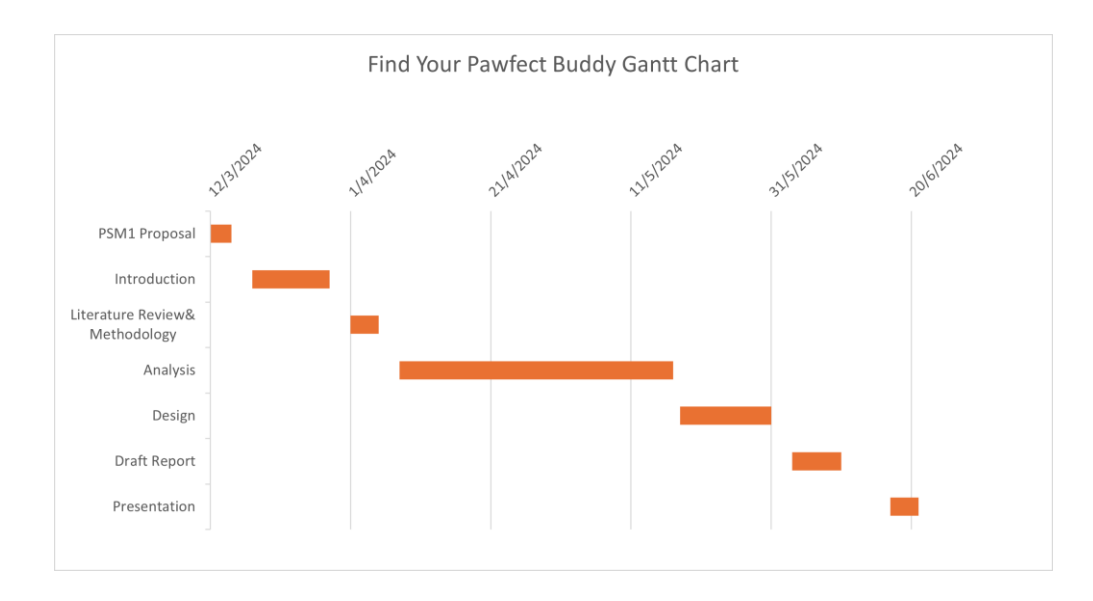

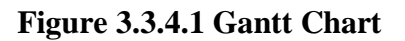

In this chapter, we conducted a comprehensive analysis of the current scenario, requirements, and project schedule for the "Find Your Pawfect Buddy" initiative. The analysis revealed significant inefficiencies in Malaysia's stray animal management, highlighting the fragmented efforts of non-profit organizations and governmental bodies, inefficient reporting systems, overcrowded shelters, and a cumbersome adoption process. To address these issues, we established functional requirements for an easy-to-use reporting system, comprehensive animal profiles, advanced search and filter options, an online adoption application, and efficient appointment management. Non-functional requirements focused on performance, availability, scalability, and security. The detailed project schedule provides a clear roadmap from proposal to final report completion. This chapter lays the groundwork for developing a cohesive, efficient, and user-friendly system to improve stray animal management and adoption processes in Malaysia, aiming for a significant positive impact on animal welfare and the adoption experience.

## UNIVERSITI TEKNIKAL MALAYSIA MELAKA

#### **CHAPTER 4: DESIGN**

#### 4.1 Introduction

This chapter outlines the design approach for our animal adoption website. The primary objectives of our design are to create an intuitive, visually appealing interface that facilitates easy browsing and encourages animal adoption and simplify the animal management. Also, the requirement of the application in term of database will be show in this chapter.

#### 4.2 System Architecture Design

#### 4.2.1 Scene Sequence Diagram

Figure 4.2.1 illustrates the sequence for reporting stray animals, managing animal profiles, and facilitating adoptions. Users report strays with pictures and locations, which the system processes to update animal profiles. Potential adopters can search and filter these profiles, apply online, and schedule appointments. Shelter staff manage appointments, update content via a CMS, and the system calculates adoption fees.

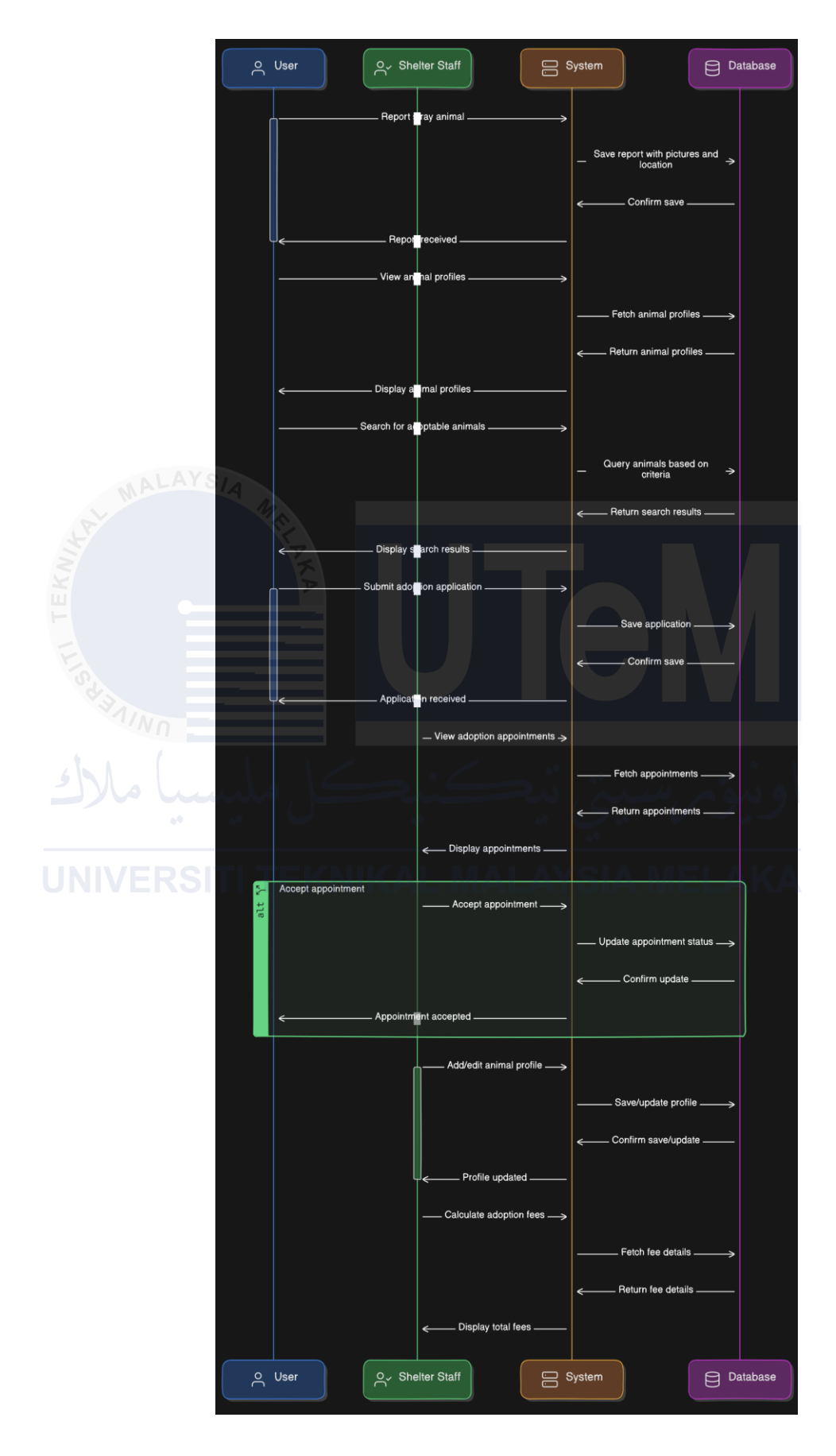

Figure 4.2.1.1 Sequence Diagram

#### 4.2.2 High Level Design

For normal viewing, the website consists of five main sections: Home, Browse, Report, Staff and User. The layout features a responsive design with a fixed header for easy navigation. Figure 4.2.2.1 shows the user wireframes which consists of home, browse and report page.

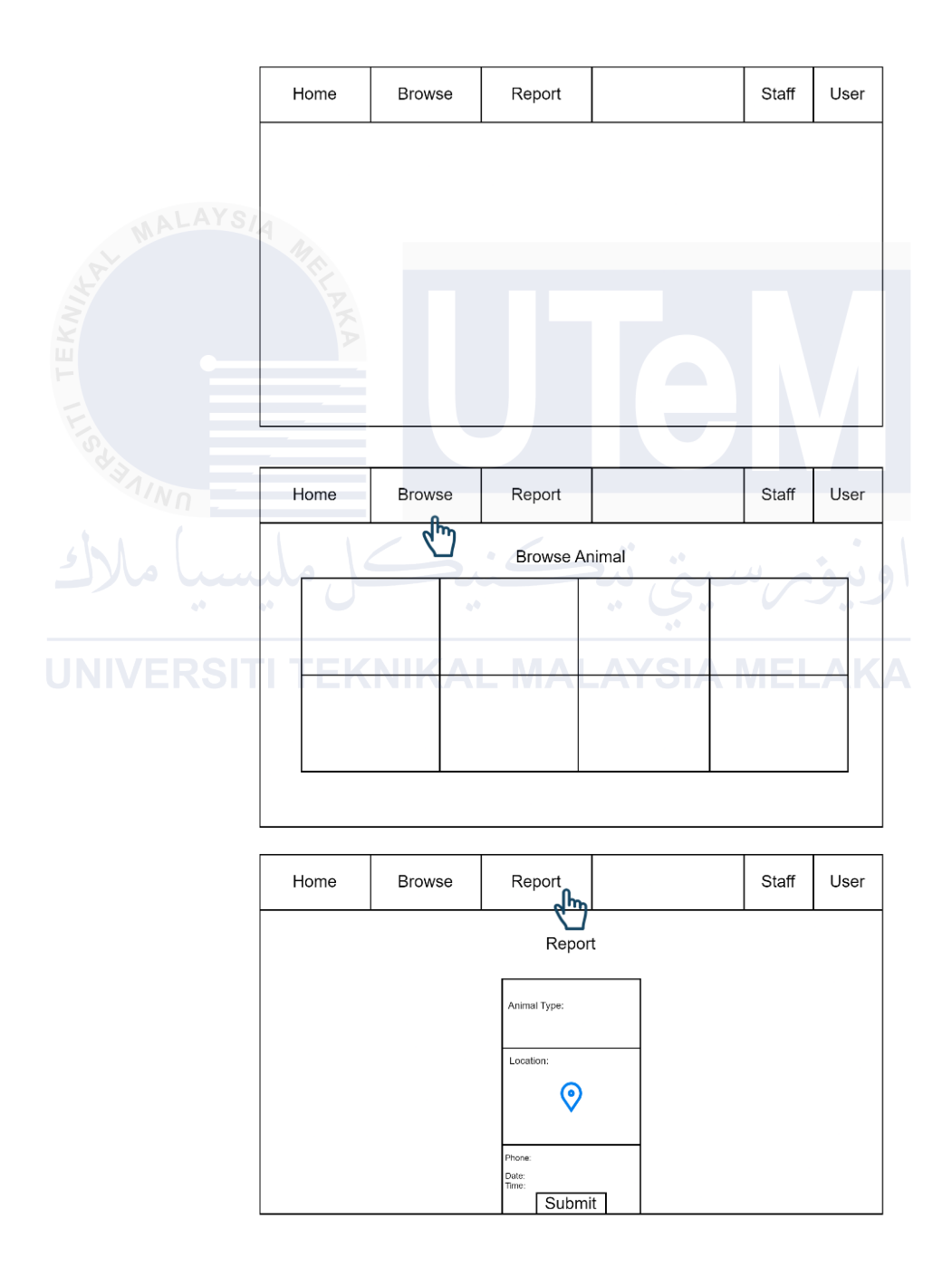

Figure 4.2.2.1 User Wireframes

Figure 4.2.2.2 shows the staff wireframe which consists of latest report, staff management, adoption and summary page.

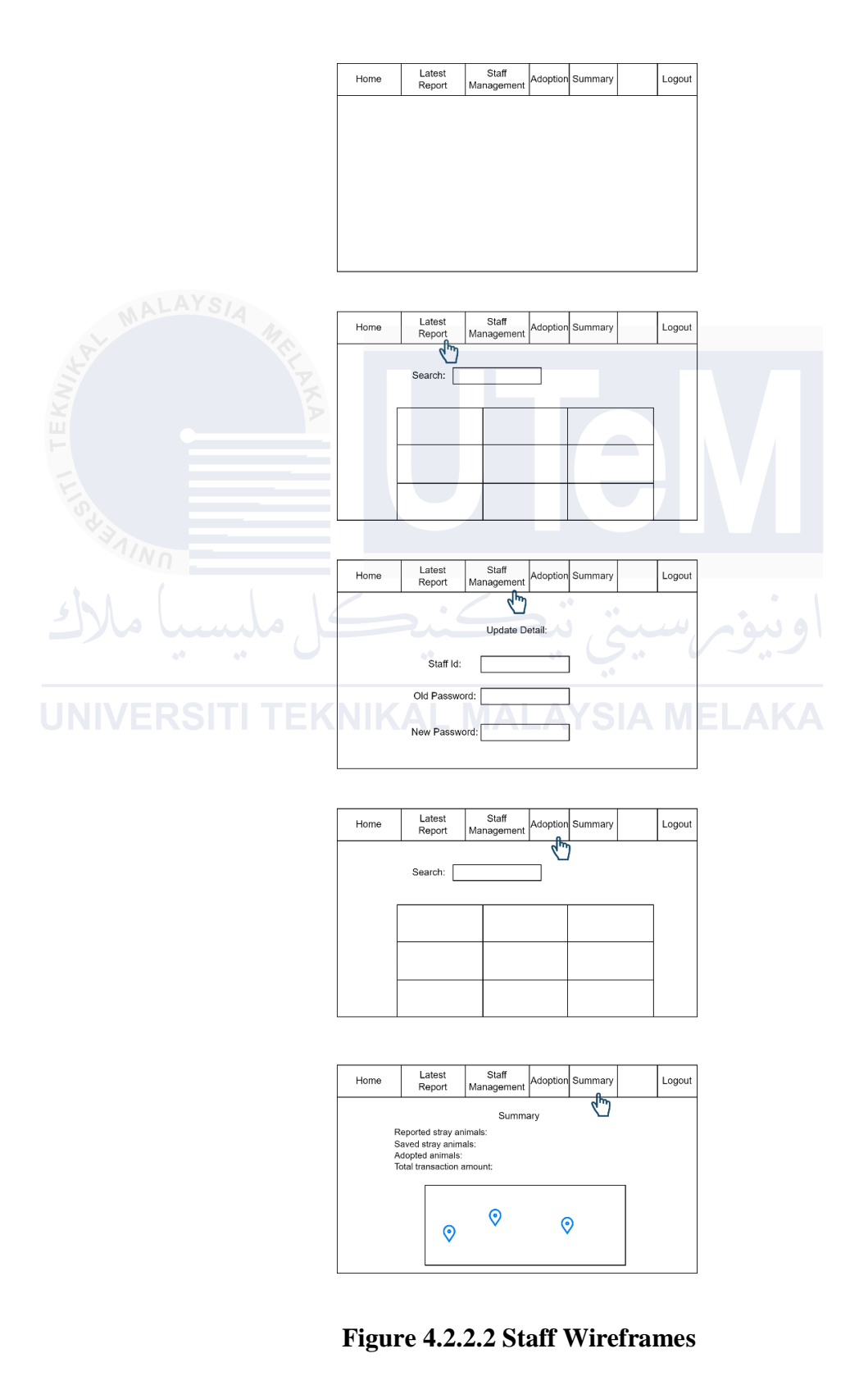

#### 4.2.3 Technology Stack

The website uses HTML, CSS, and JavaScript for the frontend, Python with Flask for the backend, and MongoDB for the database. These technologies were chosen for their robustness, scalability, and ease of use.

#### 4.3 Database Design

Database design is the process of producing a detailed data model of database. This data model contains all the needed logical and physical design choices and physical storage parameters needed to generate a design in a data definition language, which can then be used to create a database. A fully attributed data model contains detailed attributes for each entity. The term database design can be used to describe many different parts of the design of an overall database system. Principally, and mostly correctly, it can be thought of as the logical design of the base data structures used to store the data. In the relational model these are the tables and views. In an object database the entities and relationships map directly to object classes and named relationship.

**UNIVERSITI TEKNIKAL MALAYSIA MELAKA** 

#### 4.3.1 Conceptual Design

### 1. Context diagram

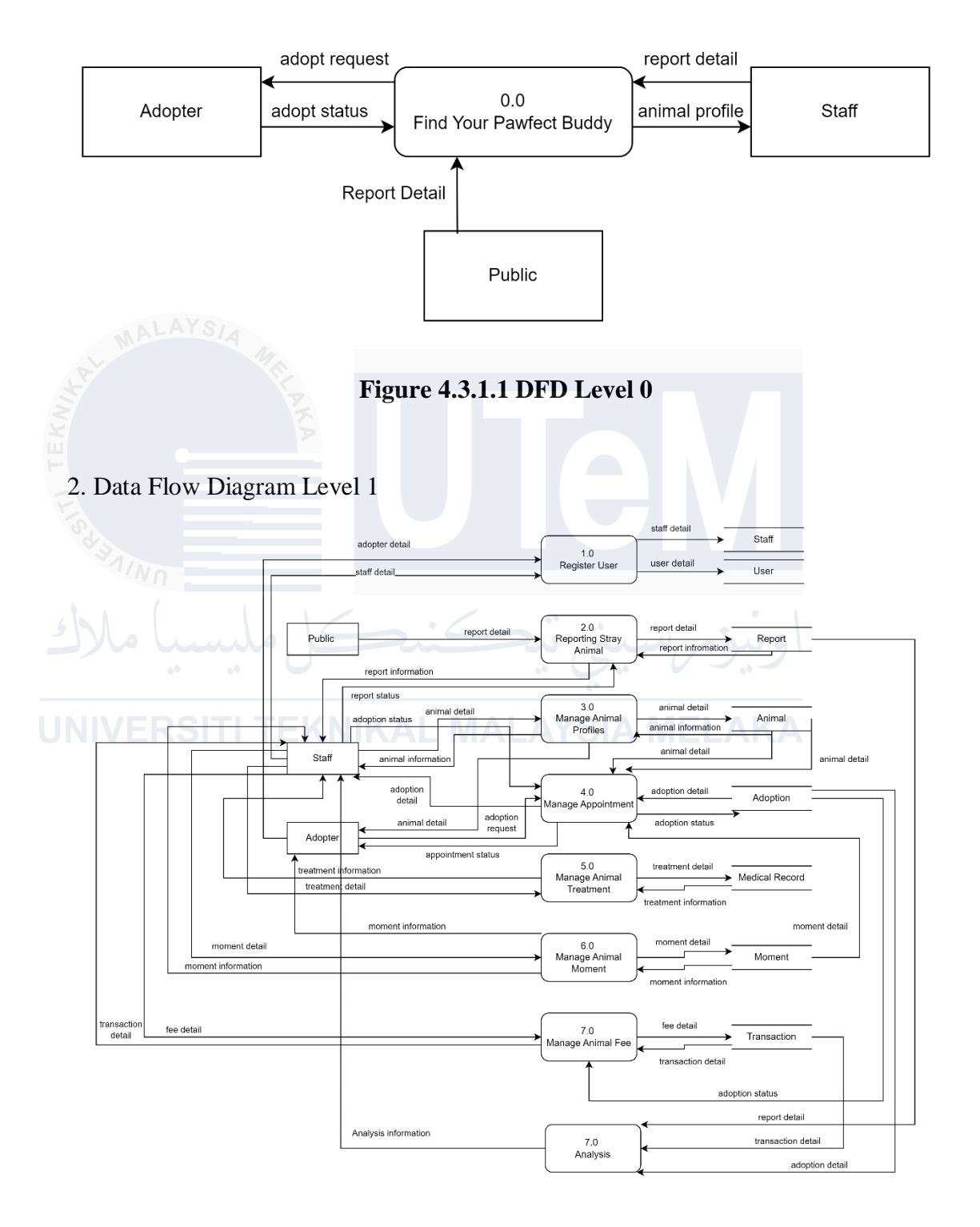

Figure 4.3.1.2 DFD Level 1

#### 3. Data Flow Diagram Level 2

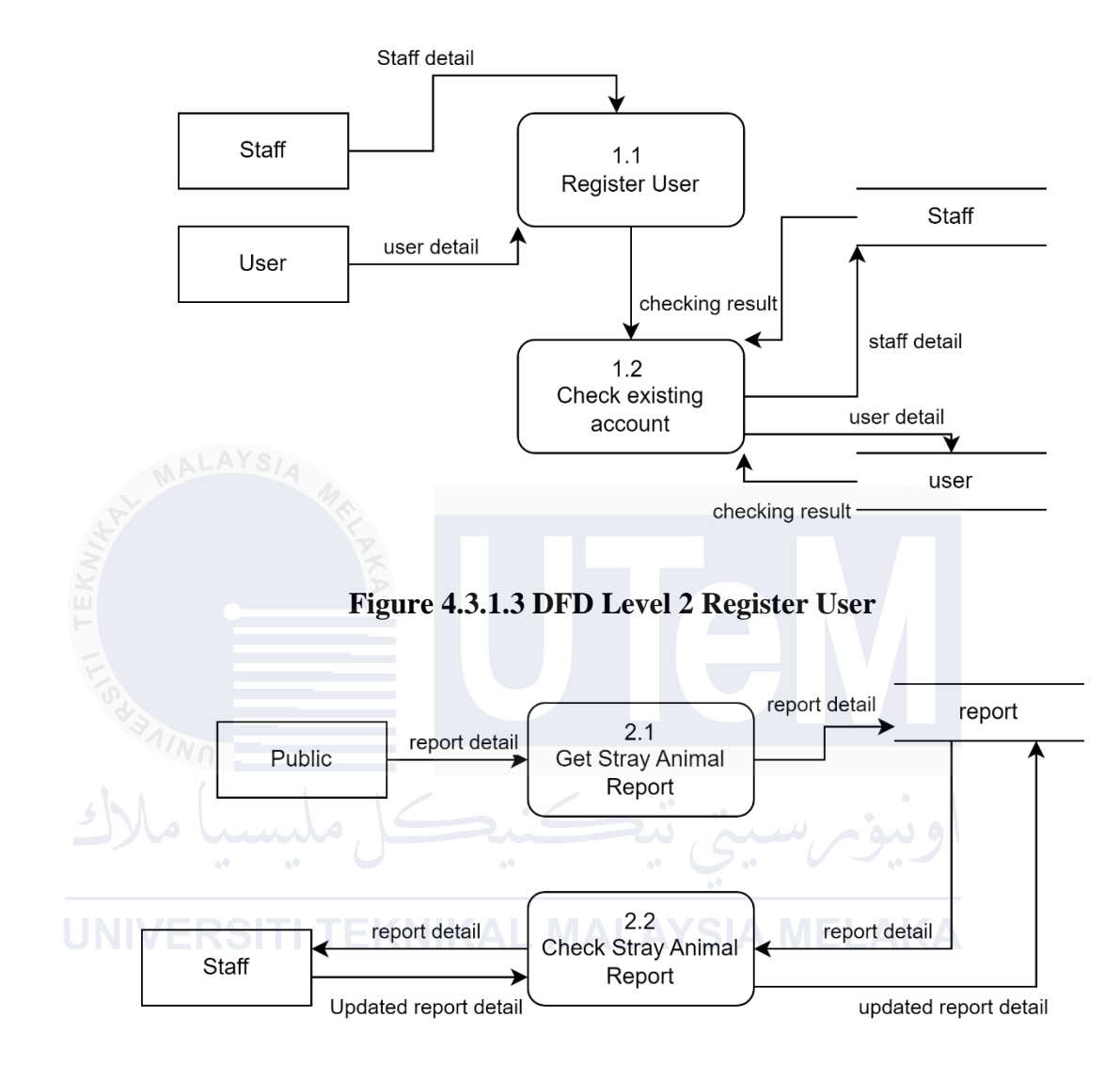

Figure 4.3.1.1 DFD Level 2 Report Stray Animal

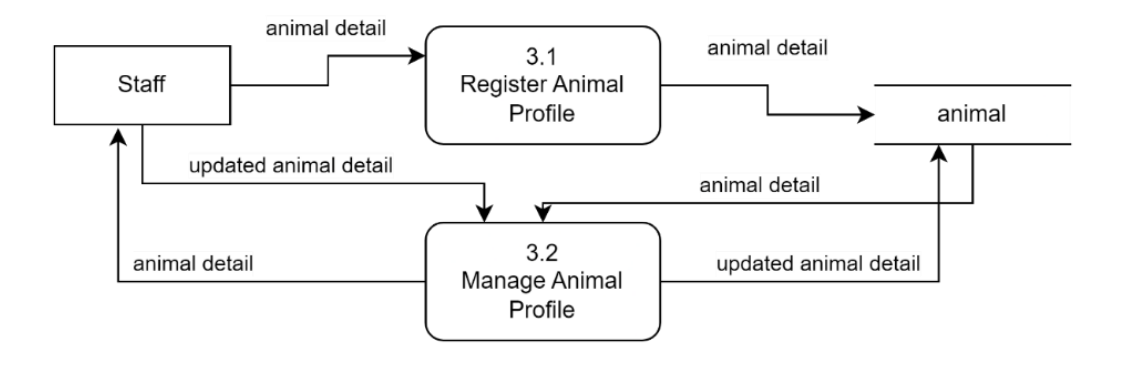

Figure 4.3.1.2 DFD Level 2 Animal Profile

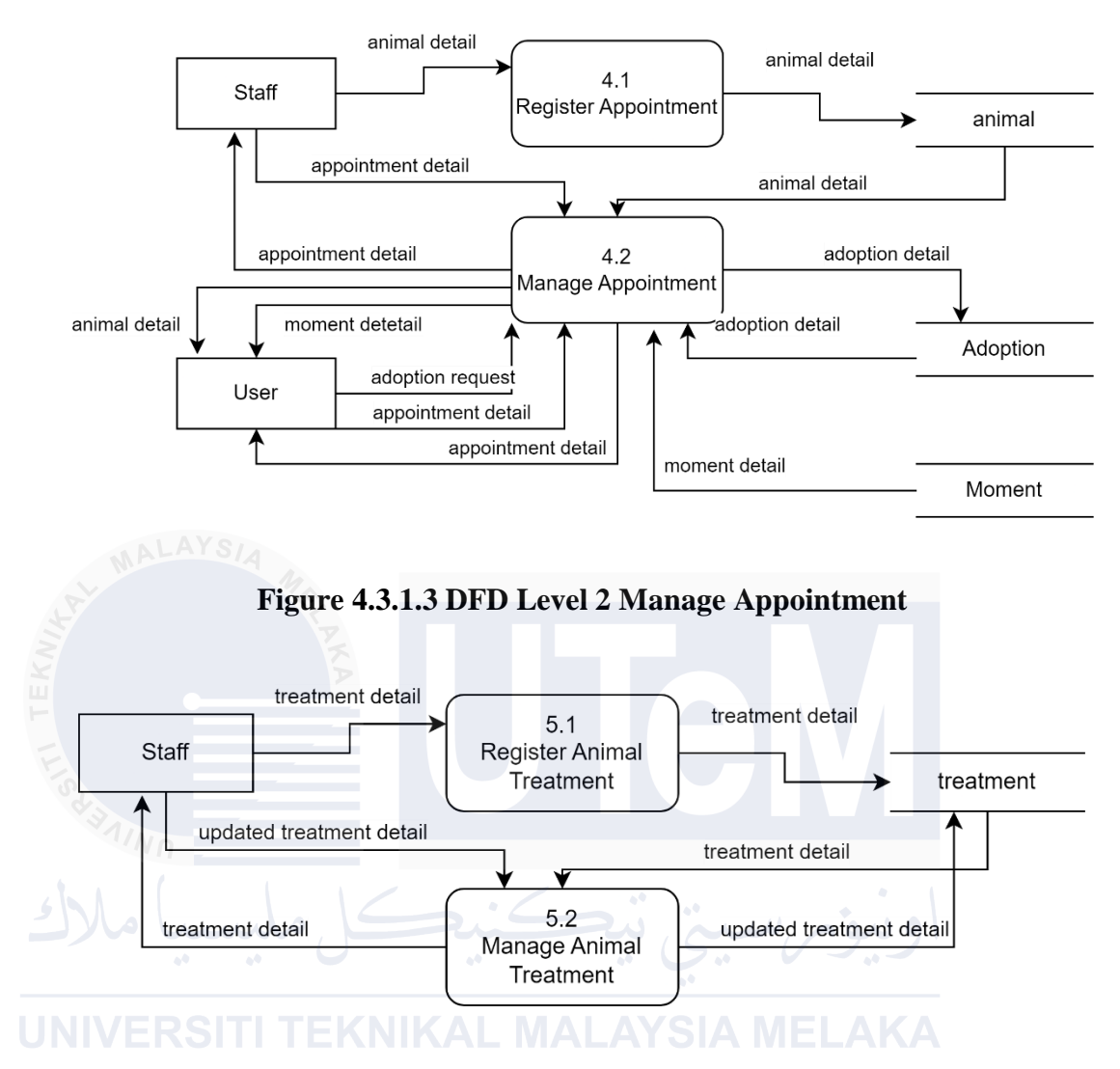

Figure 4.3.1.4 DFD Level 2 Manage Treatment

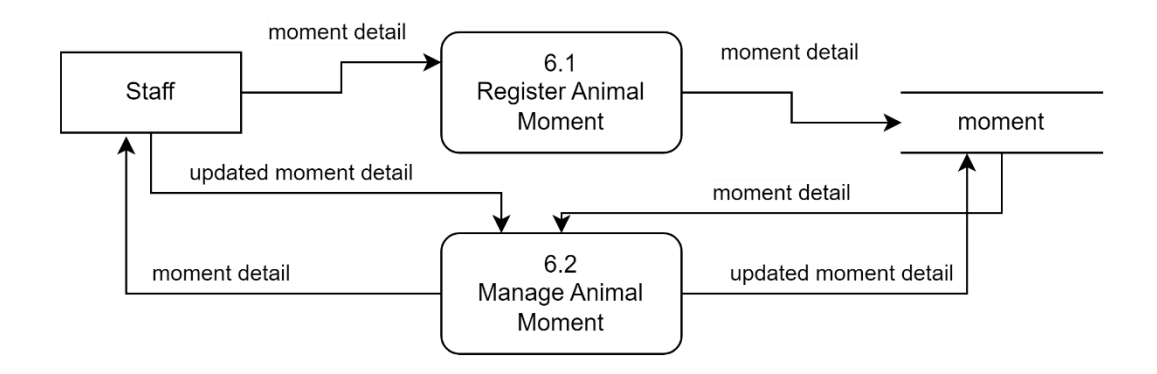

Figure 4.3.1.5 DFD Level 2 Manage Animal Moment

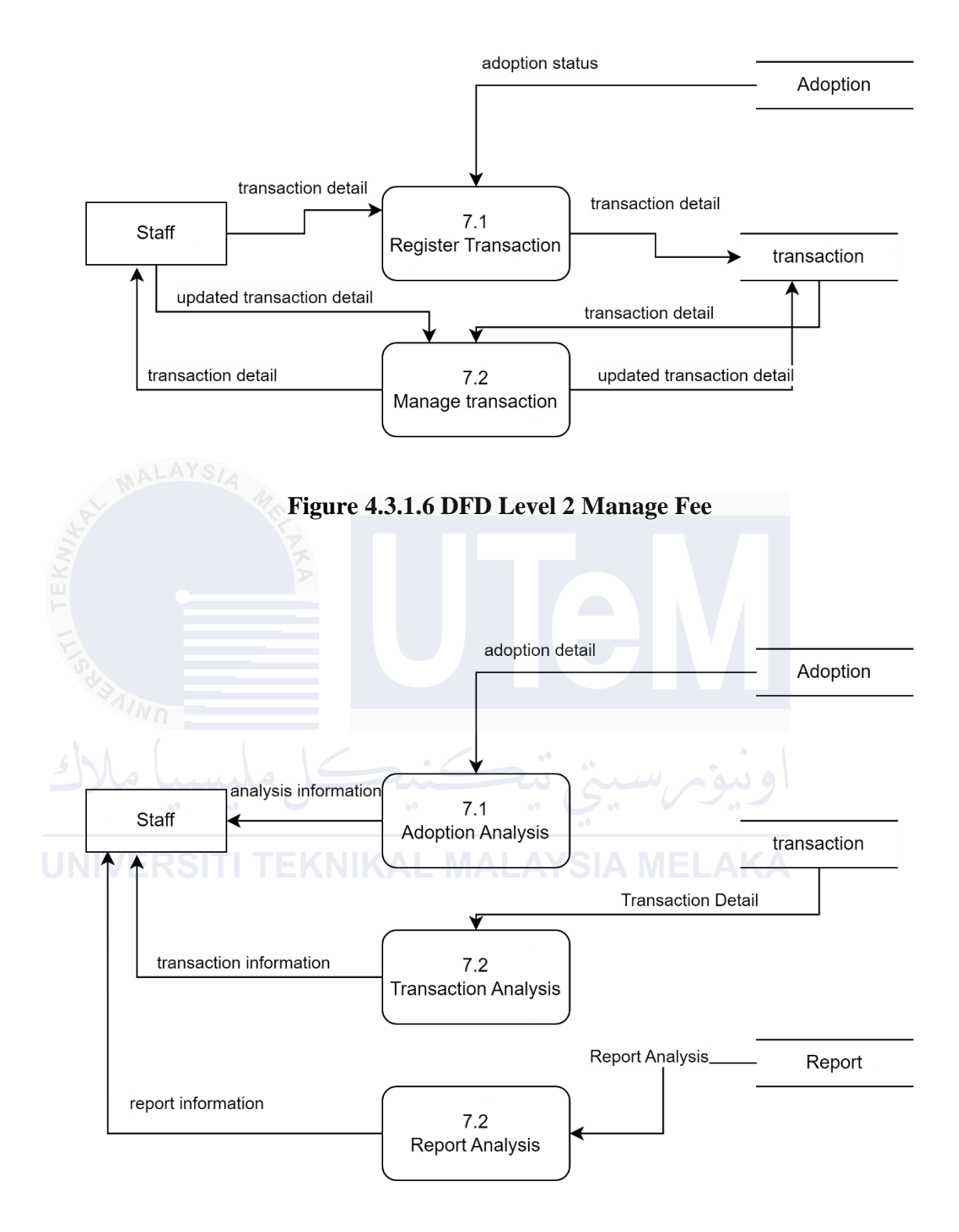

Figure 4.3.1.7 DFD Level 2 Analysis

#### 4.3.2 Logical Design

While NoSQL databases like MongoDB offer schema flexibility, starting with a conceptual design remains valuable for understanding data relationships and overall structure. For the initial phase of our database design, we utilized an Entity-Relationship Diagram (ERD) to model the core entities and their relationships in our "Find Your Pawfect Buddy" application. Figure 4.3.1.1 illustrates the Entity-Relationship Diagram for "Find Your Pawfect Buddy". This ERD serves as a conceptual foundation, guiding our MongoDB schema design decisions. It helps visualize the key entities such as animal, user, adoption and more and for their interconnections, even though the actual implementation in MongoDB will be more flexible and potentially denormalized.

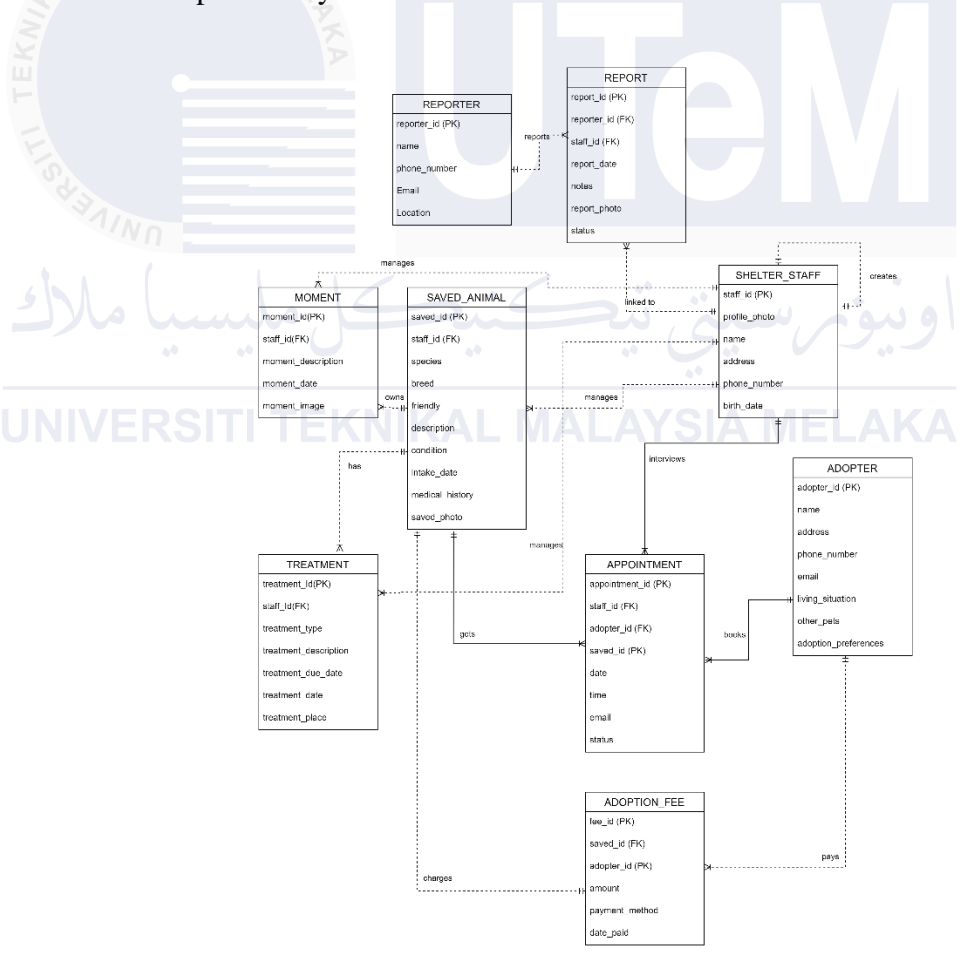

Figure 4.3.2.1 System ERD

#### 4.3.3 Data Model

Our database consists of seven main collections:

- a) Animal
- b) Adoption
- c) Medical Record
- d) Moment

| e) Report      |  |
|----------------|--|
| f) Staff       |  |
| g) Transaction |  |
| h) User        |  |
|                |  |

## 4.3.4 Collection Structures A MALAYSIA MELAKA

#### a) Animal Collection

- Stores detailed information about each animal
- Key fields: animal\_id (unique identifier), species, breed, age, health details, and adoption status
- Includes binary data for animal photos

#### b) Adoption Collection

- Records adoption applications and their status
- Links to both animals and users
- Key fields: adoption\_id, animal\_id, username, adoption\_status

#### c) Medical Collection

- Tracks medical treatments and check-ups for animals
- Linked to animals via animal\_id
- Key fields: treatment\_id, animal\_id, treatment\_date, treatment\_type

#### d) Moment Collection

- Stores special moments or updates about animals
- Linked to animals via animal\_id
- Includes binary data for moment photos

e) Report Collection

- Manages reports of animals needing rescue
- Key fields: report\_id, animal\_type, location, report\_status

f) Staff Collection

- Stores information about shelter staff
- Key fields: staffid, password (hashed)

g) Transaction Collection

- Records financial transactions related to adoptions
- Linked to adoptions and animals
- Key fields: transaction\_id, adoption\_id, animal\_id, amount

h) User Collection

- Stores information about registered users (potential adopters)
- Key fields: username, password (hashed), contact information

#### 4.3.5 Relationships and data linking

- Animals are central to the database, linked to adoptions, medical records, moments, and transactions via animal\_id
- Users are linked to adoptions and transactions via username
- Adoptions link animals, users, and transactions

#### 4.3.6 Key Design Decisions

a) Use of Unique Identifiers: Each collection has a unique identifier such as animal\_id and adoption\_id for easy reference and linking.

b) Embedded vs. Referenced Data: We've chosen to use references such as animal\_id in adoptions rather than embedding to maintain data consistency and allow for easier updates.

c) Binary Data Storage: Photos are stored as binary data directly in the animals and moments collections, allowing for quick retrieval with animal information.

d) Flexible Schema: The schema allows for additional fields to be added easily, such as new health indicators for animals.

e) Security: Passwords in the staff and user collections are stored as hashed values for security.

#### 4.4 Graphical User Interface (GUI) Design

A Graphical User Interface design is a crucial component that defines user interaction with a system, encompassing visual elements and interactive features that facilitate engagement and functionality. For "Find Your Pawfect Buddy," the GUI design focuses on creating an intuitive, efficient, and user-friendly interface to enhance the overall user experience. It comprises three key components: Navigation Design, which creates a logical structure for users to move through the application; Input Design, which involves user-friendly forms and interactive elements for data entry and selections; and Output Design, which focuses on how information is presented to users, including animal profiles and search results. These components are carefully crafted to ensure a seamless and engaging user experience, facilitating efficient navigation, data entry, and information retrieval within the animal adoption website. The subsequent sections will explore the specific design choices and rationale for each of these GUI components in "Find Your Pawfect Buddy."

#### 4.4.1 Navigation Design

The navigation component of the interface design provides a straightforward access and clearly direction for the user. Figure 4.4.1.1 shows the navigation path of the user and staff when they are access the "Find Your Pawfect Buddy".

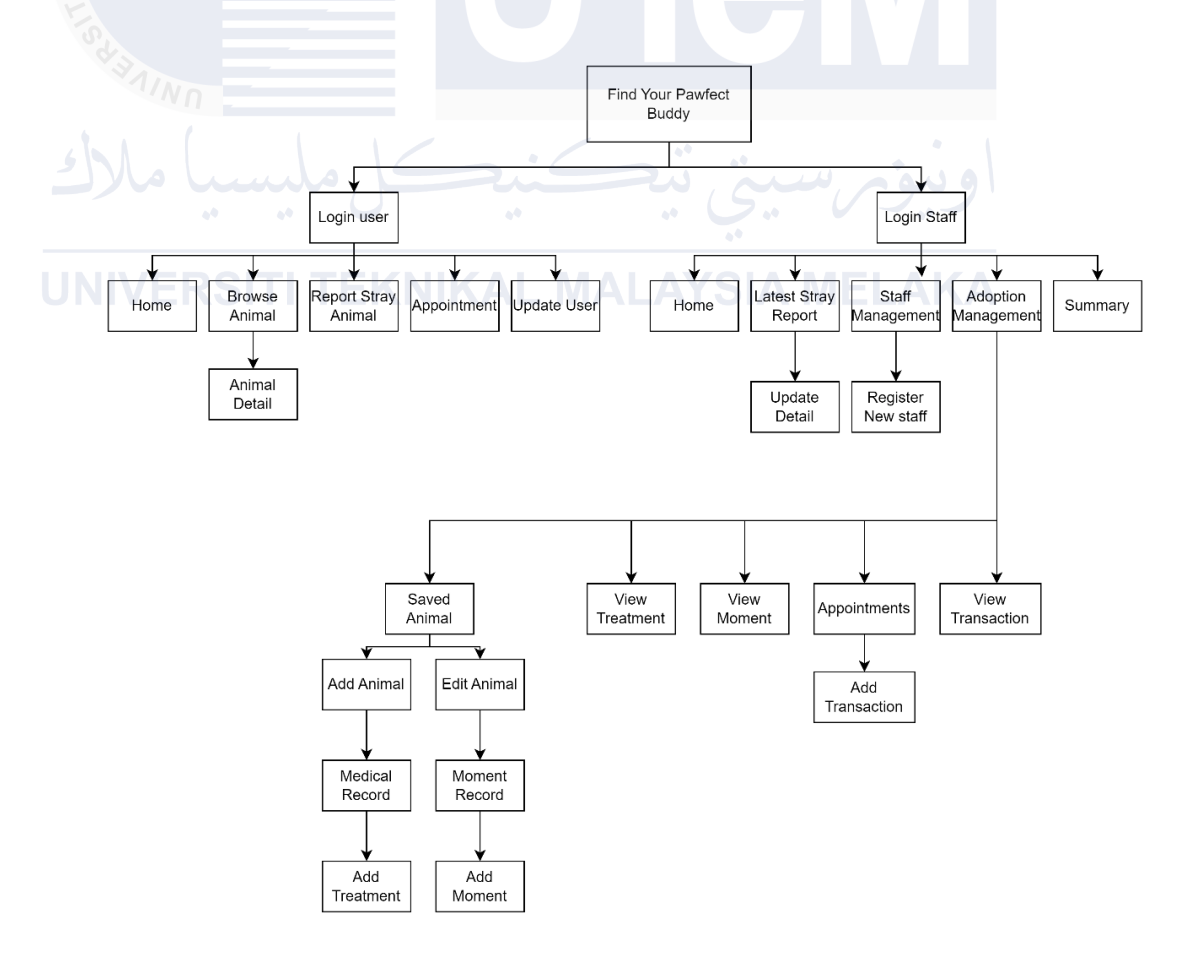

Figure 4.4.1.1 Navigation Paths

#### 4.4.2 Input Design

The input design focuses on the entry of data into the system by users in the form of structured and unstructured data. The screen and forms are designed and used to store information for the system for an action performed. The Figure 4.4.2.1 until Figure 4.4.2.14 illustrates the input design.

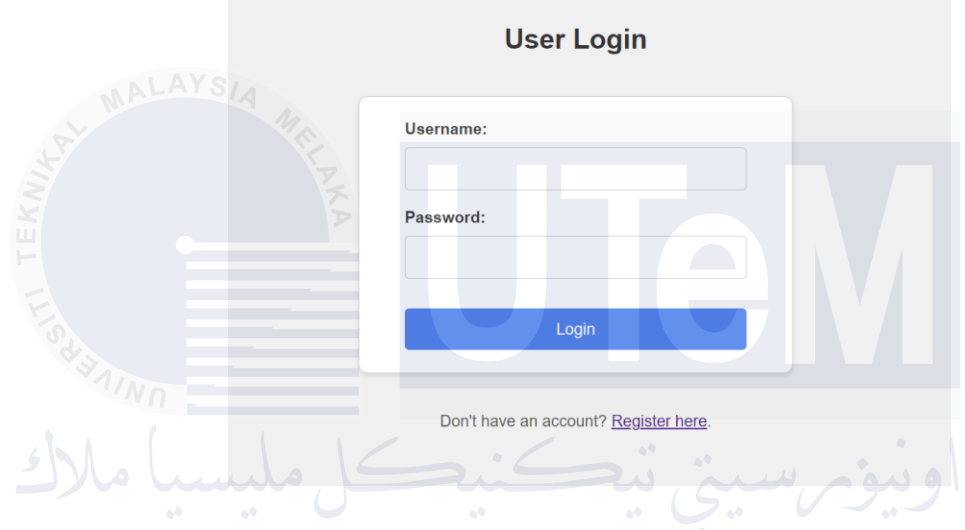

Figure 4.4.2.1 User Login

Figure 4.4.2.2 User Register

UNIVERSITI TEKNIKAL MALAYSIA MELAK/ Register

| Username:     |  |
|---------------|--|
| Password:     |  |
| Name:         |  |
| Age:          |  |
| Phone Number: |  |
| Email:        |  |
| Register      |  |

|          | Name: Dog2                              |           |
|----------|-----------------------------------------|-----------|
|          | Species: dog                            |           |
|          | Breed: German Shepherd                  |           |
|          | Schedule Adoption Meeting               | ×         |
|          | Suggested Meet-up Date/Time 1:          |           |
|          | dd/mm/yyyy:                             |           |
|          | Suggested Meet-up Date/Time 2:          |           |
|          | dd/mm/yyyy:                             | •         |
|          | Suggested Meet-up Date/Time 3:          |           |
|          | dd/mm/yyyy:                             |           |
|          | Submit Suggestions                      |           |
|          | short.                                  |           |
|          | Moment Record                           |           |
| MALAYSIA | Moment Record                           |           |
| 14       | No animal moments recorded.             |           |
|          | Schedule Adoption Meeting               |           |
|          |                                         |           |
| X        | <b>Figure 4.4.2.4 Report Stray</b>      | y Animal  |
|          |                                         |           |
|          |                                         |           |
|          | Report Stray Animal                     |           |
|          |                                         |           |
|          |                                         |           |
|          | Animal Type:                            |           |
|          | Choose One                              |           |
|          | Location:                               | او بوم سب |
|          | +                                       |           |
|          | atumur                                  |           |
|          | Bukit Bint                              |           |
|          | The second second                       |           |
|          |                                         |           |
|          | Bangsar<br>Brickfields<br>Perkuburan    |           |
|          | And And And And And And And And And And |           |
|          | Seputeh = Leaflet                       |           |
|          | Description:                            |           |
|          |                                         |           |
|          | 1.                                      |           |
|          | Phone Number:                           |           |
|          | Exp: 0112312312                         |           |
|          | Date:                                   |           |
|          | 15/08/2024                              |           |
|          | Time:                                   |           |
|          | 04:01 PM                                |           |
|          |                                         |           |
|          | Photo:                                  |           |
|          | Choose File No file chosen              |           |
|          | Submit Report                           |           |
|          |                                         |           |
|          |                                         |           |

## Figure 4.4.2.3 Schedule Appointment

|                                          | Appointmen                          | t Information              |
|------------------------------------------|-------------------------------------|----------------------------|
|                                          | Adoption ID                         | A08e9                      |
|                                          | Animal ID                           | A6099                      |
|                                          | Animal Name                         | dog grey                   |
|                                          | Adoption Status                     | apply                      |
|                                          | Submission Date and Time            | 2024-08-05 14:01:26.086000 |
|                                          | Adoption ID                         | Ae5a9                      |
|                                          | Animal ID                           | A59c7                      |
|                                          | Animal Name                         | Cat2                       |
|                                          | Adoption Status                     | apply                      |
|                                          | Submission Date and Time            | 2024-08-03 21:53:57.683000 |
|                                          | Adoption ID                         | Ada1a                      |
|                                          | Animal ID                           | A6099                      |
|                                          | Animal Name                         | dog grey                   |
|                                          | Adoption Status                     | meet_up                    |
|                                          | Meeting Location                    |                            |
|                                          | Submission Date and Time            | 2024-07-16 14:14:19.862000 |
|                                          | Accept Meet Up                      | Reject Meet Up             |
|                                          |                                     |                            |
|                                          |                                     |                            |
| 1/10                                     | Figure 4.4.2.6 Us                   | ser Update Details         |
|                                          | 0                                   | -                          |
| 5 Jahren alle                            |                                     |                            |
|                                          | Updat                               | te Details                 |
|                                          | Jsername:                           |                            |
|                                          | Old Password (required for any chan | ges):                      |
|                                          |                                     |                            |
| N                                        | lew Password:                       |                            |
|                                          |                                     |                            |
|                                          | Confirm New Password:               |                            |
|                                          |                                     |                            |
| F                                        | Phone:                              |                            |
|                                          | 017289212                           |                            |
| E                                        | Email:                              |                            |
|                                          | asim2@gmail.com                     |                            |
| Ν                                        | lame:                               |                            |
|                                          | 12                                  |                            |
| A la la la la la la la la la la la la la | Age:                                |                            |
|                                          | 22                                  |                            |
|                                          | ι                                   | Jpdate                     |
|                                          | Del                                 | lete User                  |
|                                          |                                     |                            |

## Figure 4.4.2.5 Appointment Information

Figure 4.4.2.7 Staff Login

| Staff Login                                   |
|-----------------------------------------------|
| Staff Id:                                     |
| Password:                                     |
| I                                             |
| MALAYSIA MARE                                 |
| Figure 4.4.2.8 User Login                     |
| User Login                                    |
| ويور ميني نيڪ : Username: مليسيا ملاك         |
| UNIVERSITI TEKN Password: MALAYSIA MELAKA     |
| Login                                         |
| Don't have an account? <u>Register here</u> . |

## Figure 4.4.2.9 User Register

|                           | Register                    |      |
|---------------------------|-----------------------------|------|
|                           | Username:                   |      |
|                           |                             |      |
|                           | Password:                   |      |
|                           |                             |      |
|                           | Name:                       |      |
|                           |                             |      |
|                           | Age:                        |      |
|                           | Phone Number:               |      |
|                           |                             |      |
|                           | Email:                      |      |
|                           |                             |      |
|                           | Register                    |      |
|                           |                             |      |
|                           |                             |      |
| Figure 4                  | .4.2.10 Schedule Appointn   | nent |
| 5Malala                   |                             |      |
| Name:<br>Speciet          | Dog2<br>s: dog              |      |
| Breed:                    | German Shepherd             |      |
|                           | doption Meeting ALAYSIA W   |      |
| Suggested M<br>dd/mm/yyyy | eet-up Date/Time 1:         |      |
| Suggested M               | eet-up Date/Time 2:         |      |
| dd/mm/yyyy -              |                             |      |
| Suggested Me              | eet-up Date/Time 3:         |      |
| dd/mm/yyyy -              |                             |      |
| Submit Sug                | gestions                    |      |
| short.                    |                             |      |
|                           | Moment Record               |      |
|                           | No animal moments recorded. |      |

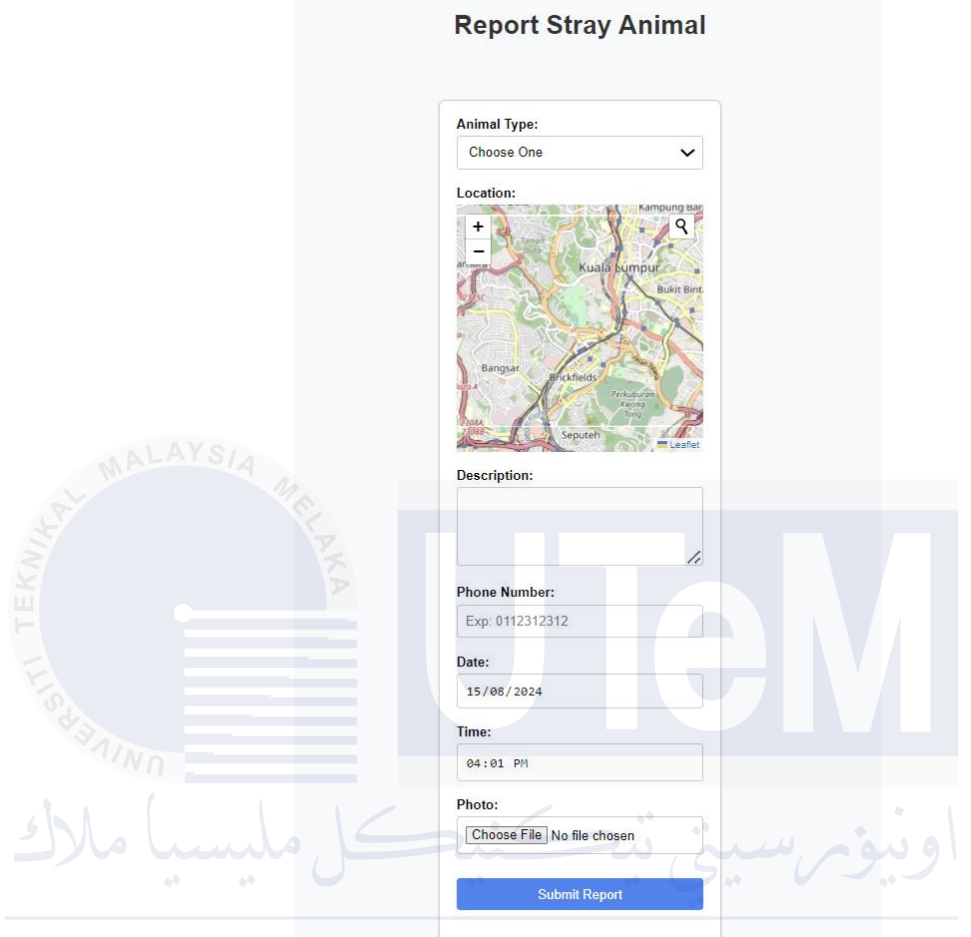

Figure 4.4.2.11 Report Stray Animal

NIVERSITI TEKNIKAL MALAYSIA MELAK

|                                                                                                    | Adoption ID                                                                                                    | A08e9                      |
|----------------------------------------------------------------------------------------------------|----------------------------------------------------------------------------------------------------|----------------------------|
|                                                                                                    | Animal ID                                                                                                    | A6099                      |
|                                                                                                    | Animal Name                                                                                                    | dog grey                   |
|                                                                                                    | Adoption Status                                                                                                    | apply                      |
|                                                                                                    | Submission Date and Time                                                                                           | 2024-08-05 14:01:26.086000 |
|                                                                                                    | Adoption ID                                                                                                    | Ae5a9                      |
|                                                                                                    | Animal ID                                                                                                    | A59c7                      |
|                                                                                                    | Animal Name                                                                                                    | Cat2                       |
|                                                                                                    | Adoption Status                                                                                                    | apply                      |
|                                                                                                    | Submission Date and Time                                                                                           | 2024-08-03 21:53:57.683000 |
|                                                                                                    | Adoption ID                                                                                                    | Ada1a                      |
|                                                                                                    | Animal ID                                                                                                    | A6099                      |
|                                                                                                    | Animal Name                                                                                                    | dog grey                   |
|                                                                                                    | Adoption Status                                                                                                    | meet_up                    |
|                                                                                                    | Meeting Location                                                                                                   |                            |
|                                                                                                    | Submission Date and Time                                                                                           | 2024-07-16 14:14:19.862000 |
|                                                                                                    | Accept Meet Up                                                                                                    | Reject Meet Up             |
|                                                                                                    | igure 4.4.2.13 U<br>Updat                                                                                          | ser Update De              |
| Line Contraction of the second second | Updat<br>word (required for any change                                                                             | e Details SIA              |
| Usernan<br>a<br>Old Pase                                                                                                    | igure 4.4.2.13 U<br>Updat<br>word (required for any chang<br>sword:                                                | e Details                  |
| Liseman<br>a<br>Old Pase<br>New Pase<br>Confirm                                                                                                    | igure 4.4.2.13 U<br>Updat<br>word (required for any changes<br>sword:<br>New Password:                             | ser Update De              |
| TEK<br>Usernan<br>a<br>Old Pass<br>New Pas<br>Confirm                                                                                                    | igure 4.4.2.13 U<br>Updat<br>word (required for any chang<br>sword:<br>New Password:                               | e Details                  |
| Line Confirm                                                                                                    | igure 4.4.2.13 U<br>Updat<br>ue:<br>word (required for any chang<br>sword:<br>New Password:                        | e Details                  |
| Line Confirm                                                                                                    | igure 4.4.2.13 U<br>Updat<br>word (required for any chang<br>sword:<br>New Password:<br>212                        | ser Update De              |
| Line Confirm<br>Old Pass<br>New Pass<br>Confirm<br>Phone:<br>017289<br>Email:<br>asim26                                                                                                    | igure 4.4.2.13 U<br>Updat<br>word (required for any changes<br>sword:<br>New Password:<br>212                      | e Details                  |
| TEK<br>Usernan<br>a<br>Old Pase<br>New Pase<br>Confirm<br>Phone:<br>017289<br>Email:<br>asim2@                                                                                                    | igure 4.4.2.13 U<br>Updat<br>ue:<br>sword (required for any chang<br>sword:<br>New Password:<br>212                | e Details                  |
| F<br>Usernan<br>a<br>Old Pass<br>New Pas<br>Confirm<br>017289<br>Email:<br>asim2@<br>Name:<br>12                                                                                                    | igure 4.4.2.13 U<br>Updat<br>word (required for any changes<br>sword:<br>New Password:<br>212                      | ser Update De              |
| Image: State of the state of the state of t               | igure 4.4.2.13 U<br>Updat<br>word (required for any changes<br>sword:<br>New Password:<br>212                      | e Details                  |
| Leserman<br>a<br>Old Pass<br>New Pass<br>Confirm<br>Phone:<br>017289<br>Email:<br>asim2@<br>Name:<br>12<br>Age:                                                                                                    | igure 4.4.2.13 U<br>Updat<br>word (required for any changes<br>sword:<br>New Password:<br>212                      | e Details                  |
| F<br>Usernan<br>a<br>Old Pass<br>Old Pass<br>Confirm<br>017289<br>Email:<br>asim2@<br>Name:<br>12<br>Age:<br>22                                                                                                    | igure 4.4.2.13 U<br>Updat<br>word (required for any chang<br>sword:<br>New Password:<br>212<br>2gmail.com          | ser Update De              |
| Image: Confirm     Old Pass     Old Pass     New Pass     Confirm     Phone:     017289     Email:     asim2@     Name:     12     Age:     22                                                                                                    | igure 4.4.2.13 U<br>Updat<br>e:<br>sword (required for any changes<br>sword:<br>New Password:<br>212<br>2gmail.com | ser Update De              |

Figure 4.4.2.12 Appointment Information

Figure 4.4.2.14 Staff Login

|                     | Staff Login |
|---------------------|-------------|
|                     | Staff Id:   |
|                     | Password:   |
|                     |             |
| ALAYSIA MA          | Login       |
| EK M                |             |
| 4.4.3 Output Design |             |

The output design concerns on presenting retrieved information of the system on the screen or form. The output design was showed at Figure 4.4.3.1 until Figure 4.4.3.40.

Figure 4.4.3.1 Update Report Status

|                |                | Latest                                                 | Report                 |                     |        |
|----------------|----------------|--------------------------------------------------------|------------------------|---------------------|--------|
| Search ID:     | :              |                                                        | Filter Animal:         |                     |        |
|                |                |                                                        | All                    |                     | ~      |
| Filter Stat    | us:            |                                                        | Start Date:            |                     |        |
| All            |                | ~                                                      | dd/mm/yyyy             |                     |        |
| End Date:      |                |                                                        |                        |                     |        |
| dd/mm/yyy      | /y             | ۵                                                      | Clear                  |                     |        |
|                |                |                                                        |                        |                     |        |
| Report<br>ID   | Animal<br>Type | Location                                               | Date                   | Status              | Action |
| R6ac3          | dog            | 2.3080519823232692.<br>102.31888630232108              | 2024-07-25<br>00:00:00 | Chec V<br>Checked   | Edit   |
|                | 4              | <u>3.1275308788720015,</u>                             | 2024-06-23             | Unchecked<br>Unch V | Edit   |
| Rc67f          | aog            | 101.72019000230700                                     | 00.00.00               |                     |        |
| Rc67f<br>R8fb8 | dog            | <u>3.157838103344537,</u><br><u>101.67991291814994</u> | 2024-06-23<br>00:00:00 | Unch 🗸              | Edit   |

|                                       | <section-header>  Report Detail   Final Type: doi: Description: 2.0806519823232692, 102.01888630232108 Casciny: 2.0806519823232692, 102.01888630232108 Casciny: 2.0806519823232692, 102.01888630232108 Casciny: 2.0806519823232692, 102.01888630232108 Casciny: 2.0806519823232692, 102.01888630232108 Casciny: 2.0806519823232692, 102.01888630232108 Casciny: 2.0806519823232692, 102.01888630232108 Casciny: 2.0806519823232692, 102.01888630232108 Casciny: 2.0806519823232692, 102.01888630232108 Casciny: 2.080651982323692, 102.01888630232108 Casciny: 2.080651982323692, 102.01888630232108 Casciny: 2.080651982323692, 102.0188863023108 Casciny: 2.080651982323692, 102.01888650232108 Casciny: 2.080651982323692, 102.0188865023698 Casciny: 2.08065198 Casciny: 2.0806519</section-header> |
|---------------------------------------|----------------------------------------------------------------------------------------------------|
| Staning Fi                            | uro 4 4 3 3 Pogistor Now Staff                                                                                                    |
| كل مليسياً ملاك                       | Register New Staff                                                                                                    |
| UNIVE Staff Id: ITI TEKN<br>Password: | IKAL MALAYSIA MELAKA                                                                                                    |
| Register                              |                                                                                                    |

|         | Update Your Details                      |
|---------|------------------------------------------|
|         | Staff ID:                                |
|         | a                                        |
|         | Old Password (required for any changes): |
|         |                                          |
|         | New Password:                            |
|         |                                          |
|         | Confirm New Password:                    |
|         | Phone:                                   |
|         | 0172894728                               |
|         | Email:                                   |
| ALAYSIA | staff@gmail.com                          |
| Nu and  | Address:                                 |
|         | Jalan Melaka                             |
|         | Birthdate:                               |
|         |                                          |
|         | Update                                   |
|         |                                          |
|         | Delete Staff                             |
|         |                                          |
|         |                                          |
|         |                                          |
|         |                                          |

Figure 4.4.3.4 Update Staff Detail

UNIVERSITI TEKNIKAL MALAYSIA MELAKA

| Animal Profile Update                                   |
|---------------------------------------------------------|
|                                                         |
| Animal Id: A8099 New Photo:                             |
| Choose File No file chosen                              |
| Name:                                                   |
| dog grey                                                |
| Species:                                                |
| Dog 🗸                                                   |
| Breed:                                                  |
| chia                                                    |
| Age:                                                    |
| 5                                                       |
| Overall Health:                                         |
| Good                                                    |
| Vaccination:                                            |
| Constant Content of Network                             |
| <ul> <li>Spayedriveduered.</li> <li>Yes O No</li> </ul> |
| Energy Level:                                           |
| Medium                                                  |
| Temperament:                                            |
| Anxious                                                 |
| Trainability:                                           |
| Independent V                                           |
| Interaction with Other Animals:                         |
| Date of Intake:                                         |
| 25/06/2024                                              |
| Last Grooming Date:                                     |
| 11/06/2024                                              |
| Notes:                                                  |
| he is easily hungry                                     |
|                                                         |
| /                                                       |
| Description:                                            |
| an auoraoie dog that will make you nappy:               |
|                                                         |
| Lindata Profile                                         |
| Delate Profile                                          |
| Medical Record                                          |
| Moment Record                                           |
|                                                         |

Figure 4.4.3.5 Animal Profile Update

Figure 4.4.3.6 Add Animal

|                                                | Add Animal |     |
|------------------------------------------------|------------|-----|
| Photo:                                         |            |     |
| Choose File No file chosen                     |            |     |
| Name:                                          |            |     |
|                                                |            |     |
| Species:                                       |            |     |
| Select Species                                 |            |     |
| Breed:                                         |            |     |
|                                                |            |     |
| Age:                                           |            |     |
|                                                |            |     |
| Overall Health:                                |            |     |
| Select Overall Health                          |            |     |
| Vaccination: O Up-to-date O Needs Vaccinations |            |     |
| Spayed/Neutered: O Yes O No                    |            |     |
| Energy Level:                                  |            |     |
| Select Energy Level                            |            |     |
| Temperament:                                   |            |     |
|                                                |            |     |
| Irainability:                                  |            |     |
|                                                |            |     |
| Interaction with Other Animals:                |            |     |
| Good with Dogs                                 |            |     |
|                                                |            |     |
| Good with Cats                                 |            |     |
| 0                                              |            |     |
| Good with Children                             |            |     |
| Notes:                                         |            |     |
|                                                |            |     |
| NO                                             |            |     |
| Description:                                   |            |     |
|                                                |            | ► ( |
|                                                |            |     |
|                                                |            |     |

# UNIVERSITITEK Figure 4.4.3.7 Update Treatment

| Update Treatment                                  |  |
|---------------------------------------------------|--|
| Treatment ID: Tb524                               |  |
| Animal ID:                                        |  |
| A361f                                             |  |
| Treatment Date:                                   |  |
| 27/85/2824                                        |  |
| Next Due Date:                                    |  |
| dd/mm/yyyy                                        |  |
| Treatment Type:                                   |  |
| Surgical Procedures                               |  |
| Treatment Name:                                   |  |
| SperyingNecturing                                 |  |
| Diagnosis:                                        |  |
| Repair of torn ligament in hind leg.              |  |
|                                                   |  |
| Vafarinarian-                                     |  |
| Dr. Thompson                                      |  |
| Veterinary Clinic:                                |  |
| Advanced Pet Surgery Center                       |  |
| Notes:                                            |  |
| Post-operative care includes restricted activity. |  |
|                                                   |  |
|                                                   |  |
| Update                                            |  |
| Delete                                            |  |

Figure 4.4.3.8 Add treatment

|             | Add Treatment                           |
|-------------|-----------------------------------------|
|             | Animal ID: A6099                        |
|             | Treatment Date: dd/mm/yyyy              |
|             | Next Due Date: dd/mm/yyyy               |
|             | Treatment Type: Select Treatment Type ~ |
|             | Treatment Name: Select Treatment Name V |
|             | Diagnosis:                              |
|             | Veterinarian:                           |
|             | Veterinary Clinic:                      |
| FISSERAIN N | Submit                                  |
|             |                                         |

UNIVERSITI TEKNIKAL MALAYSIA MELAKA

| Update Moment                                                                |
|------------------------------------------------------------------------------|
| Animal ID:                                                                   |
| A6099                                                                        |
| Change Moment Photo:         Choose File No file chosen         Moment Date: |
| 06/06/2024                                                                   |
| Caption:                                                                     |
| the dog looking at me like i am his lover!                                   |
| Update Moment                                                                |
| Delete Moment                                                                |
| 5 <sup>4</sup>                                                               |

Figure 4.4.3.9 Update Moment

UNIVERSITI TEK Figure 4.4.3.10 Add Moment

|               | Add Moment                 |   |
|---------------|----------------------------|---|
| Animal ID:    | A6099                      |   |
| Moment Photo: | Choose File No file chosen |   |
| Moment Date:  | 15/08/2024                 | Ċ |
| Caption:      |                            |   |
|               |                            |   |

| Add                 | Transaction      |
|---------------------|------------------|
| Adoption ID:        | A1d5a            |
| Animal ID:          | A6099            |
| Username:           | sara             |
| Date:               | 15/08/2024       |
| Description:        |                  |
| Amount:             |                  |
| Payment Method:     | Cash 🗸           |
| فنيصكل مليسيا مالال | اوىيۇم سىينى ئىچ |

## Figure 4.4.3.11 Add Transaction

## Figure 4.4.3.12 Adoption Detail Update

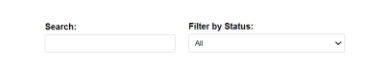

|            |          |            |          |             |                 |                      |                 |                                                                                        |                            | Save   |
|------------|----------|------------|----------|-------------|-----------------|----------------------|-----------------|----------------------------------------------------------------------------------------|----------------------------|--------|
| AdoptionID | AnimalID | AnimalName | Username | PhoneNumber | EmailAddress    | AdoptionStatus       | MeetingLocation | MeetingNote                                                                            | SubmissionDate             | Action |
| A08e9      | A6099    | dog grey   | а        | 017289212   | asim2@gmail.com | Adoption Success 🗸 🗸 |                 | Date and Time Suggestions: 1. 2024-08-06T04:52 2. 3.                                   | 2024-08-05 14:01:26.086000 | Delete |
| Ae5a9      | A59c7    | Cat2       | a        | 017289212   | asim2@gmail.com | Apply 👻              |                 | Date and Time Suggestions: 1, 2024-08-08T22:54 2. 3.                                   | 2024-08-03 21:53:57.683000 | Dototo |
| Ada1a      | A6099    | dog grey   | a        | 017289212   | asim2@gmail.com | Meet Up 👻            |                 | Date and Time Suggestions: 1. 2024-07-09T14:16 2. 2024-07-11T17:16 3. 2024-07-09T14:14 | 2024-07-16 14:14:19.862000 | Delete |
| A07c1      | A6099    | dog grey   | a        | 017289212   | asim2@gmail.com | Apply 🗸              |                 | Date and Time Suggestions: 1. 2024-07-17T16:13 2. 2024-07-05T16:13 3. 2024-07-07T16:13 | 2024-07-16 14:12:41.056000 | Delete |
| Ade9c      | A6099    | dog grey   | a        | 017289212   | asim2@gmail.com | Apply 👻              |                 | Date and Time Suggestions: 1, 2024-07-04T16:04 2, 2024-07-16T16:04 3, 2024-07-04T17:06 | 2024-07-16 14:03:15.999000 | Delete |
| A3157      | A6099    | dog grey   | а        | 017289212   | asim2@gmail.com | Apply ~              |                 | Date and Time Suggestions: 1. 2024-07-04T22:30 2. 2024-07-19T10:30 3. 2024-07-13T10:30 | 2024-07-15 21:29:33.744000 | Delete |

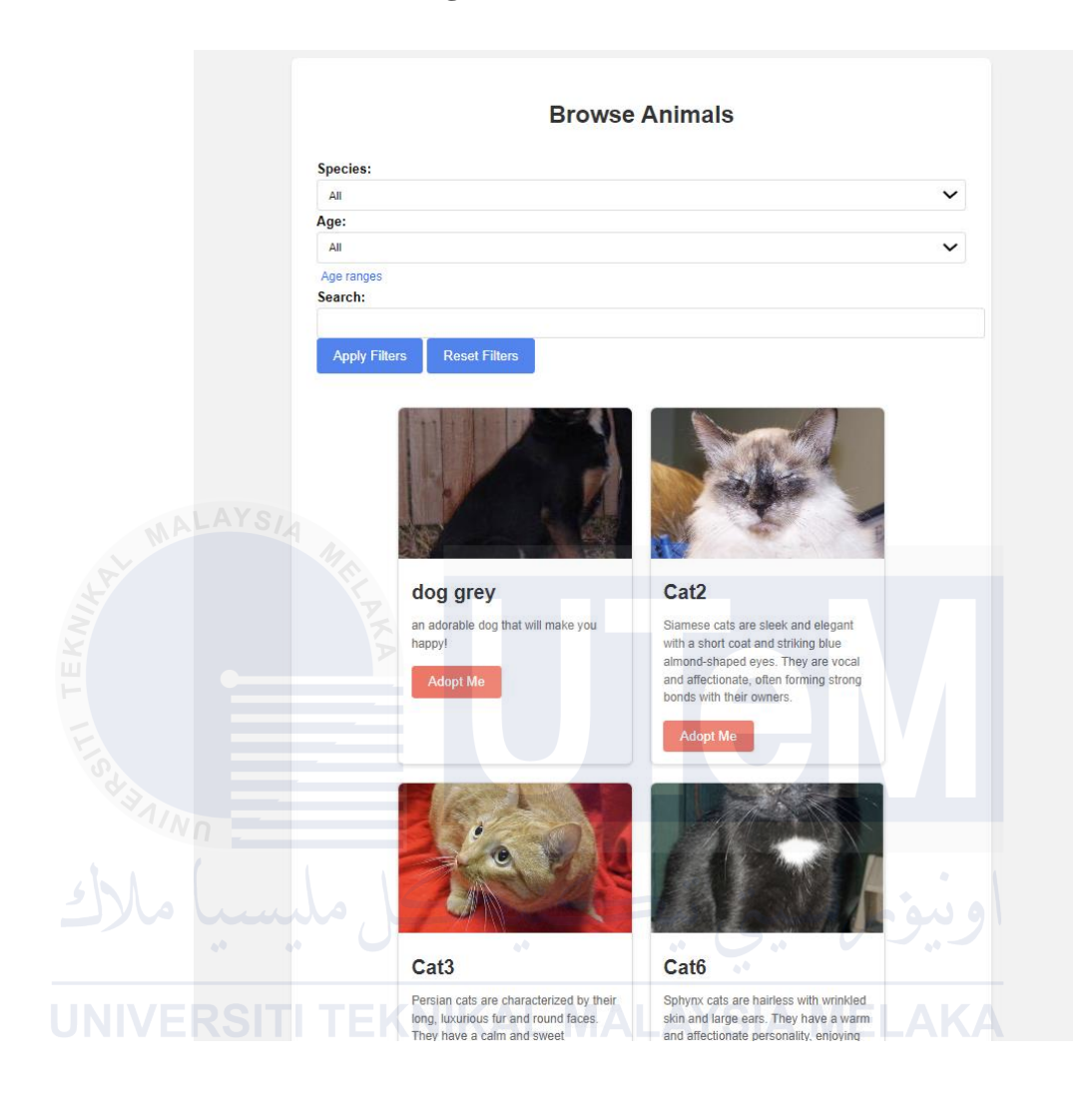

Figure 4.4.3.13 Browse Animals

#### Figure 4.4.3.14 Animal Details

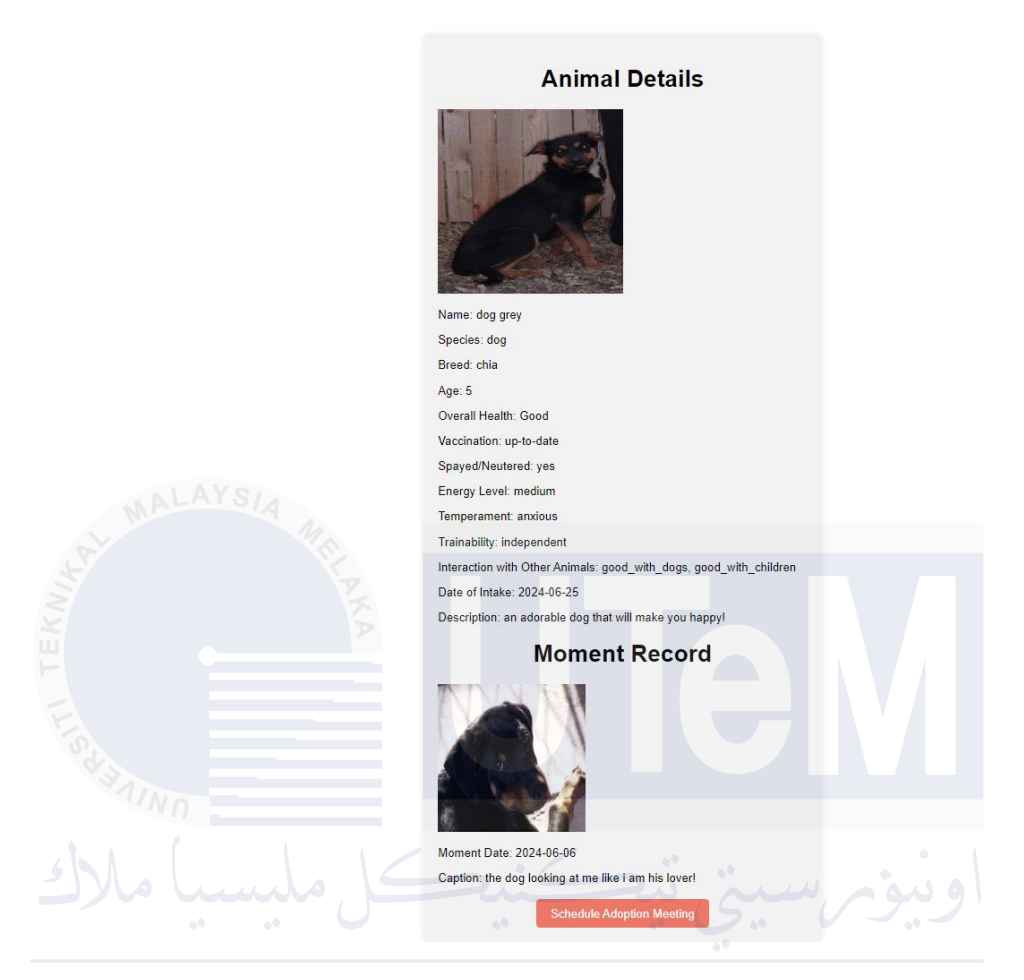

Figure 4.4.3.15 Appointment Information

| Appointmen               | tinformation               |
|--------------------------|----------------------------|
| Adoption ID              | A08e9                      |
| Animal ID                | A6099                      |
| Animal Name              | dog grey                   |
| Adoption Status          | adoption_success           |
| Meeting Location         |                            |
| Submission Date and Time | 2024-08-05 14:01:26.086000 |
| Adoption ID              | Ae5a9                      |
| Animal ID                | A59c7                      |
| Animal Name              | Cat2                       |
| Adoption Status          | apply                      |
| Submission Date and Time | 2024-08-03 21:53:57.683000 |

## A numerin ture out luife unsetien

|              |              |                | 1 - 40 - 4                                              | Banart                     |          |        |  |
|--------------|--------------|----------------|---------------------------------------------------------|----------------------------|----------|--------|--|
|              | Secret ID    |                | Latest                                                  |                            |          |        |  |
|              | Search ID    |                |                                                         | All                        |          | ~      |  |
|              | Filter Stat  | us:            |                                                         | Start Date:                |          |        |  |
|              | All          |                | ~                                                       | dd/mm/yyyy                 |          |        |  |
|              | dd/nn/yy     | уу             | ٦                                                       | Clear                      |          |        |  |
|              | Report<br>ID | Animal<br>Type | Location                                                | Date                       | Status   | Action |  |
|              | R6ac3        | dog            | 2.3080519823232692<br>102.31888630232108                | 2024-07-25<br>00:00:00     | Chec 🗸   | Edit   |  |
|              | Rc67f        | dog            | 3.1275308788720015.<br>101.72819660236766               | 2024-06-23<br>00:00:00     | Unch 🗸   | Edit   |  |
|              | R8fb8        | dog            | 3.157838103344537.<br>101.67991291814994                | 2024-06-23<br>00:00:00     | Unch 🗸   | Edit   |  |
|              | Rf3ac        | dog            | 3.134574092618977.<br>101.69783853653672                | 2024-06-23<br>00:00:00     | Unch 🗸   | Edit   |  |
|              | R529e        | dog            | 3.1468683981961103.<br>101.68042790233316               | 2024-06-23<br>00:00:00     | Unch 🗸   | Edit   |  |
| A CONTRACTOR | R5985        | dog            | <u>3.155095687904553</u> ,<br><u>101.70034062408538</u> | 2024-06-23<br>00:00:00     | Unch 🗸   | Edit   |  |
|              | Rc779        | dog            | <u>3.1573239010009844,</u><br><u>101.69364582970314</u> | 2024-06-23<br>00:00:00     | Unch 🗸   | Edit   |  |
|              | Rf6b6        | dog            | <u>3.15800950406915,</u><br><u>101.69124257018136</u>   | 2024-06-23<br>00:00:00     | Unch 🗸   | Edit   |  |
| F            | R64f2        | dog            | 3.156981099297188.<br>101.6830028232494                 | 2024-06-23<br>00:00:00     | Unch 🗸   | Edit   |  |
|              | F            | Repo           | ort Detai                                               | تي دي <del>ح</del><br>LAYS |          | IEL    |  |
|              |              |                | A.                                                      |                            |          |        |  |
|              | R            | eport ID       | : R6ac3                                                 |                            |          |        |  |
|              | A            | nimal Ty       | pe: dog                                                 |                            |          |        |  |
|              | Lo           | ocation:       | 2.308051982323                                          | 2692, 102.3188             | 38630232 | 108    |  |
|              | D            | escriptio      | on: At ftmk, i saw a                                    | a grey color dog           | 9        |        |  |
|              | PI           | ate: 202       | 4-07-25 00-00-00                                        | 20                         |          |        |  |
|              | Ti           | me: 12:        |                                                         |                            |          |        |  |
|              | St           | atus:          | Checked 🗸                                               |                            |          |        |  |
|              | R            | emarks:        | fake report                                             |                            | Submit   |        |  |
|              |              | Delete         |                                                         |                            |          |        |  |

Figure 4.4.3.16 Latest Report

| liew Animal<br>mitama Ditare Ther by Spaces A ♥ Flee Heath A ♥ Flee Vacchation A ♥ Flee SpayedNextered A ♥<br>Ar Data (Minuryyzz ) • (Minuryzz ) Cue Mitanea |          |         |                    |     |                |                    |                 |                |        |
|----------------------------------------------------------------------------------------------------|----------|---------|--------------------|-----|----------------|--------------------|-----------------|----------------|--------|
| Animal ID                                                                                                    | Name     | Species | Breed              | Age | Overall Health | Vaccination        | Spayed/Neutered | Date of Intake | Action |
| A6099                                                                                                    | dog grey | dog     | chia               | 6   | Good           | up-to-date         | yes             | 2024-06-25     | 201    |
| A59c7                                                                                                    | Cat2     | cat     | Siamese            | 2   | Good           | needs-vaccinations | yes             | 2024-06-23     | Edd    |
| A9894                                                                                                    | Cat3     | cat     | Persian            | 6   | Good           | up-to-date         | no              | 2024-06-23     | Edi    |
| A362                                                                                                    | Cat4     | cat     | Bengal             | 1   | Fair           | up-to-date         | no              | 2024-06-23     | 501    |
| Afc3f                                                                                                    | Cat5     | cat     | Ragdoll            | 4   | Fair           | needs-vaccinations | no              | 2024-06-23     | Edd    |
| A2686                                                                                                    | Cat6     | cat     | Sphynx             | 2   | Excellent      | up-to-date         | yes             | 2024-06-23     | Edd    |
| A361f                                                                                                    | Cat7     | cat     | British Shorthair  | 6   | Good           | needs-vaccinations | yes             | 2024-06-23     | 601    |
| A2940                                                                                                    | Cat8     | cat     | Russian Blue       | 3   | Critical       | needs-vaccinations | no              | 2024-06-23     | 641    |
| Ad4e3                                                                                                    | Cat9     | cat     | Scottish Fold      | 2   | Excellent      | up-to-date         | yes             | 2024-06-23     | 241    |
| A19a2                                                                                                    | Cat10    | cat     | Burmese            | 4   | Good           | needs-vaccinations | no              | 2024-06-23     | 541    |
| A34e0                                                                                                    | Dog1     | dog     | Labrador Retriever | 2   | Good           | up-to-date         | yes             | 2024-06-23     | 643    |
|                                                                                                    |          |         |                    |     |                |                    |                 |                |        |

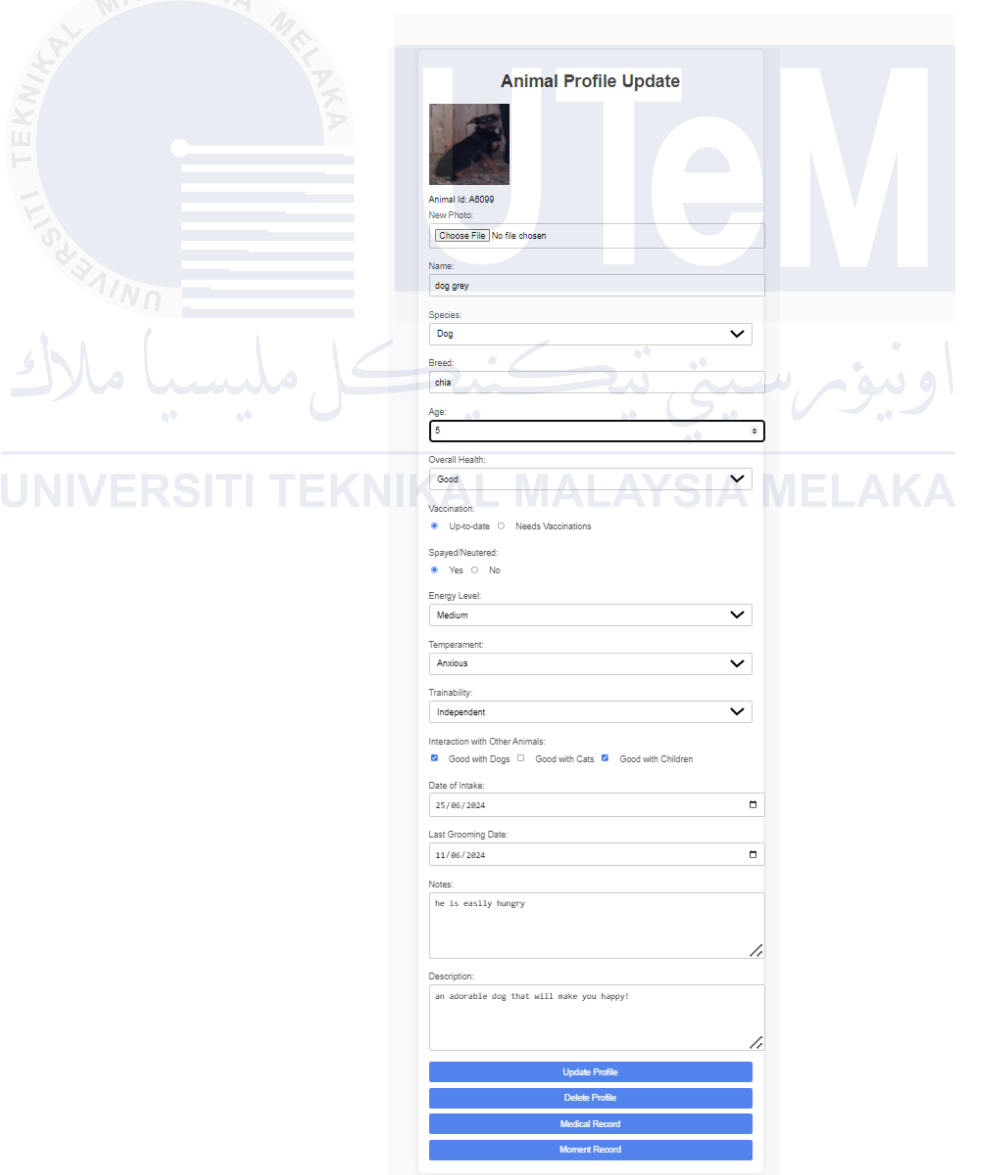

Figure 4.4.3.19 Animal Profile Detail
## Figure 4.4.3.20 Medical Record

| imai iD: A6099 |             |                 |               |                |                |         |
|----------------|-------------|-----------------|---------------|----------------|----------------|---------|
| dd Treatment   |             |                 |               |                |                |         |
|                | 1 - I I - I | Treatment Date  | Next Due Date | Treatment Type | Treatment Name | Actions |
| Treatment ID   | Animal ID   | freddirent bute |               |                |                |         |

Figure 4.4.3.21 Treatment Detail

|                                                                                                    | Update Treatment                           |
|----------------------------------------------------------------------------------------------------|--------------------------------------------|
|                                                                                                    | Animal ID:                                 |
| Real Provide Provide P | A6099                                      |
|                                                                                                    | Treatment Date:                            |
|                                                                                                    | 25/06/2024                                 |
|                                                                                                    | Next Due Date:                             |
|                                                                                                    | dd/mm/yyyy                                 |
| d'il                                                                                                    | Treatment Type:                            |
| NN .                                                                                                    | Preventative Care                          |
| 5/10/10/10                                                                                                    | Treatment Name:                            |
|                                                                                                    | Diagnosis:                                 |
|                                                                                                    | deworming to help with animal sleep        |
| JNIVERSIT <mark>I T</mark>                                                                                                    | EKNIKAL MALAYSIA MELAKA                    |
|                                                                                                    | Veterinarian:                              |
|                                                                                                    | dr lee                                     |
|                                                                                                    | Veterinary Clinic:                         |
|                                                                                                    | Pet Care Hospital                          |
|                                                                                                    | Notes:                                     |
|                                                                                                    | need to make sure the sleeping place clean |
|                                                                                                    |                                            |
|                                                                                                    | Update                                     |
|                                                                                                    | Delete                                     |

Figure 4.4.3.22 Moment Record

## **Moment Record**

## Animal ID: A6099

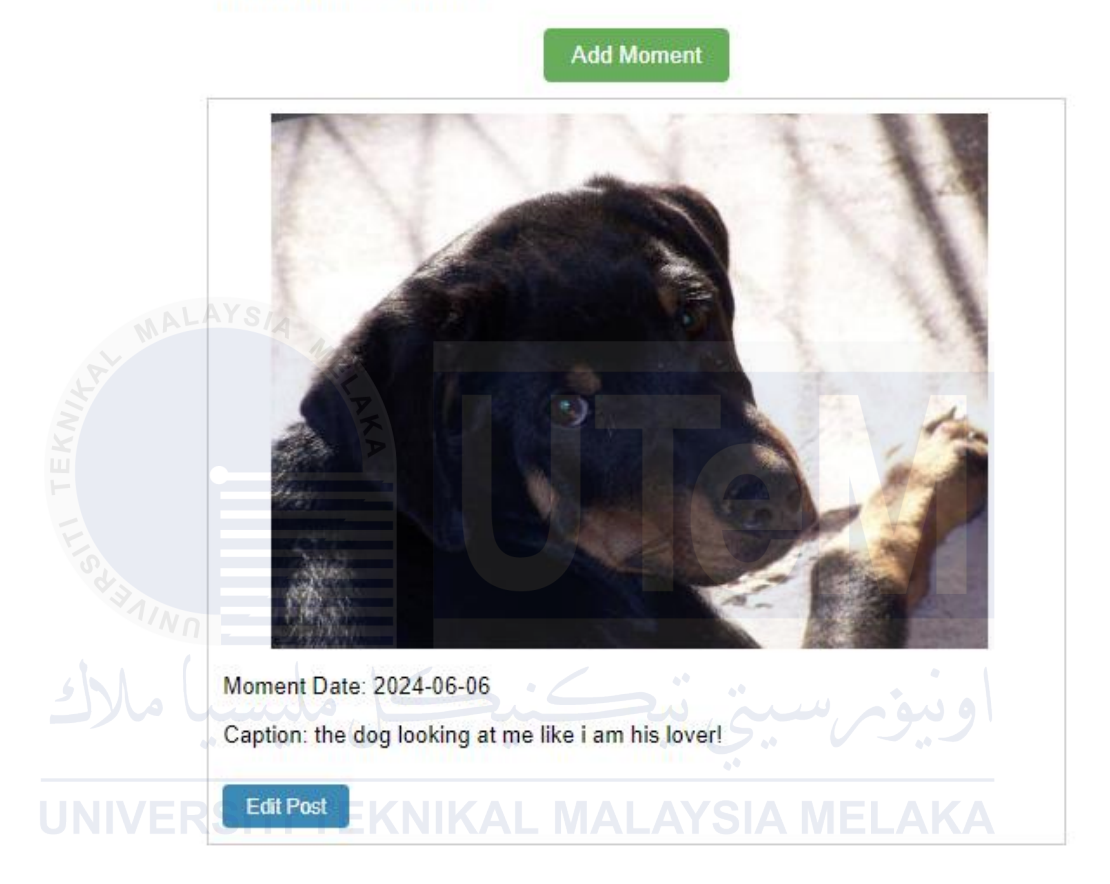

### Figure 4.4.3.23 Appointment List

|            |          |            |         |             |                 | Search:          | F                | itter by Status:                                                                       |                            |        |
|------------|----------|------------|---------|-------------|-----------------|------------------|------------------|----------------------------------------------------------------------------------------|----------------------------|--------|
|            |          |            |         |             |                 |                  |                  | AII V                                                                                  |                            |        |
|            |          |            |         |             |                 |                  |                  |                                                                                        |                            |        |
|            |          |            |         |             |                 |                  |                  |                                                                                        |                            | See    |
| AdoptionID | AnimalID | AnimalName | Usemame | PhoneNumber | EmailAddress    | Adoption Status  | Meetingl.ocation | MeetingNote                                                                            | SubmissionDate             | Action |
| A0849      | A6099    | dag grey   | •       | 017209212   | asin2@gmail.com | Adoption Success |                  | Date and Time Suggestions: 1. 2024-03-66T04-52.2. 3.                                   | 2024-08-05 14:01:26:086000 | Delete |
| Aa5a9      | A69c7    | Cat2       | •       | 017209212   | asin2@gmail.con | Autr 🗸           |                  | Date and Time Suggestions: 1 2024-08-06122 54 2. 3.                                    | 2024-08-03 21 53 57 683000 | Delete |
| Adata      | A6099    | dag grey   |         | 017209212   | asin2@gmail.com | Neel Up          |                  | Date and Time Suggestions: 1. 2024-07-09714:16 2. 2024-07-11717:16 3. 2024-07-09714:14 | 2024-07-16 14:14:19.062000 | Deiele |
| A07c1      | A6099    | dog grey   | •       | 017209212   | asin2@gmail.com | Auty 🗸           |                  | Date and Time Suggestions: 1. 2024-07-17116-13 2. 2024-07-06716-13 3. 2024-07-07116-13 | 2024-07-16 14:12:41.056000 | Delete |
| Adelic     | A6099    | dog grey   | •       | 017209212   | asin2@gmail.com | Autr 🗸           |                  | Date and Time Suggestions: 1. 2024-07-04TH:04.2. 2024-07-06TH:04.3. 2024-07-04TH:06    | 2024-07-16 14:03:15:999000 | Delete |
| A3157      | A6099    | dog grey   | •       | 017209212   | asin2@gmail.com | App 🗸            |                  | Date and Time Suggestions: 1. 2024-07-04722-30 2. 2024-07-10710-30 3. 2024-07-13710-30 | 2024-07-15 21 29 33 744010 | Delete |
| A0166      | A6099    | dog grey   | •       | 017289212   | asim2@gmail.com | Meet Up 🗸 🗸      |                  |                                                                                        | 2024-06-30 00 23 01 498000 | Delete |
| A1d5a      | A6099    | dog grey   | sara    | 0116274653  | sara@gmail.com  | Adoption Success | FTMK labby       | 10pre please wear tie                                                                  | 2024-06-25 12:44 36:850000 | Delete |
| Ac916      | A1f5b    | Dog3       | mka     | 017283682   | mila@gmail.com  | Anthe 🗸          |                  |                                                                                        | 2024-06-23 20 36 23 464010 | Delete |
| A8464      | Abe53    | Dog4       | mko     | 017263682   | mile@gmail.com  | Antr 🗸           |                  |                                                                                        | 2024-06-23 20:36:16.203000 | Delete |

Figure 4.4.3.24 Analysis

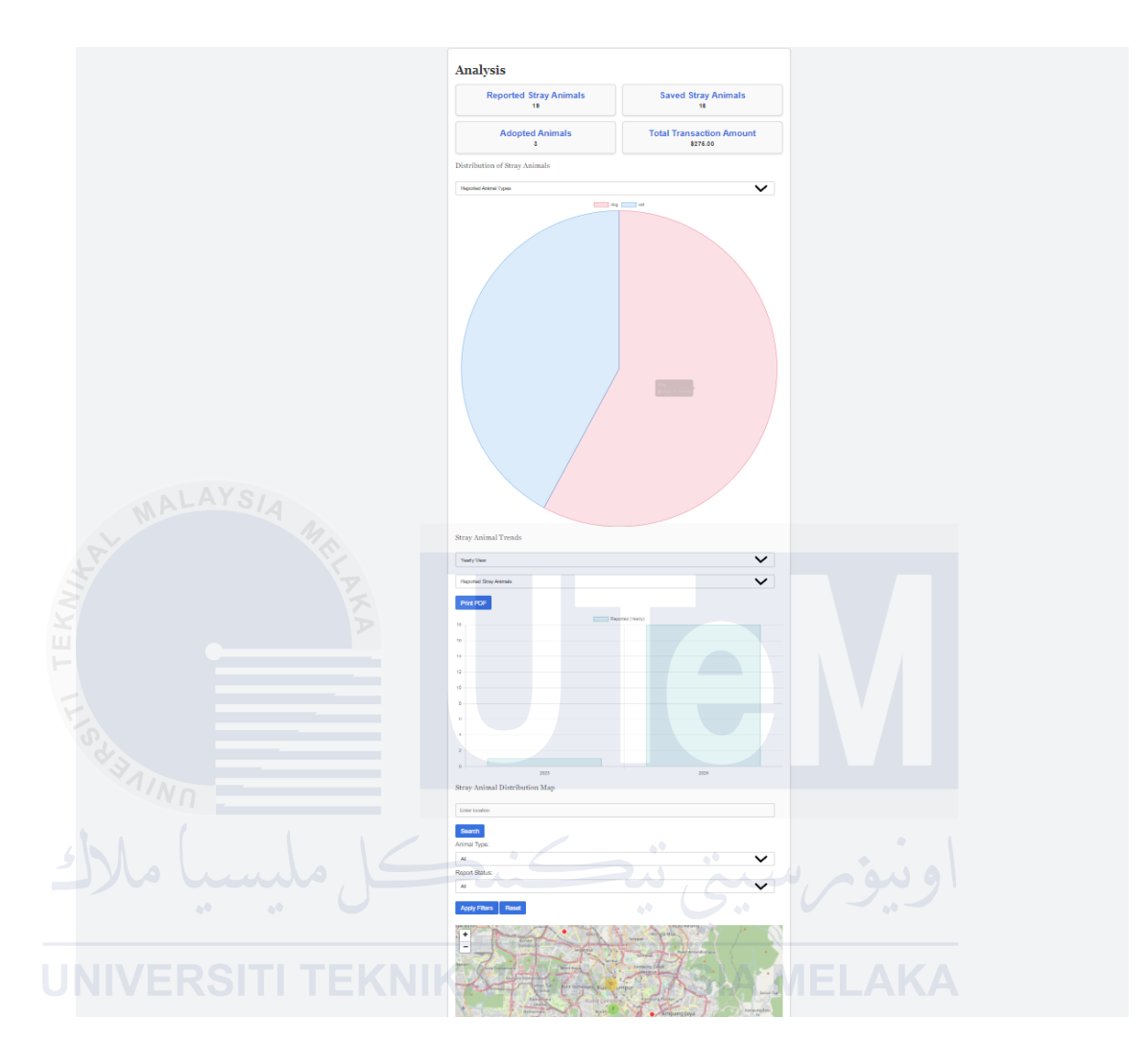

Figure 4.4.3.25 Analysis Dashboard

## Analysis

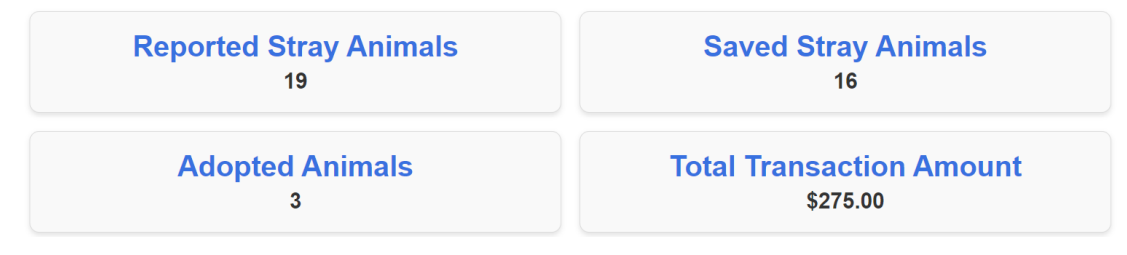

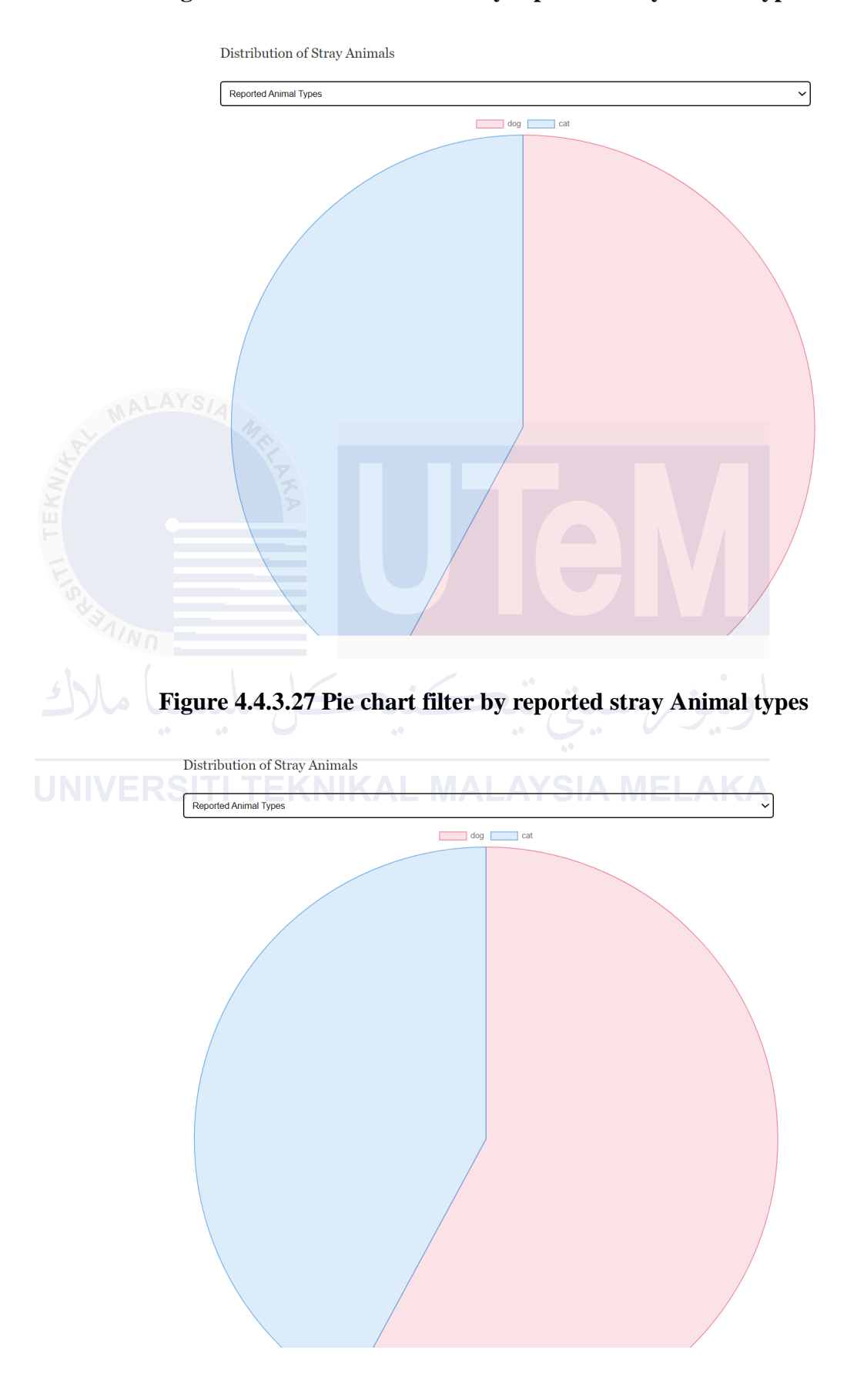

Figure 4.4.3.26 Pie chart filter by reported stray Animal types

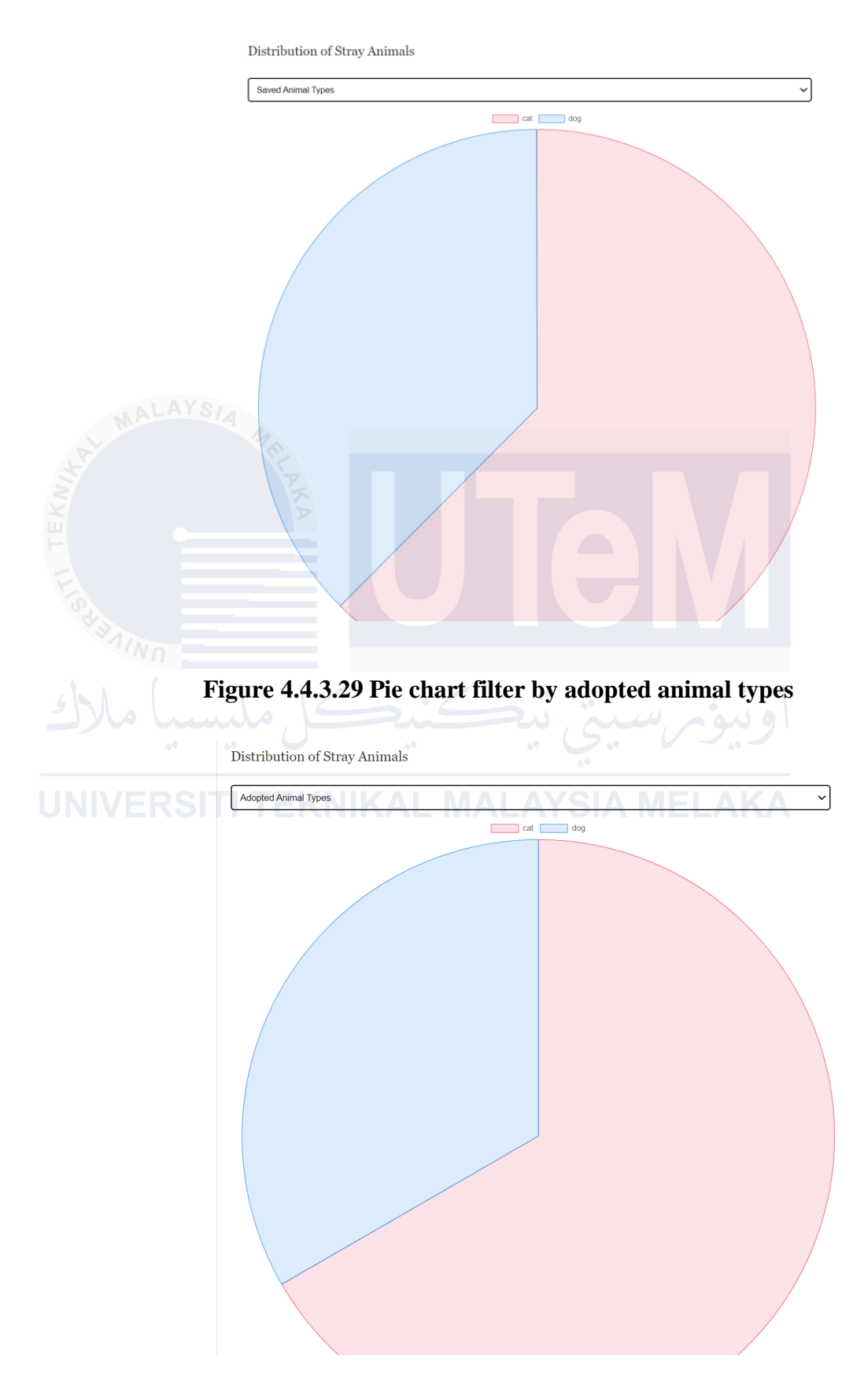

## Figure 4.4.3.28 Pie chart filter by saved animal types

## Figure 4.4.3.30 Stray Animal Trends Yearly View Chart

Stray Animal Trends

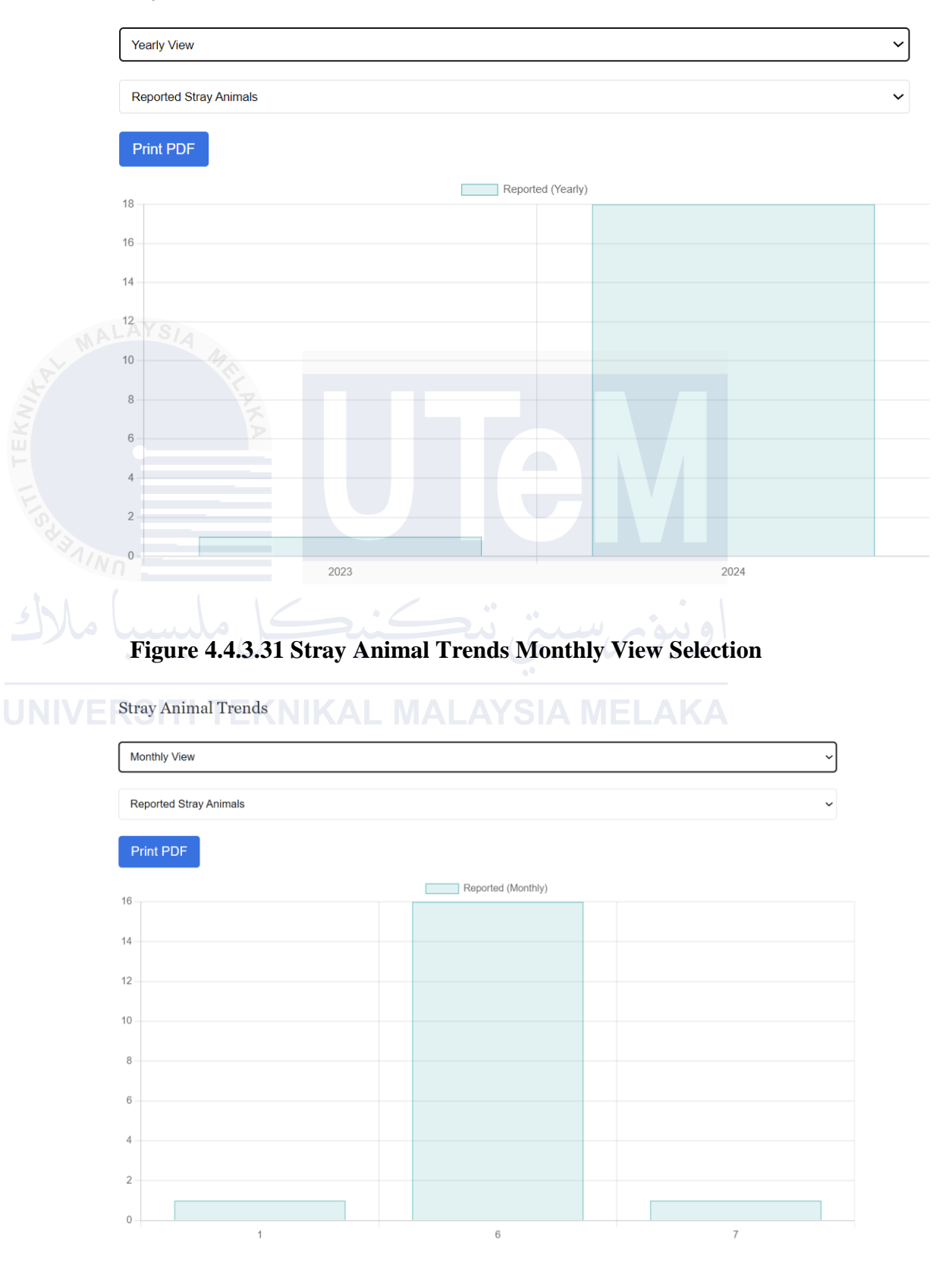

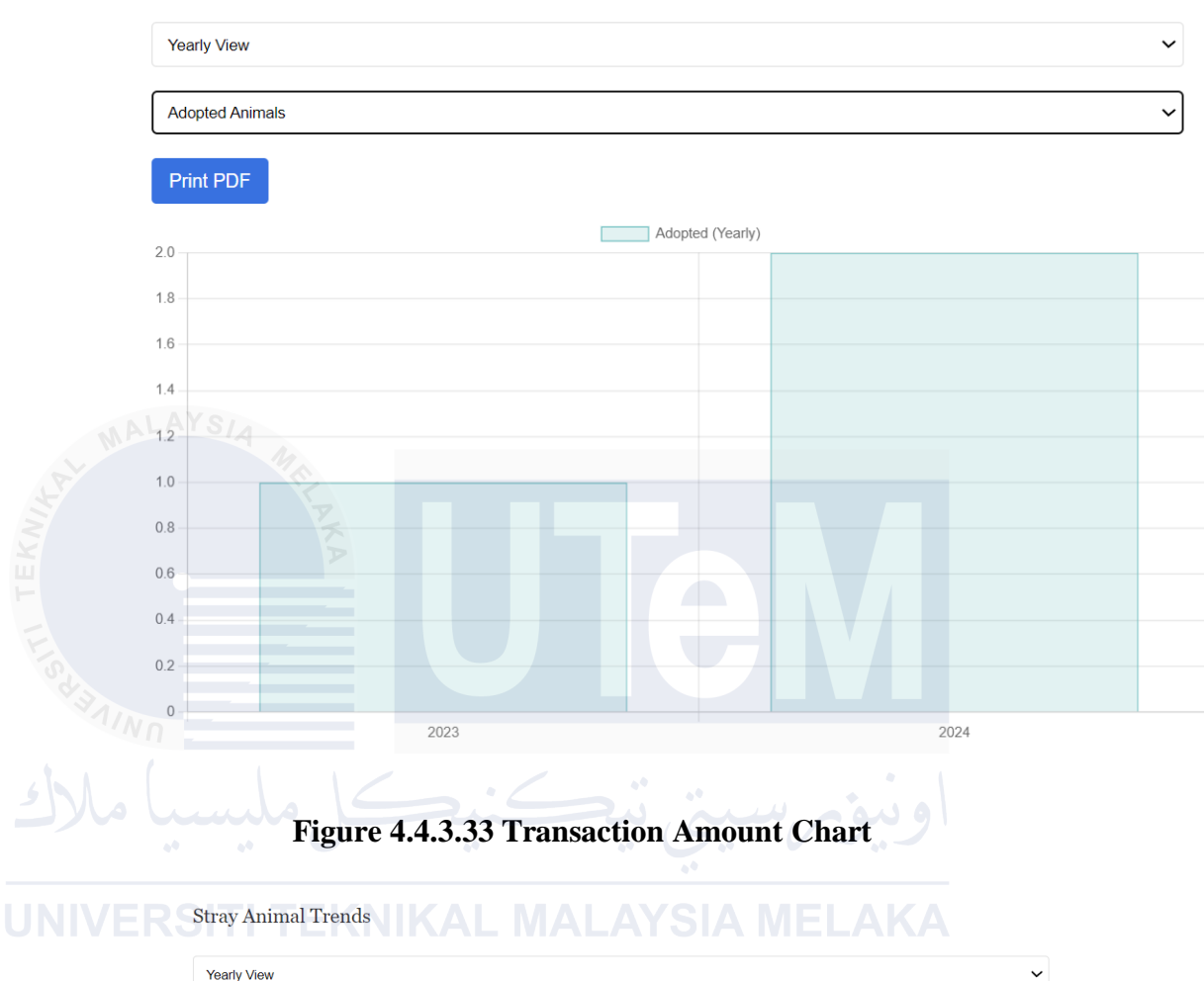

## Figure 4.4.3.32 Adopted Animal Chart

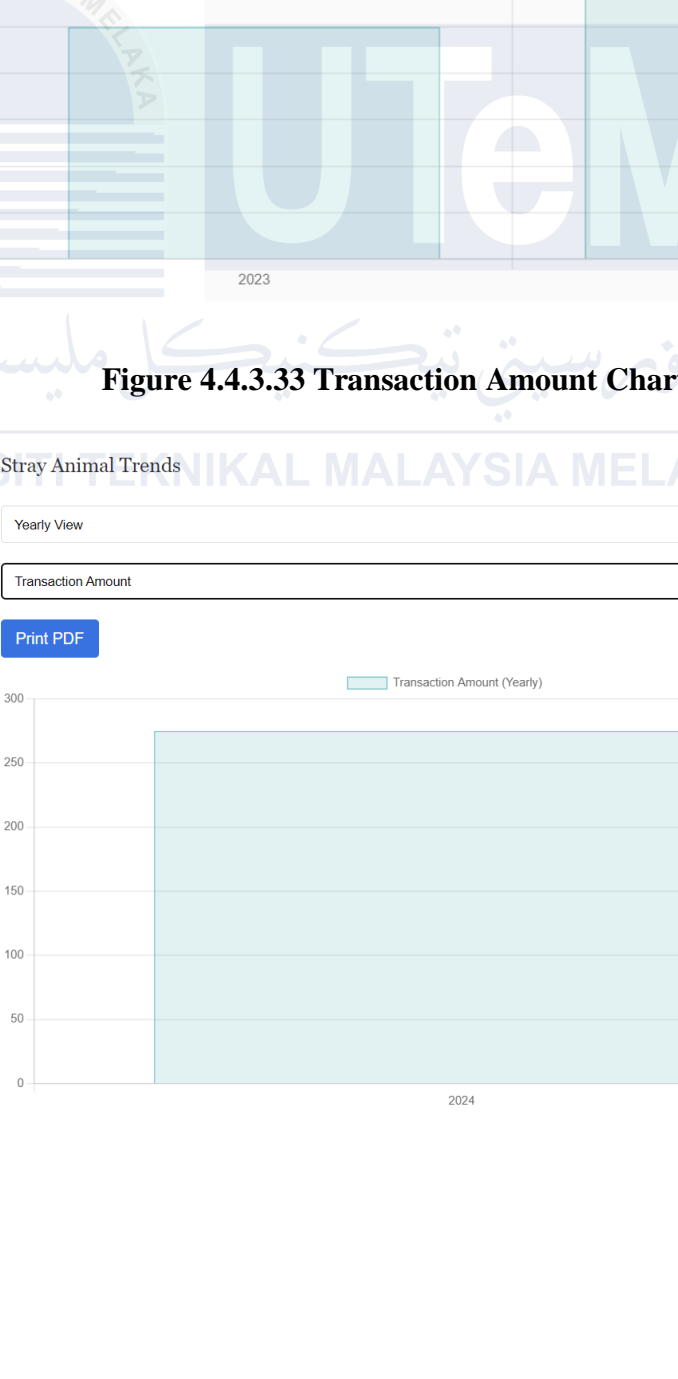

Stray Animal Trends

~

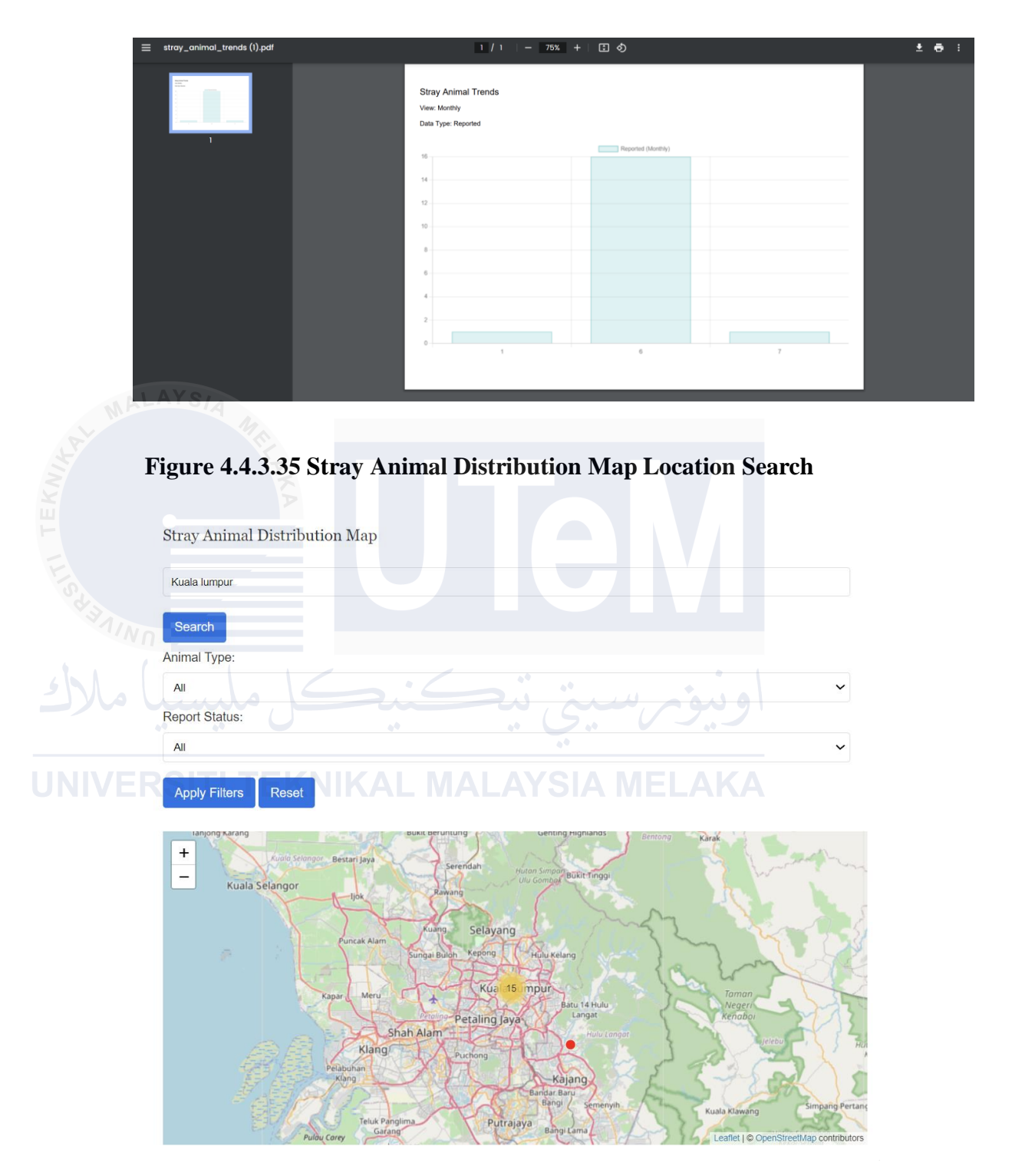

## Figure 4.4.3.34 Exported Stray Animal Trends PDF

## Figure 4.4.3.36 Stray Animal Distribution for Dog

| Enter location                                                                                                    |                                                                                                    |
|----------------------------------------------------------------------------------------------------|----------------------------------------------------------------------------------------------------|
| Search                                                                                                    |                                                                                                    |
| Animal Type:                                                                                                    |                                                                                                    |
| Dog                                                                                                    | ~                                                                                                    |
| Report Status:                                                                                                    |                                                                                                    |
| Ali                                                                                                    | ~                                                                                                    |
| Apply Filters Reset                                                                                                    |                                                                                                    |
| +<br>-<br>-<br>-<br>-<br>-<br>-<br>-<br>-<br>-<br>-<br>-<br>-<br>-                                                                                                    | Kuching S                                                                                                    |
| Gunungstoli Rigu Pekanbaru Payakumbuh Leaflet j G                                                                                                    | Bontianak<br>OpenStreetMap contributors                                                                                                    |
| Figure 4.4.3.37 Stray Animal Distribution for Cat                                                                                                    | option at a series of the series of the seri |
| Figure 4.4.3.37 Stray Animal Distribution for Cat                                                                                                    | ngkawang serjan                                                                                                    |
| Figure 4.4.3.37 Stray Animal Distribution for Cat Stray Animal Distribution Map Enter location Search                                                                                                    | ngkawang serjan                                                                                                    |
| Figure 4.4.3.37 Stray Animal Distribution for Cat                                                                                                    | ngkawang serian<br>PopensineetMap contributors                                                                                                    |
| Figure 4.4.3.37 Stray Animal Distribution for Cat Stray Animal Distribution Map Inter location Search Animal Type: Cat Report Status:                                                                                                 | ngkawang serian                                                                                                    |
| Figure 4.4.3.37 Stray Animal Distribution for Cat Stray Animal Distribution Map Enter location Cat Report Status: All                                                                                                    | optavang serian<br>Popensine Map contributors                                                                                                    |
| Figure 4.4.3.37 Stray Animal Distribution for Cat         Stray Animal Distribution Map         Enter location         Search         Animal Type:         Cat         Report Status:         All         Apply Filters         Reset | ngtawang Serian<br>DopensineetMap contributor:                                                                                                    |

Singapore Tanjung Pinang Leaflet | © OpenStreetMap contributors

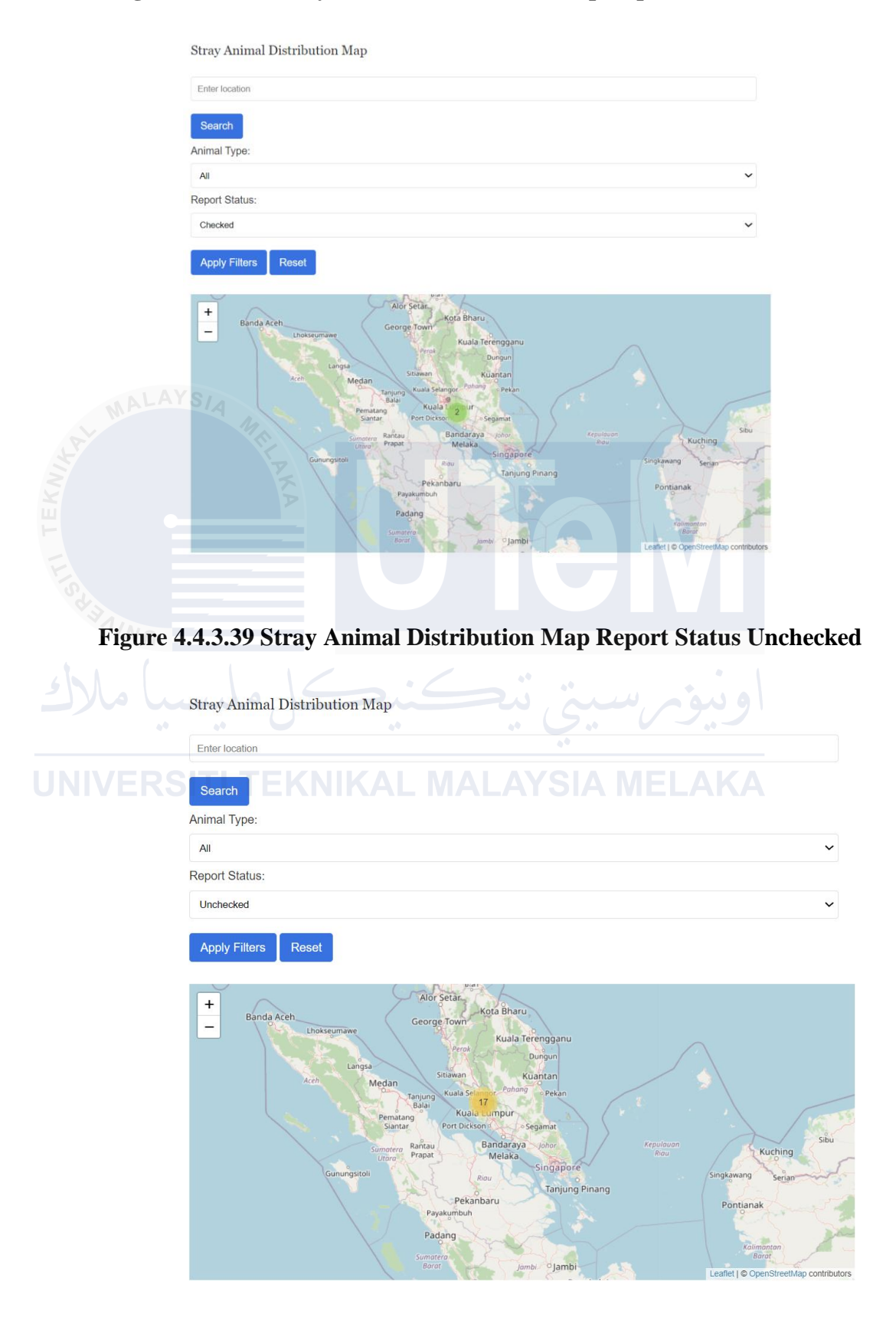

### Figure 4.4.3.38 Stray Animal Distribution Map Report Status Checked

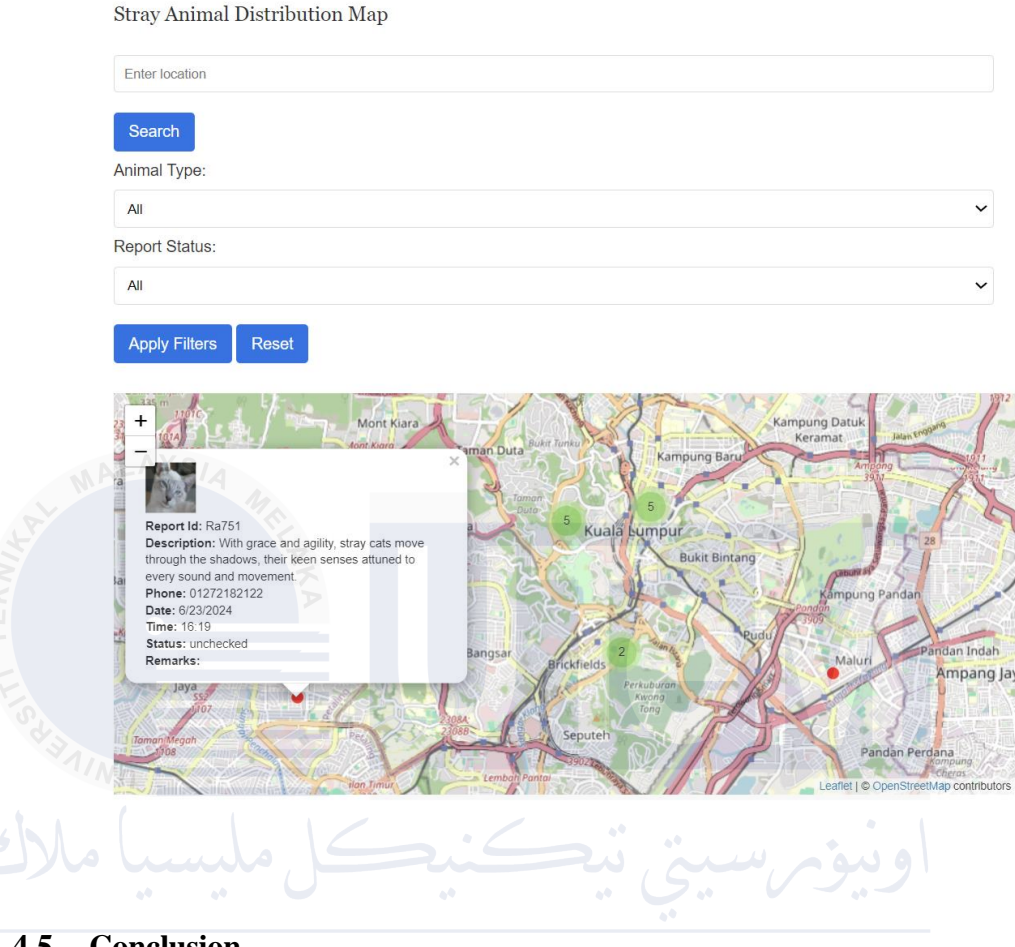

#### Figure 4.4.3.40 Stray Animal Distribution Map pop up from map points

# 4.5 Conclusion TEKNIKAL MALAYSIA MELAKA

This chapter concludes the design phase of the Find Your Pawfect Buddy system, showcasing a systematic approach to transforming the requirements and features identified in the analysis phase into a comprehensive design solution. By addressing key aspects such as database structure, user interface, system architecture, security measures, and integration planning, we have created a robust blueprint for the animal adoption platform. This design phase marks the crucial transition from problem domain to solution domain, providing a clear roadmap for the subsequent implementation, testing, and maintenance phases. The resulting design document will guide developers in creating a system that effectively connects animals with potential adopters, streamlines shelter operations, and ensures a positive user experience. By thoroughly addressing these design considerations, we have laid a strong foundation for a system that will make a meaningful impact in the world of animal adoption, ultimately helping more animals find their forever homes.

#### **CHAPTER 5: IMPLEMENTATION**

#### 5.1 Introduction

In this chapter, the task of implementing the database design for the "Find Your Pawfect Buddy" system is presented. The database installation and configuration procedures are detailed. During the database implementation phase, MongoDB is installed on the Windows 11 platform. In this phase, both Data Definition Language (DDL) and Data Manipulation Language (DML) in the form of MongoDB queries are implemented. The implementation status for each module is described.

#### 5.2 System Development Environment Setup

For the "Find Your Pawfect Buddy" system, the development environment consists of HTML, CSS, and JavaScript for the frontend, Python with Flask for the backend, and MongoDB for the database, chosen for their robustness, scalability, and ease of use. The primary tools used include Visual Studio Code for coding and MongoDB Compass for database management. On the Windows 11 platform, MongoDB can be downloaded and installed from its official website, with setup involving configuring MongoDB as a service to start automatically. These components are essential for the development and deployment of the application.

## 5.2.1 Steps of Installation Setup

Step 1: To get the MongoDB Community Server shown in figure 5.2.1.1, visit the MongoDB get Center.

| MongoDB. Products ~ Resources ~ Sol      | utions ~ Company ~ Pricing | Q Support Sign In                     | Try Free |
|------------------------------------------|----------------------------|---------------------------------------|----------|
| MongoDB Atlas                            |                            |                                       |          |
| MongoDB Enterprise Advanced              |                            |                                       |          |
| MongoDB Community Edition                | Version<br>7.0.4 (current) | ~                                     |          |
| MongoDB Community Server                 |                            |                                       |          |
| MongoDB Community<br>Kubernetes Operator | Platform<br>Windows x64    | ~                                     |          |
| Tools                                    | Package                    |                                       |          |
| Atlas SQL Interface                      | 11121                      | · · · · · · · · · · · · · · · · · · · |          |
| Mobile & Edge                            | Download 2 Copy link       | More Options                          |          |
|                                          |                            |                                       |          |
|                                          |                            |                                       |          |
| Figure 5.2.1                             | .1 Download MongodDB       | for windows                           |          |

Step 2: Following the download, launch the Microsoft Installer file and select the next button from the startup page (see figure 5.2.1.2).

|  | Welcome to the MongoDB 7.0.4<br>2008R2Plus SSL (64 bit) Setup Wizard                                                                                   |
|--|----------------------------------------------------------------------------------------------------|
|  | The Setup Wizard will install MongoDB 7.0.4 2008R2Plus SSL<br>(64 bit) on your computer. Click Next to continue or Cancel to<br>exit the Setup Wizard. |
|  |                                                                                                    |

Figure 5.2.1.2 Startup Screen

Step 3: Now click the next button in figure 5.2.1.3 after accepting the End-User License Agreement:

| Specify optio    | al settings to configu | ure MongoDB as   | a service.       |  |
|------------------|------------------------|------------------|------------------|--|
| 🔽 Install Mongol | as a Service           |                  |                  |  |
| Run servic       | as Network Service     | user             |                  |  |
| Run servic       | as a local or domai    | n user:          |                  |  |
| Account          | Domain:                |                  |                  |  |
| Account          | Name: Mon              | goDB             |                  |  |
| Account          | Password:              |                  |                  |  |
|                  |                        |                  | _                |  |
| Service Nam      | : MongoDB              |                  |                  |  |
| Data Director    | (                      | 51 - 11 0 D1     |                  |  |
| Data Director    | - IC:\Program          | I Files\MongoDB\ | Server\7.0\data\ |  |
| Log Directory    | C:\Program             | Files\MongoDB\   | Server\7.0\log\  |  |
|                  | >                      |                  |                  |  |
|                  |                        | 6                |                  |  |

**Figure 5.2.1.3 Service Configuration** 

Step 4: Choose the full option now to install every functionality of the application. Here, utilize the Custom option shown in figure 5.2.1.4 if you would like to install only specific program features and choose where the installation will be made.

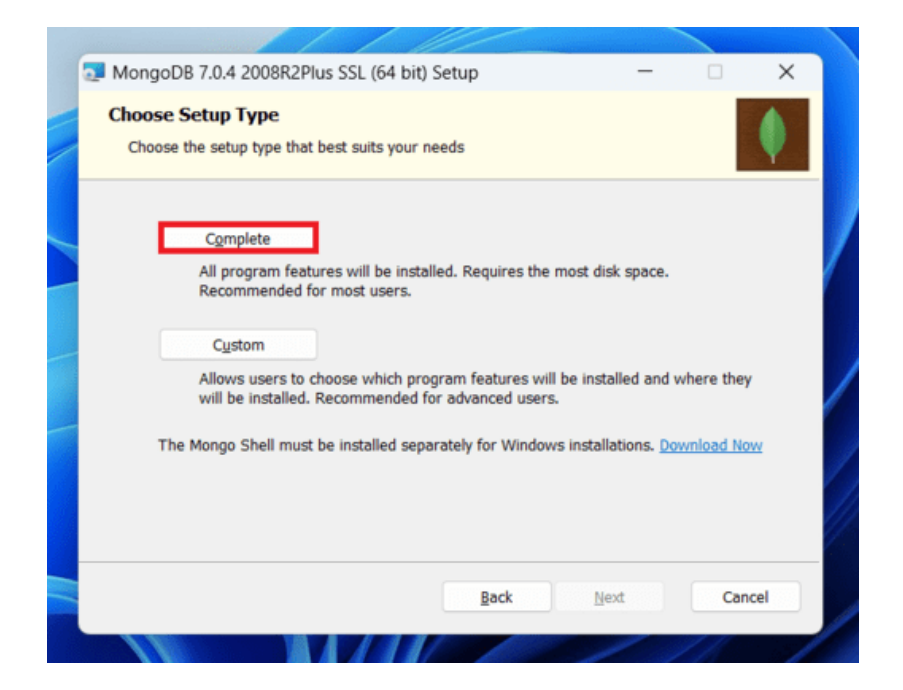

Figure 5.2.1.4 Choose Setup Type

Step 5: After choosing to "Run service as Network Service user," copy the data directory's path. In figure 5.2.1.5, click Next.

| 8R2Plus SSL (64 bit) Service Customizati —           |
|------------------------------------------------------|
| D <b>D</b><br>Igs to configure MongoDB as a service. |
|                                                      |
| rvice                                                |
| work Service user                                    |
| cal or domain user:                                  |
|                                                      |
| MongoDB                                              |
| d:                                                   |
| MongoDB                                              |
| C:\Program Files\MongoDB\Server\7.0\data\            |
| C:\Program Files\MongoD8\Server\7.0\log\             |
| < Back Next > Cancel                                 |
|                                                      |
|                                                      |
|                                                      |

Step 6: To begin the MongoDB installation process, click the Install button in figure 5.2.1.6.

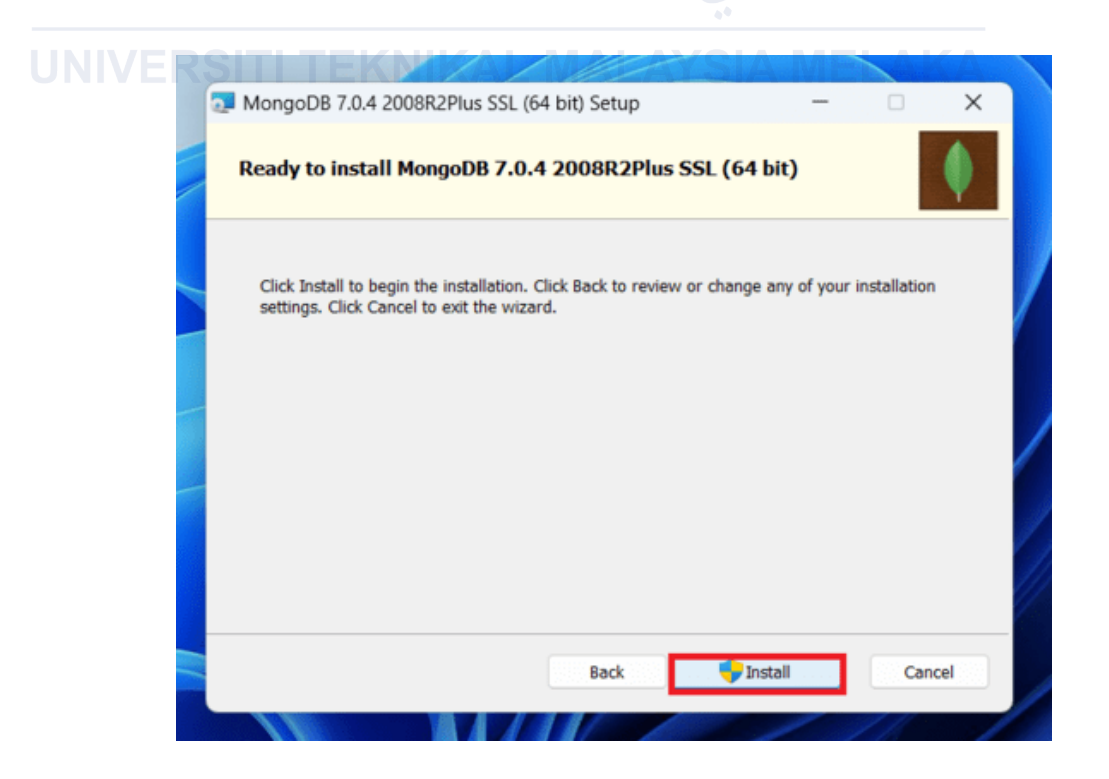

Figure 5.2.1.6 Install MongoDB

Step 7: Figure 5.2.1.7 shows the installation of MongoDB after selecting the install button.

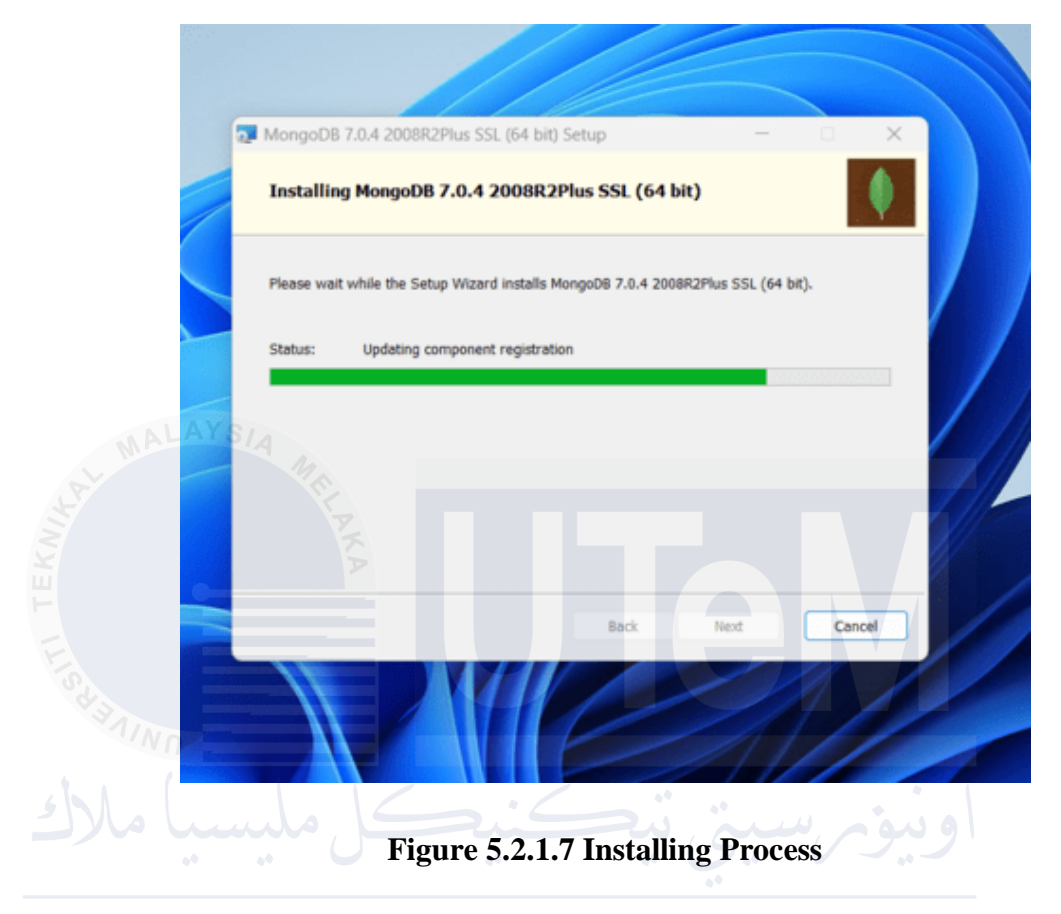

Step 8: To finish the MongoDB installation process, click the Finish button now.

## 5.3 Database Implementation

#### 5.3.1 Create Table Commands

Below shows the command to create the collection in MongoDB:

// Create collections

db.createCollection("adoption");

db.createCollection("animal");

db.createCollection("medical");

db.createCollection("moment");

db.createCollection("report");

db.createCollection("staff");

db.createCollection("transaction");

db.createCollection("user");

5.3.2 Insert Data into Collections

1. Adoption Collection

db.adoption.insertOne({

\_id: ObjectId("666121049dcbb40c7d168733"),

adoption\_id: "Adopt1234",

animal\_id: "Animal5678",

animal\_name: "Buddy",

username: "john\_doe",

phone\_number: "3125556789",

email\_address: "johndoe@example.com",

adoption\_status: "applied",

meeting\_location: "Shelter Main Office",

meeting\_note: "Initial meeting scheduled for Monday",

submission\_datetime: ISODate("2024-06-06T10:37:56.883Z")

});

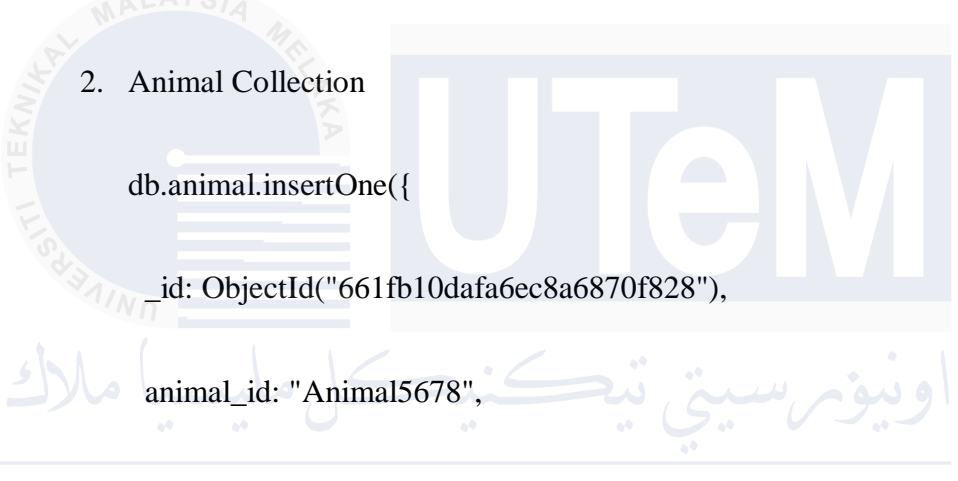

JNIVE species: "dog", NIKAL MALAYSIA MELAKA

breed: "Labrador Retriever",

age: 4,

overall\_health: "Excellent",

vaccination: "up-to-date",

spayed\_neutered: "yes",

energy\_level: "high",

temperament: "friendly",

trainability: "high",

interaction\_with\_other\_animals: ["good\_with\_cats", "good\_with\_dogs"],

date\_of\_intake: "2024-04-17",

notes: "Loves to play fetch",

photo: new BinData(0, '/9j/4AAQSkZJRgABAQAAAQABAAD/2wCEAAoHCBYWFRgXFhYYG BgZGhgYGhwaGhoYGhocGhoZGhgaGhgcIS4lHB4rIRgaJjgmKy8x...'),

last\_grooming\_date: "2024-04-24",

description: "Buddy is a playful and energetic Labrador looking for a loving home.",

name: "Buddy"

\_}); JNIVERSITI TEKNIKAL MALAYSIA MELAKA

3. Medical Collection

db.medical.insertOne({

\_id: ObjectId("662718275fbb4112cfa0cb2b"),

treatment\_id: "Treat001",

animal\_id: "Animal5678",

treatment\_date: "2024-04-02",

next\_due\_date: "2024-10-02",

diagnosis: "Allergies",

treatment\_type: "Medication",

treatment\_name: "Antihistamine",

medication\_name: "Benadryl",

dosage: "25 mg",

});

frequency: "Twice a day",

veterinarian: "Dr. Smith",

notes: "Monitor for any adverse reactions."

### 4. Moment Collection

db.moment.insertOne({

\_id: ObjectId("662718275fbb4112cfa0cb2b"),

moment\_id: "Moment001",

animal\_id: "Animal5678",

date: "2024-06-10",

description: "Buddy's first beach day",

photo: new BinData(0, 'iVBORw0KGgoAAAANSUhEUgAAAYAAAAD7CAIAAADsN9ReAAIG 8klEQVR4ATxTB5IjOQxjUjvspMt3/3/f5nVot0geUD01aJcCRUCg...'),

notes: "Buddy had a great time playing in the sand and water."

});

5. Report Collection

| db.report.insertOne({                      |
|--------------------------------------------|
|                                            |
| _1d: ObjectId("665f09ce56cd299168602cef"), |
| report_id: "Report 5678"                   |
| report_ia. Reportsoro ;                    |
| animal_type: "dog",                        |
|                                            |

location: "3.096550815169595, 101.73823096581337",

description: "A large friendly bulldog seen near the park. Looks lost but is very gentle.",

phone\_number: "8125551234",

date: "2024-06-04",

time: "20:33",

photo: new BinData(0, 'iVBORw0KGgoAAAANSUhEUgAAAYAAAAD7CAIAAADsN9ReA AIG8kIEQVR4ATxTB5IjOQxjUjvspMt3/3/f5nVot0geUD01aJcCRUCg ...'), remarks: "Follow up needed to check if the owner can be located."

});

### 6. Staff Collection

| db.staff.insertOne({                                           |      |
|----------------------------------------------------------------|------|
|                                                                |      |
| _id: ObjectId("666f04b53fd238fbd9ac97c5"),                     |      |
|                                                                |      |
| staff_id: "Staff001",                                          |      |
|                                                                |      |
| password:                                                      |      |
| "scrypt:32768:8:1\$LxS9eGQTZwNa2uds\$d1f44df310f04e9a2363e4c58 | 16fd |
| وبور سبی شکی ا                                                 |      |

UNIVE phone: "0172894728", AL MALAYSIA MELAKA

email: "staff@example.com",

address: "123 Shelter St, Cityville",

birthdate: "1985-07-15"

});

7. Transaction Collection

db.transaction.insertOne({

\_id: ObjectId("666f0f39ddb8f1c29050fe9e"),

transaction\_id: "Trans1234",

adoption\_id: "Adopt1234",

animal\_id: "Animal5678",

username: "john\_doe",

date: "2024-06-19",

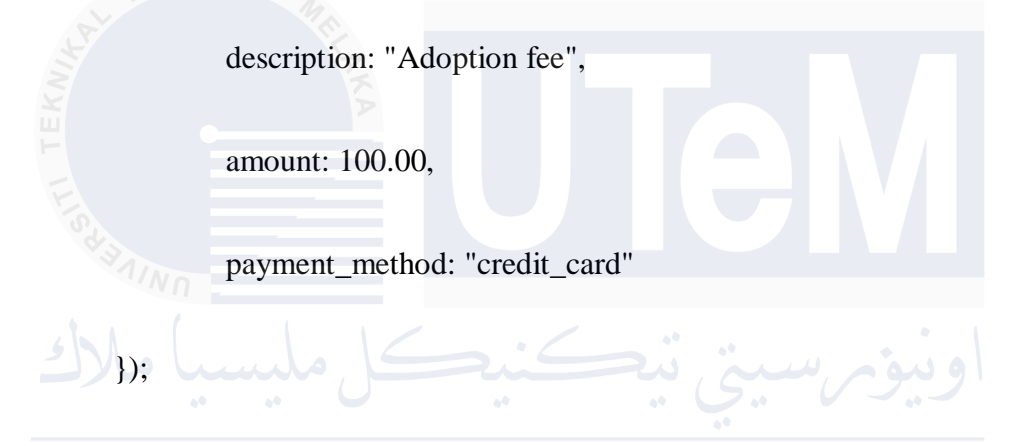

## UNIVERSITI TEKNIKAL MALAYSIA MELAKA

8. User Collection

db.user.insertOne({

\_id: ObjectId("666f0f39ddb8f1c29050fe9e"),

user\_id: "User1234",

username: "john\_doe",

password: "hashed\_password",

email: "johndoe@example.com",

phone\_number: "3125556789",

address: "456 User Ln, Townsville",

registration\_date: "2023-11-01"

});

#### 5.3.3 Complex Queries

1. To filter animals from the animal\_collection excluding those with fee\_paid status in the linked 'adoption' collection, as well as including animals with missing adoption status, this pipeline uses aggregation with \$lookup, \$addFields, and \$match stages. It then sorts the results by the most recent intake date. Figure 5.3.3.1. shows the exclude fee paid query.

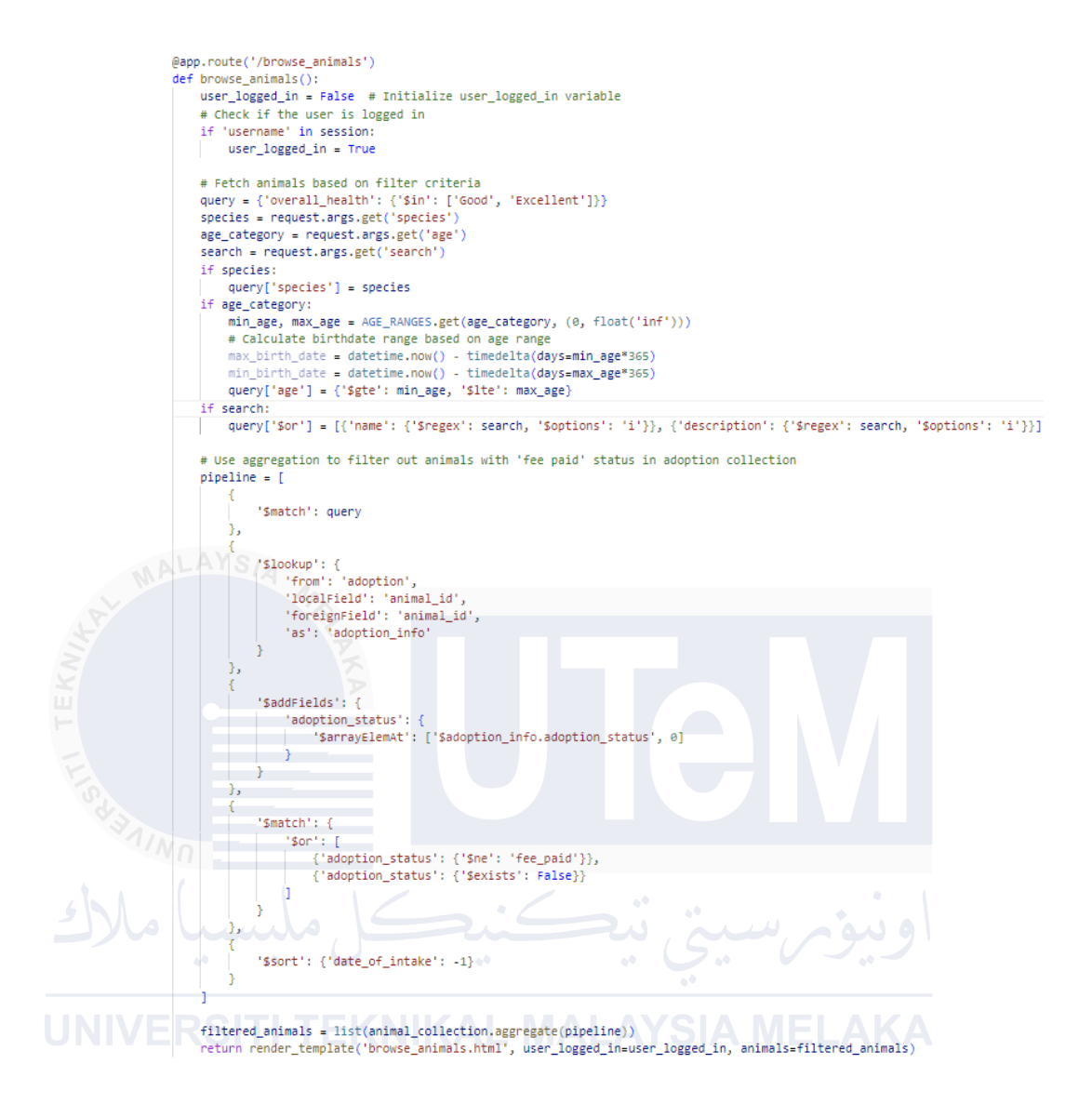

Figure 5.3.3.1 Exclude Feed Paid Query

2. The code performs complex queries and aggregations to analyze various aspects of stray animals and adoption transactions. It counts the total reported stray animals, saved stray animals, and adopted pets where the adoption status is 'fee\_paid.' For transactions, it aggregates and sums the transaction amounts. The code then groups the reported, saved, and adopted animals by year and month, allowing for analysis of trends over time. Additionally, it determines the distribution of animal types for reported, adopted, and saved animals. For adopted animals, it uses a lookup to join animal data from another collection based on animal\_id, grouping the results by species. The purpose of these queries is to provide detailed insights into animal reports, adoptions, and financial transactions, with the data presented in the analysis dashboard. Figure 5.3.3.2 shows the analysis complex queries.

@app.route('/analysis')
def analysis(): # Calculate total counts \* LaiLuiste total counts reported\_stray\_count = report\_collection.count\_documents(}) saved\_stray\_count = animal\_collection.count\_documents(') adopted\_count = adoption\_collection.count\_documents('adoption\_status': 'fee\_paid'}) Aggregate the sum of 'amount' field in 'transaction' collection 'out it is a set if it is a set if it is a set ] transaction\_sum\_result = list(transaction\_collection.aggregate(transaction\_sum\_pipeline)) transaction\_sum = transaction\_sum\_result(0)['total'] if transaction\_sum\_result else 0 transaction\_sum\_formatted = "{:.2f}".format(transaction\_sum) # Aggregation for reported stray animals yearly\_reported\_pipeline - [ ('\$addFields': {'\$toDate': '\$date'}}}, ('\$sourb': ('.id': ('year': ('\$year': '\$date'}), 'count': ('\$sum': 1)}}, ('\$sort': ('\_id.year': 1)} thly\_reported\_pipeline = [
 ('\$addFields': ('\$toOtate': '\$date')}),
 ('\$seque': ('dit: {vear': 'dyaar': 'ddate')}, 'month': ('\$month': '\$date')}, 'count': ('\$sum': 1)}),
 ('\$sort': ('\_id: 'qyaar': 1, '\_id.month': 1)} arly\_reported\_counts = list(report\_collection.aggregate(yearly\_reported\_pipeline)) hthly\_reported\_counts = list(report\_collection.aggregate(monthly\_reported\_pipeline)) Aggregation for saved stray animals arly\_saved\_pipeline = { ('\$addrields': ('date': ('\$toütate': '\$date\_of\_intake'}}}, ('\$sroup': ('\_id': ('year': ('\$year': '\$date'}), 'count': ('\$sum': 1}}}, ('\$sort': ('\_id.year': 1}) Jonthly\_saved\_pipeline = [
 ('\$add#ields': ('date': '\$date\_of\_intake')}},
 ('\$add#ields': ('date': ('\$vean': '\$date')}, 'sonth': ('\$sonth': '\$date')}, 'count': ('\$sum': 1)}},
 ('\$songt': ('\_idi.yean': 1, '\_idi.month': 1)} J
yearly\_saved\_counts = list(animal\_collection.aggregate(yearly\_saved\_pipeline))
monthly\_saved\_counts = list(animal\_collection.aggregate(monthly\_saved\_pipeline)) # Aggregation for adopted animals yearly\_adopted pipeline = { ('Smatch': ('adoption\_status': 'fee\_paid')}, ('Saddhich': ('datet': ('StoDate': 'Subbrission\_datetime')}), ('Sgroup': ('\_id': ('year': ('Syear': 'Sdate'}), 'count': ('Ssum': 1)}), ('Sort': ('\_id.year': 1)) }
monthly\_adopted\_pipeline = [
 ('Smatch': ('adoption\_status': 'fee\_paid')},
 ('SaddFields': ('date': ('StoDate': 'Submission\_datetime')}),
 ('SaddFields': ('date': ('StoDate': 'Sdate'), 'month': ('Smonth': 'Sdate')), 'count': ('Suum': 1)}),
 ('Ssort': ('\_id.yean': 1, '\_id.month': 1)} ] yearly\_adopted\_counts = list(adoption\_collection.aggregate(yearly\_adopted\_pipeline)) monthly\_adopted\_counts = list(adoption\_collection.aggregate(monthly\_adopted\_pipeline)) # Aggregation for transaction anounts yearly\_transaction\_pipeline = { ('faddrields': ('fotDate': 'fdate'), 'amount': ('ftotDouble': 'famount')}), ('fgroup': ('id': ('gaar': ('fycar': 'fdate'), 'total\_amount': ('fsum': 'famount'))}, ('fsort': {'\_id.year': 1}) monthly transaction gipeline = [
 ('\$addFields': ('date': ('\$toDute': '\$amount');
 ('\$group': ('\_id': ('year': '\$date'), 'anount': ('\$toDute': '\$amount')}),
 ('\$group': ('\_id': ('year': '\$date'), 'month': ('\$month': '\$date'), 'total\_anount': ('\$sum': '\$amount')}),
 ('\$sort': ('\_id.year': 1, '\_id.month': 1)} yearly\_transaction\_counts - list(transaction\_collection.aggregate(yearly\_transaction\_pipeline)) monthly\_transaction\_counts - list(transaction\_collection.aggregate(monthly\_transaction\_pipeline)) # Aggregation for reported animal types reported\_animal\_type\_distribution\_pipeline = {
 ('\$group': {'\_id': '\$animal\_type', 'count': {'\$sum': 1})},
 ('\$sort': {'count': -1}) reported animal type distribution = list(report collection.aggregate(reported animal type distribution pipeline)) Aggregation for adopted animal types dopted\_animal\_type\_distribution\_pipeline = [ ('Smatch': ('adoption\_status': 'fee\_paid')}, # Filter adopted animals ('Slockwoy': { 'foren': 'animal', 'localField': 'animal\_id', 'foreignField': 'animal\_id', # Ensure 'foreignField' matches 'localField' 'a': 'reported\_animal' }). }}, {'Sumwind': 'Sreparted\_animal'), # Unwind to normalize the joined data {'Sgroup': ('id': 'Sreparted\_animal.species', 'count': ('Ssum': 1}}}, # Group by animal type {'Ssort': {'count': -1}} # Sort by count in descending order pted\_animal\_type\_distribution = list(adoption\_collection.aggregate(adopted\_animal\_type\_distribution\_pipeline)) # Aggregation for saved animal types ggregation for saves animal types
ed\_animal\_type\_distribution\_pipeline = [
 ('sgroup': ('\_id': '\$species', 'count': ('\$sum': 1))),
 ('\$sort': ('count': -1}) ed\_animal\_type\_distribution = list[animal\_collection.aggregate(saved\_animal\_type\_distribution\_pipeline)]] urn render\_template('analysis.html', reported\_stray\_count-reported\_stray\_count, saved\_stray\_count-saved\_stray\_count, adopted\_count-adopted\_count, transaction\_sum\_transaction\_sum\_formatted, yearly\_reported\_counts=yearly\_reported\_counts, monthly\_reported\_counts=monthly\_reported\_counts, yearly\_saved\_counts-yearly\_saved\_counts, monthly\_saved\_counts-monthly\_saved\_counts yearly\_adopted\_counts=yearly\_adopted\_counts, monthly\_adopted\_counts=monthly\_adopted\_counts yearly\_transaction\_counts=yearly\_transaction\_counts, monthly\_transaction\_counts=monthly\_transaction\_counts, reported animal\_type\_distribution-reported\_animal\_type\_distribution, adopted\_animal\_type\_distribution-adopted\_animal\_type\_distribution, saved\_animal\_type\_distribution-saved\_animal\_type\_distribution)

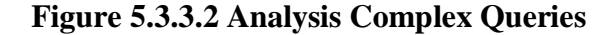

## 5.3.4 Database Deployment

Step 1: Create a MongoDB Atlas account

| MongoDB.                               | MongoDB.local is                                                                                                    |
|----------------------------------------|----------------------------------------------------------------------------------------------------|
| Log in to your account                 | coming to London!                                                                                                    |
| Don't have an account? Sign Up         | Take your MongoDB skills to the next<br>level with technical deep-dives, hands-<br>on labs, expert advice, and more! |
| Google                                 | Save 50% on your pass with code<br>ATLAS50.                                                                          |
| Or with email and password             | Get 50% off →                                                                                                    |
| Email Address                          |                                                                                                    |
| Next                                   |                                                                                                    |
| ے: حکل ملیسیا ملاک<br>Figure 5.3.4.1 M | IongoDB Login                                                                                                    |

UNIVERSITI TEKNIKAL MALAYSIA MELAKA

Step 2: Click the free plan and select provider. Then, choose the region and provide the name for the cluster.

| MongoDB.                                                                                                    |                                                                                 |                                                     |            |
|----------------------------------------------------------------------------------------------------|---------------------------------------------------------------------------------|-----------------------------------------------------|------------|
| Deploy your database                                                                                                    |                                                                                 |                                                     |            |
| Use a template below or set up advanced config<br>can also edit these configuration options once t                           | guration options. You<br>he cluster is created.                                 |                                                     |            |
|                                                                                                    |                                                                                 |                                                     |            |
| M10 \$0.08/hour                                                                                                    | SERVERLESS \$0.09/1M reads                                                      | мо                                                  | FREE       |
| For production applications with<br>sophisticated workload requirements.                                                     | For application development and testing,<br>or workloads with variable traffic. | For learning and exploring Mo<br>cloud environment. | ngoDB in a |
| STORAGE RAM vCPU<br>10 GB 2 GB 2 vCPUs                                                                                       | STORAGE RAM vCPU<br>Up to 1TB Auto-scale Auto-scale                             | STORAGE RAM v<br>512 MB Shared S                    | CPU        |
|                                                                                                    |                                                                                 | L                                                   |            |
|                                                                                                    |                                                                                 |                                                     |            |
| Aure Georgie Cloud                                                                                                    |                                                                                 |                                                     |            |
| Region * Recommended region                                                                                                  |                                                                                 |                                                     |            |
| ■ Iowa (us-centrall) ★                                                                                                    |                                                                                 |                                                     |            |
| Name<br>You cannot change the name once the cluster is<br>created.                                                           |                                                                                 |                                                     |            |
| DevCluster                                                                                                    |                                                                                 |                                                     |            |
| Teg (optional)<br>Create your first tag to categorize and label your<br>resources; more tags can be added later. Learn more. |                                                                                 |                                                     |            |
|                                                                                                    |                                                                                 |                                                     |            |
|                                                                                                    |                                                                                 |                                                     |            |
| Figure 5.                                                                                                    | 3.4.2 Cluster Config                                                            | uration                                             |            |

Step 3: Go to the security section, create a user and password that can access the cluster.

| Username and Pass                                                                            | word                                                                             | Certiflcate                                      |                                                    |                                                                  |                                                                       |
|----------------------------------------------------------------------------------------------|----------------------------------------------------------------------------------|--------------------------------------------------|----------------------------------------------------|------------------------------------------------------------------|-----------------------------------------------------------------------|
| Create a database u<br>privilege by default.<br>credentials are differ<br>Database Access Pa | ser using a username a<br>Yau can updatë these p<br>ent to your MongoDB (<br>ge. | and password.<br>permissions an<br>Cloud usernam | Users will be g<br>ad/or create a<br>ne and passwo | given the read and<br>dditional users late<br>ord. You can manag | write to any database<br>rr. Ensure these<br>ge existing users via th |
| Username                                                                                     |                                                                                  |                                                  |                                                    |                                                                  |                                                                       |
| Enter username                                                                               |                                                                                  |                                                  |                                                    |                                                                  |                                                                       |
| Enter username<br>Password <i>Ø</i>                                                          |                                                                                  |                                                  |                                                    |                                                                  |                                                                       |
| Enter username Password Ø Enter password                                                     |                                                                                  | @ <sub>4</sub>                                   | Autogenerate                                       | e Secure Password                                                | ඳී Copy                                                               |
| Enter username Password Ø Enter password Create User                                         |                                                                                  | Q.                                               | Autogenerate                                       | s Secure Password                                                | 운 Copy                                                                |
| Enter username<br>Password Ø<br>Enter password<br>Create User<br>Username                    | Authenticat                                                                      | con Type                                         | Autogenerate                                       | e Secure Password                                                | Copy 2                                                                |
| Enter username Password Ø Enter password Create User Username lionking                       | Authenticat                                                                      | cion Type                                        | Autogenerate                                       | e Secure Password                                                | @Copy                                                                 |

Figure 5.3.4.3 User Configuration

## Step 4: Add the Ip Address of the device that will connect to the cluster.

#### Where would you like to connect from?

Enable access for any network(s) that need to read and write data to your cluster.

|                                                                                                    | ADVANCED                                                                                                    |
|----------------------------------------------------------------------------------------------------|----------------------------------------------------------------------------------------------------|
| Use this to add network IP addresses to<br>the IP Access List. This can be modified a<br>any time.        | t Cloud Environment Use this to configure network access between Atlas and your cloud or on- premise environment. Specifically, set up IP Access Lists, Network Peering, and Private Endpoints. |
| Add entries to your IP Access List                                                                        |                                                                                                    |
| Only an IP address you add to your Access List will b<br>existing IP entries via the Network Access Page. | be able to connect to your project's clusters. You can manage                                                                                                    |
| IP Address Description                                                                                    |                                                                                                    |
| Enter IP Address Enter description                                                                        | Add My Current IP Address                                                                                                    |
| Add Entry                                                                                                 |                                                                                                    |
|                                                                                                    |                                                                                                    |
| Figure 5                                                                                                  | 5.3.4.4 IP access list                                                                                                    |
|                                                                                                    |                                                                                                    |
| Step 5: Click connect at the dashboar                                                                     | MALAYSIA MELAKA                                                                                                    |

#### Clusters

| Cluster0 Connect Vie                                                                    | ew Monitoring Browse Collections     |  |
|-----------------------------------------------------------------------------------------|--------------------------------------|--|
| Visualize Your Data<br>Build dashboards and charts, and<br>embed them in your apps with | • R 9.07<br>• W 0<br>Last 12 minutes |  |
| MongoDB Charts.                                                                         | 0.07/s                               |  |

Figure 5.3.4.5 Cluster Dashboard

## Step 6: Choose Compass.

|                    | Connect to Cluster0                                                                          | ×     |
|--------------------|----------------------------------------------------------------------------------------------|-------|
|                    | Set up connection security Choose a connection method Connect                                |       |
|                    | Connect to your application                                                                  |       |
|                    | Drivers<br>Access your Atlas data using MongoDB's native drivers (e.g. Node.js, Go, etc.)    | >     |
|                    | Access your data through tools                                                               |       |
| Cont<br>Last 5     | Compass<br>Explore, modify, and visualize your data with MongoDB's GUI                       | >     |
| NLAY SIA           | Shell Quickly add & update data using MongoDB's Javascript command-line interface            | >     |
| APP SERVICES ATLAS | MongoDB for VS Code<br>Work with your data in MongoDB directly from your VS Code environment | >     |
| EKNI               | Atlas SQL<br>Easily connect SQL tools to Atlas for data analysis and visualization           | >     |
|                    | Go Back                                                                                      | Close |
| STATING            |                                                                                              |       |
|                    | Figure 5.3.4.6 Cluster Connection                                                            |       |
|                    |                                                                                              |       |

## UNIVERSITI TEKNIKAL MALAYSIA MELAKA

Step 7: Copy the connection string.

|                          | Connect to Cluster0 ×                                                                                      |
|--------------------------|----------------------------------------------------------------------------------------------------|
|                          | 3<br>Set up connection security Choose a connection method Cannect                                         |
|                          | Connecting with MongoDB Compass                                                                            |
|                          | I don't have MongoDB Compass installed I have MongoDB Compass installed                                    |
|                          | 1. Choose your version of Compass                                                                          |
|                          | 1.38 or later 💌                                                                                            |
| Conr<br>Lost 3<br>13.0   | 2. Copy the connection string, then open MongoDB Composs<br>Use this connection string in your opplication |
|                          | mongodb+srv:// <db_username>:<db_password>@cluster0.jmrqsig.mongodb.net/ 🖓</db_password></db_username>     |
|                          | Replace (db_password) with the password for the (username) user. Ensure any options are URL encoded.       |
| RVICES ATLAS:<br>d Contr | RESOURCES                                                                                                  |
|                          | Connect with Compass <sup>®</sup> Import and Export Data <sup>®</sup>                                      |
|                          | Access your Database Users <sup>®</sup> Troubleshoot Connections <sup>®</sup>                              |
|                          | Go Bock Done                                                                                               |
|                          |                                                                                                    |
|                          |                                                                                                    |

Figure 5.3.4.7 Connection String setup

Step 8: Paste the connection String in MongoDB Compass and input the username and password.

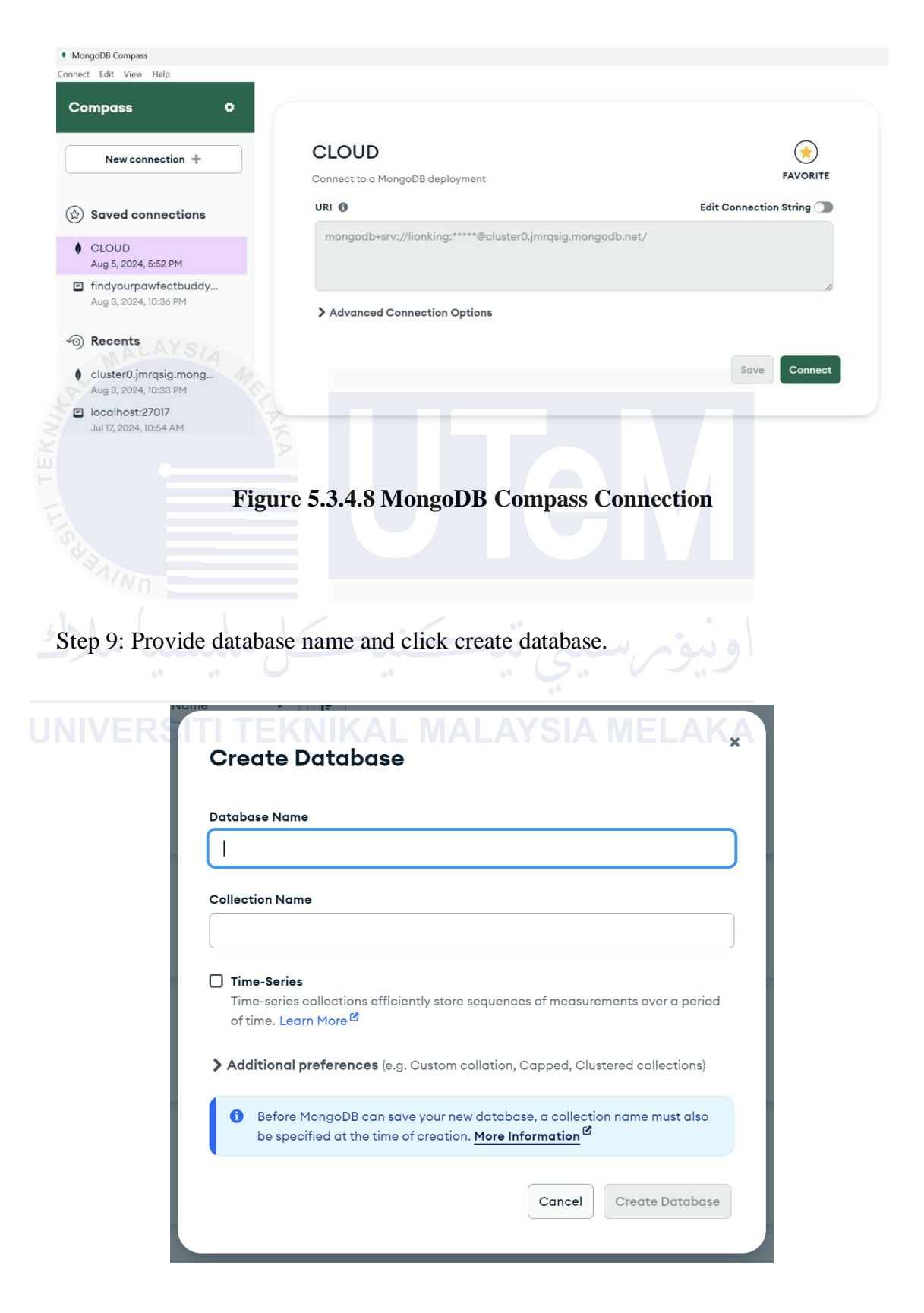

Figure 5.3.4.9 Create Database

Step 10: Click add collection and provide the collection name.

|                                        | Create Collection *                                                                                                    |             |
|----------------------------------------|----------------------------------------------------------------------------------------------------|-------------|
|                                        |                                                                                                    |             |
| c                                      | Collection Name                                                                                                    |             |
|                                        |                                                                                                    |             |
| C                                      | ☐ <b>Time-Series</b><br>Time-series collections efficiently store sequences of measurements over a period<br>of time. Learn More <sup>®</sup> | ł           |
|                                        | Additional preferences (e.g. Custom collation, Capped, Clustered collections)                                                                 |             |
| MALAY                                  | SIA                                                                                                    |             |
| LA'                                    | Cancel Create Collection                                                                                                    |             |
| N N                                    | Documents: Avg document size: Indexect                                                                                                    |             |
| H L                                    | 11 26.84 kB 1                                                                                                    |             |
|                                        |                                                                                                    |             |
|                                        | Figure 5.3.4.10 Create Collection                                                                                                    |             |
|                                        |                                                                                                    |             |
|                                        |                                                                                                    |             |
| Step 11: Add                           | the data by inserting document.                                                                                                    |             |
| INIVERS                                |                                                                                                    |             |
|                                        |                                                                                                    |             |
| <b>0 ▼</b> {}                          | Insert Document                                                                                                    | lain Re     |
| • ADD DATA •                           | To collection user_database.adoption                                                                                                    | 1 – 12 of 1 |
| _id: Objec                             |                                                                                                    |             |
| adoption_i<br>animal_id                | 2 * Paste one or more documents here<br>3 */                                                                                                  |             |
| username :<br>phone_numb               | 5 ▼ "_id": {<br>6                                                                                                    |             |
| email_addr<br>adoption_:<br>meeting_lo | 7 }<br>8 }                                                                                                    |             |
| meeting_nd<br>submission               |                                                                                                    |             |
| • avaitable                            |                                                                                                    |             |
| _id: Objec                             |                                                                                                    |             |

Insert

Cancel

ð

In summary, this chapter provides comprehensive guidance on setting up the MongoDB environment for the "Find Your Pawfect Buddy" system. It covers the necessary steps to install MongoDB on various platforms and provides detailed instructions for creating collections and inserting data specific to the system's needs. The database implementation focuses on managing the adoption process, animal details, medical records, memorable moments, reports, staff information, transactions, and user data. By utilizing MongoDB's capabilities, we ensure a robust and efficient management system that supports the seamless operation of "Find Your Pawfect Buddy." This foundation sets the stage for further development and integration, enabling the system to effectively match animals with their ideal owners.

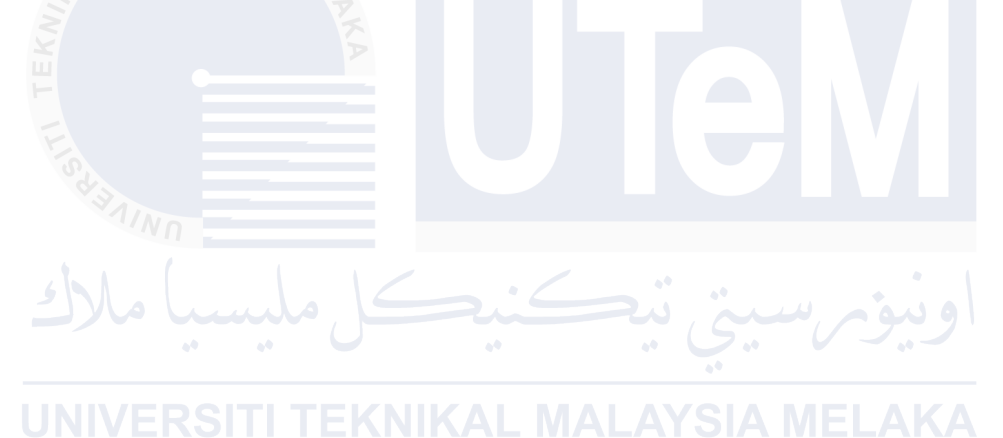

### **CHAPTER 6: TESTING**

#### 6.1 Introduction

Testing is the process of assessing a software application's functionality to determine whether the developed software complied with the requirements and to find errors to guarantee that the system is error-free. In this chapter, verification and validation will be done on "Find Your Pawfect Buddy", a stray animal reporting and adoption system. The "Find Your Pawfect Buddy" testing has two primary objectives:

i. To show end users that "Find Your Pawfect Buddy" satisfies their USERS User requirements

> ii. To find any errors or bugs in the "Find Your Pawfect Buddy" using a different test approach

System testing is also a crucial stage in the Database Life Cycle (DBLC). The test plan, which includes the test environment, schedule, and organization, is what makes up the "Find Your Pawfect Buddy" testing phase.

#### 6.2 Test Plan

A test plan is a technical document that outlines the test strategy, scope, schedule, resources needed for the testing process, and test deliverables. A thorough understanding of the procedures and features of the test plan is included in the system and outlines the testing procedures for each of those to detect bugs, ascertain the system's true limitations, and ascertain whether the system functions as intended.

**Test Organization** 

In the "Find Your Pawfect Buddy", there are three primary users: Adopters, Public Users, and Animal Shelters Staff. Functional requirements and non-requirements will be tested on each user role. In Table 6.2.1.1, the table illustrates how each user undergoes testing based on their responsibilities.

|            | Tester<br>ID | Users           | Responsibilities                                   |
|------------|--------------|-----------------|----------------------------------------------------|
|            | T1           | Adopter         | • Testing the system with the adoption process     |
|            | MAL          | AYSIA           | • Verifying the adoption application functionality |
| N.         |              | EL AV           | • Defect and bug detection                         |
| <b>JEK</b> | T2           | Public<br>Users | • Testing the system with the reporting process    |
| IL         |              |                 | • Verifying the reporting module functionality     |
|            | Star 1       |                 | • Defect and bug detection                         |
|            | TT2          | Animal          | • Testing the system with the animal showcase and  |
| 5          | 13           | Shelters        | management processes                               |
|            |              | 0               | • Verifying the animal management module           |
| J          | NIVER        | SITI TEP        | functionality_YSIA_MELAKA                          |
|            |              |                 | • Defect and bug detection                         |

Table 5.3.4.1 User Responsibilities List

### 6.2.1 Test Environment

The gear, software, operating system, necessary tools, and network configuration that the testing teams need to run test cases are all set up in the test environment. The list of hardware and software needed for the "Find Your Pawfect Buddy" test environment is displayed in tables 6.2.2.1 and table 6.2.2.2.

|      | Environment Specification  | Description           |
|------|----------------------------|-----------------------|
| 1.   | Laptop                     | Asus ROG Zephyrus G15 |
| TEKN | Processor                  | AMD Ryzen 9 5900HS    |
| 12.  | Keyboard and Mouse         | Logitech              |
|      | Random Access Memory (RAM) | 16GB                  |
| 5    | کندکا ملیسا ملا            | pin min in            |

#### Table 6.2.1.1 Test Environment Hardware List

 Table 6.2.1.2 Test Environment Software List

| Environment                       | Description MELAKA                      |
|-----------------------------------|-----------------------------------------|
| Database                          | MongoDB                                 |
|                                   | To manage data in the database table    |
|                                   | that runs on a server                   |
|                                   |                                         |
| Operating System/Platform         | Window 11                               |
|                                   | To manage the resources of computers.   |
|                                   | both hardware and software, and then    |
|                                   | offering the service or tool needed for |
|                                   | computer programs to run                |
|                                   | computer programs to run                |
| Web Browser                       | Google Chrome                           |
|                                   | To use run the python flask source code |
|                                   | and test the system interface           |
|                                   | functionality                           |
|                                   | lunctionality                           |
| Microsoft Word 2013 / Power Point | To use write final report and make a    |
| 2013                              | power point slide for presentation      |
|                                   |                                         |
#### 6.2.2 Test Schedule

A test schedule outlines the plan and key checkpoints for testing. This schedule depends on when the system is fully tested and ready. To create the test schedule, estimated completion dates should be determined and adjusted as needed. Table 6.2.3.1 shows the planned test schedule for the "Find Your Pawfect Buddy" project.

| Testing Task |                             | Testing Activity    | Start Date | End Date  |  |
|--------------|-----------------------------|---------------------|------------|-----------|--|
|              | Stray Animal                | Unit Testing,       | 29-7-2024  | 31-7-2024 |  |
|              | Reporting                   | Integration Testing |            |           |  |
|              | Staff Account<br>Management | Unit Testing,       | 1-8-2024   | 2-8-2024  |  |
|              | INN .                       | Integration Testing |            |           |  |
|              | Mo lund                     | · Cić               | an in a    | مناه      |  |
|              | Adoption .                  | Unit Testing,       | 3-8-2024   | 5-8-2024  |  |
|              | Management                  | Integration Testing | LAYSIA MEL | AKA       |  |
|              | Analysis                    | Unit Testing,       | 6-8-2024   | 7-8-2024  |  |
|              | Reporting                   | Integration Testing |            |           |  |
|              | Adopter                     | Unit Testing,       | 8-8-2024   | 9-8-2024  |  |
|              | Account<br>Management       | Integration Testing |            |           |  |
|              | Adopting                    | Unit Testing,       | 10-8-2024  | 11-8-2024 |  |
|              | Animal                      | Integration Testing |            |           |  |

#### Table 6.2.2.1 Test Schedule

#### 6.3 Test Strategy

A test strategy is a set of guidelines that outlines the design of tests, the techniques to be used, and which modules need to be tested. It ensures that the testing process is systematic and comprehensive.

White Box Testing on the other hand, requires knowledge of the internal structure and code of the application. This type of testing involves checking the internal logic, code structure, and branches of the software. It is generally performed by developers who have access to the source code. White Box Testing is most commonly applied in unit testing and integration testing to ensure that the internal workings of the application are functioning correctly.

Unit Testing is a level of software testing where individual units or components of the software are tested separately. The goal is to validate that each unit performs its intended function as designed. For "Find Your Pawfect Buddy," unit testing would involve testing specific modules such as user login or pet matching functionality to ensure each module works correctly on its own.

System Testing is conducted on the complete and integrated software to verify that it meets the specified requirements. For "Find Your Pawfect Buddy," system testing would ensure that the entire application flows smoothly from user registration to pet matching and that all components work together as intended.

# Table 6.2.2.1 Type of test and test design techniques for white box and black box testing

|      | Aspect                    | White Box Testing                                                                                                    |  |  |  |
|------|---------------------------|----------------------------------------------------------------------------------------------------|--|--|--|
|      | Type of Test              | Tests internal structures and code.                                                                                                    |  |  |  |
| EKNI | Test Design<br>Techniques | <ul> <li>Code Coverage: Ensures all code paths are executed.</li> <li>Path Testing: Checks all possible paths through the code.</li> <li>Branch Testing: Validates each branch of the code.</li> <li>Statement Testing: Ensures that each statement in the code is executed.</li> </ul> |  |  |  |
| 14   | Purpose                   | To verify the correctness of code logic, flow, and structure.                                                                                                    |  |  |  |
|      | Typical Tests             | Unit testing, Integration testing.                                                                                                    |  |  |  |
| 5    | Knowledge Required        | Requires detailed knowledge of the code and its structure.                                                                                                    |  |  |  |
|      | Focus                     | Code correctness, internal logic, and program flow.                                                                                                    |  |  |  |
|      | Testing Level             | Mostly used in low-level testing such as unit and integration testing.                                                                                                    |  |  |  |

#### 6.3.1 Classes of Tests

The following describes several types of test classes implemented for "Find Your Pawfect Buddy":

#### I. Error Handling Test

This test validates that only correct and accurate data can be entered into input fields. For example, users should only be able to enter numbers into the "Phone No." field. In "Find Your Pawfect Buddy," this test ensures that users provide valid data before storing it in the database. If invalid or null input is detected, an error message is displayed to inform the user.

#### II. Security Test

Security testing is conducted to verify the authentication process, including the validation of user email and password during login. In "Find Your Pawfect Buddy," this test ensures that login credentials are properly verified to protect user accounts and personal information.

#### III. Integration Test

Integration testing ensures that data is correctly captured and stored in the database according to user inputs. This involves navigating through each menu item in the interface to ensure that data transfer between modules is accurate. For example, only users who complete all necessary steps will be added to the recruitment list.

#### 6.4 Test Design

Test design involves creating and writing test suites to ensure that software requirements are met according to client needs. It includes two main components: test description and test data.

#### 6.4.1 Test Description

Test descriptions outline the identification of test cases, types of testing, preconditions, test requirements, procedures, and expected results. Each module test case is documented with detailed descriptions. Tables 6.4.1.1 through 6.4.1.23 provide detailed test descriptions according to the system modules.

| Test ID      |                  | T001- User Login  |                    |                       |  |  |
|--------------|------------------|-------------------|--------------------|-----------------------|--|--|
| Testing      |                  | Unit testing a    | nd integration tes | sting                 |  |  |
| Туре         |                  |                   |                    |                       |  |  |
| Test         |                  | White Box Testing |                    |                       |  |  |
| Strategy     |                  |                   |                    |                       |  |  |
| Test Class   |                  | Security and      | error handling tes | sting                 |  |  |
| Test Case ID | Test             | Pre-condition     | Test/Step          | Expected Output       |  |  |
|              | Requirements     |                   | Procedure          |                       |  |  |
| TC1_1 SI     | Validate the     | User has valid    | 1. Navigate to     | Login successful      |  |  |
| L.S.         | login function   | username and      | login page         |                       |  |  |
|              | is available if  | password          | 2. Provide         |                       |  |  |
|              | the username     |                   | valid              |                       |  |  |
| F            | and password     |                   | username           |                       |  |  |
| O'd'BALL     | provide are      |                   | 3. Provide         |                       |  |  |
|              | valid            |                   | valid              |                       |  |  |
| سيا ملاك     | کا مل            | ز تنگ             | password           | 9                     |  |  |
| 00           | . 0 .            | • • · ·           | 4. Click on        |                       |  |  |
| INIVERSIT    | I TEKNIKA        | L MALAYS          | Login button       | A                     |  |  |
| TC1_2        | Validate the     |                   | 1. Navigate to     | Login failed.         |  |  |
|              | login function   |                   | login page         | Display error message |  |  |
|              | is Not available |                   | 2. Click on        | "Please fill out this |  |  |
|              | if the username  |                   | Login button       | field"                |  |  |
|              | or password      |                   |                    |                       |  |  |
|              | are blank        |                   |                    |                       |  |  |
| TC1_3        | Validate the     |                   | 1. Navigate to     | Login failed.         |  |  |
|              | login function   |                   | login page         | Display error message |  |  |
|              | is Not available |                   | 2. Provide         | "Invalid username or  |  |  |
|              | if the username  |                   | valid              | Password!"            |  |  |
|              | and password     |                   | username           |                       |  |  |
|              | provide are      |                   | 3. Provide         |                       |  |  |
|              | invalid          |                   | invalid            |                       |  |  |
|              |                  |                   | password           |                       |  |  |

## Table 6.4.1.1 Test Description of User Login

|  | 4. Click on  |  |
|--|--------------|--|
|  | Login button |  |

## Table 6.4.1.2 Test Description of Browse Animals

| Test ID          | T002- Browse Animals<br>Unit testing and integration testing        |                                                     |                                                                                                    |                                                                   |  |  |
|------------------|---------------------------------------------------------------------|-----------------------------------------------------|----------------------------------------------------------------------------------------------------|-------------------------------------------------------------------|--|--|
| Testing<br>Type  |                                                                     |                                                     |                                                                                                    |                                                                   |  |  |
| Test<br>Strategy |                                                                     | White                                               | e Box Testing                                                                                                    |                                                                   |  |  |
| Test Class       |                                                                     | Function                                            | al and UI testing                                                                                                    |                                                                   |  |  |
| Test Case ID     | Test                                                                | Pre-condition                                       | Test/Step                                                                                                    | Expected Output                                                   |  |  |
|                  | Requirements                                                        |                                                     | Procedure                                                                                                    |                                                                   |  |  |
| TC2_1            | Validate that<br>the filter form<br>allows filtering<br>by species. | The page<br>loads with<br>available<br>animal data. | 1. Navigate to<br>the Browse<br>Animals page<br>2. Select<br>"Dog" from<br>the Species<br>dropdown<br>3. Click on<br>"Apply<br>Filters"                                                      | The page refreshes<br>showing only animals<br>with species "Dog". |  |  |
| TC2_2            | Validate that<br>the filter form<br>allows filtering<br>by age.     | The page<br>loads with<br>available<br>animal data. | <ol> <li>Navigate to<br/>the Browse</li> <li>Animals page</li> <li>Select</li> <li>"Young" from<br/>the Age</li> <li>dropdown</li> <li>Click on</li> <li>"Apply</li> <li>Filters"</li> </ol> | The page refreshes<br>showing only young<br>animals.              |  |  |

| TC2_3   | Validate that<br>the search<br>function filters<br>animals by<br>name or<br>description. | The page<br>loads with<br>available<br>animal data. | <ol> <li>Navigate to<br/>the Browse</li> <li>Animals page</li> <li>Enter</li> <li>"Dog1" in the<br/>search field</li> <li>Click on</li> <li>"Apply</li> <li>Filters"</li> </ol> | The page refreshes<br>showing animals with<br>names or descriptions<br>containing " Dog1". |
|---------|------------------------------------------------------------------------------------------|-----------------------------------------------------|----------------------------------------------------------------------------------------------------|--------------------------------------------------------------------------------------------|
| MALAYSI | Validate that the reset button                                                           |                                                     | 1. Navigate to the Browse                                                                                                    |                                                                                            |
| TC2_4   | clears all filters<br>and reloads the<br>page with all<br>animals.                       | The page<br>loads with<br>applied filters.          | Animals page<br>2. Apply any<br>filters<br>3. Click on<br>"Reset Filters"                                                                                                    | The page reloads<br>showing all animals,<br>with no filters applied.                       |

UNIVERSITI TEKNIKAL MALAYSIA MELAKA

| Test ID                                                                                                    |                  | <b>T003 - An</b>                              | nimal Details Page                                                                                                    |                                                                                                    |  |  |
|----------------------------------------------------------------------------------------------------|------------------|-----------------------------------------------|----------------------------------------------------------------------------------------------------|----------------------------------------------------------------------------------------------------|--|--|
| Testing                                                                                                    |                  | Unit testing a                                | and integration test                                                                                                    | sting                                                                                                    |  |  |
| Туре                                                                                                    |                  |                                               |                                                                                                    |                                                                                                    |  |  |
| Test                                                                                                    |                  | White Box Testing                             |                                                                                                    |                                                                                                    |  |  |
| Strategy                                                                                                    |                  |                                               |                                                                                                    |                                                                                                    |  |  |
| Test Class                                                                                                    | l I              | JI functionality and user interaction testing |                                                                                                    |                                                                                                    |  |  |
| Test Case ID                                                                                                    | Test             | Pre-condition                                 | Test/Step                                                                                                    | Expected Output                                                                                                    |  |  |
|                                                                                                    | Requirements     | 1 re-condition                                | Procedure                                                                                                    | Expected Output                                                                                                    |  |  |
| MALAYSI                                                                                                    |                  |                                               | 1. Navigate to                                                                                                    |                                                                                                    |  |  |
| A.                                                                                                    |                  |                                               | the Animal                                                                                                    |                                                                                                    |  |  |
| No. of the second second second second second second second second second second second second second second se | Validate the     |                                               | Details page                                                                                                    | avigate toAnimalails pagea validAnimal details (photo,<br>name, species, breed,<br>etc.) are displayed<br>correctlyanimalails arerrectlyplayed                                       |  |  |
| -                                                                                                    | Animal Details   | Animal ID is                                  | the AnimalDetails pageanimal ID iswith a validanimal ID iswith a validanimal IDanimal IDanimal IDanimal IDanimal IDanimal IDanimal IDanimal IDanimal IDanimal IDanimal IDanimal IDanimal IDanimal IDanimal IDcorrectlydetails arecorrectly |                                                                                                    |  |  |
| TC2 1                                                                                                    | page loads       | valid and                                     | animal ID                                                                                                    | D name, species, breed,<br>e if etc.) are displayed                                                                                                    |  |  |
|                                                                                                    | correctly when   | exists in the                                 | 2. Observe if                                                                                                    |                                                                                                    |  |  |
|                                                                                                    | a valid animal   | database                                      | the animal                                                                                                    | correctly                                                                                                    |  |  |
| سىا ملاك                                                                                                    | ID is provided   | ، تىك                                         | details are                                                                                                    | 9                                                                                                    |  |  |
| 44                                                                                                    | . 0 .            | · · · ·                                       | correctly                                                                                                    |                                                                                                    |  |  |
| <b>JNIVERSIT</b>                                                                                                | I TEKNIKA        | L MALAYS                                      | displayed                                                                                                    | A                                                                                                    |  |  |
|                                                                                                    | Validate the     |                                               | 1. Navigate to                                                                                                    |                                                                                                    |  |  |
|                                                                                                    | "Schedule        |                                               | the Animal                                                                                                    |                                                                                                    |  |  |
|                                                                                                    | Adoption         | Animal ID is                                  | Details page                                                                                                    | Model appears with                                                                                                    |  |  |
| TC2 2                                                                                                    | Meeting"         | valid and                                     | 2. Click on the                                                                                                    | data/tima fields and a                                                                                                    |  |  |
| 105_2                                                                                                    | modal appears    | exists in the                                 | "Schedule                                                                                                    | Animal details (photo,<br>name, species, breed,<br>etc.) are displayed<br>correctly<br>Modal appears with<br>date/time fields and a<br>submit button<br>Modal closes<br>successfully |  |  |
|                                                                                                    | when the         | database                                      | Adoption                                                                                                    | subline button                                                                                                    |  |  |
|                                                                                                    | button is        |                                               | Meeting"                                                                                                    |                                                                                                    |  |  |
|                                                                                                    | clicked          |                                               | button                                                                                                    |                                                                                                    |  |  |
|                                                                                                    | Validate that    |                                               | 1. Open the                                                                                                    |                                                                                                    |  |  |
|                                                                                                    | the modal can    | "Schedule                                     | "Schedule                                                                                                    |                                                                                                    |  |  |
| TC3 3                                                                                                    | be closed by     | Adoption                                      | Adoption                                                                                                    | Modal closes                                                                                                    |  |  |
| 105_5                                                                                                    | clicking the 'v' | Meeting"                                      | Meeting"                                                                                                    | successfully                                                                                                    |  |  |
|                                                                                                    | button or        | modal is open                                 | modal                                                                                                    |                                                                                                    |  |  |
|                                                                                                    |                  |                                               | 2. Click the 'x'                                                                                                    |                                                                                                    |  |  |

## Table 6.4.1.3 Test Description of Animal Details Page

|          | outside the   |                | button         |                                                             |
|----------|---------------|----------------|----------------|-------------------------------------------------------------|
|          | modal area    |                | 3. Click       |                                                             |
|          |               |                | outside the    |                                                             |
|          |               |                | modal          |                                                             |
|          |               |                | 1. Navigate to |                                                             |
|          | Validate that |                | the Animal     |                                                             |
|          | the animal    | Animal has     | Details page   | Moment records with                                         |
| TC2 4    | moment        | moment         | 2. Observe if  | Moment records with<br>photos and captions are<br>displayed |
| 1C3_4    | records are   | records in the | the moment     |                                                             |
|          | displayed if  | database       | records are    | displayed                                                   |
| MALAYSI  | they exist    |                | displayed      |                                                             |
|          |               |                | correctly      |                                                             |
| LISZ AND |               |                |                |                                                             |
|          |               |                |                |                                                             |

UNIVERSITI TEKNIKAL MALAYSIA MELAKA

|       | Test ID      |                 | T004 - Report Stray Animal For |                   |                          |  |
|-------|--------------|-----------------|--------------------------------|-------------------|--------------------------|--|
|       | Testing      |                 | sting                          |                   |                          |  |
|       | Туре         |                 |                                |                   |                          |  |
|       | Test         |                 | White                          | e Box Testing     |                          |  |
|       | Strategy     |                 |                                |                   |                          |  |
|       | Test Class   | F               | Form validation a              | nd data submissio | on testing               |  |
|       | Test Case ID | Test            | Due condition                  | Test/Step         | Ermonted Output          |  |
|       | Test Case ID | Requirements    | Pre-condition                  | Procedure         | Expected Output          |  |
|       | MALAYSI      |                 |                                | 1. Navigate to    |                          |  |
|       | P            | MIT             |                                | the report        |                          |  |
| (Nr   |              | AK              |                                | form page 2.      |                          |  |
| J E V | · · · · ·    | P               |                                | Select "Dog"      |                          |  |
| 14    |              |                 |                                | for animal        |                          |  |
|       | Sty 3        | Validate the    |                                | type 3. Select    |                          |  |
|       | 1/Nn         | form            |                                | a location on     |                          |  |
| 5     | M            | submission is   | All form                       | the map 4.        | Form submitted           |  |
|       | TC4_1        | successful      | fields have                    | Enter a           | successfully and data is |  |
| 1     | NIVERSIT     | when all fields | valid inputs                   | description 5.    | saved                    |  |
|       |              | are correctly   |                                | Enter a valid     |                          |  |
|       |              | filled          |                                | phone number      |                          |  |
|       |              |                 |                                | 6. Upload a       |                          |  |
|       |              |                 |                                | photo 7. Click    |                          |  |
|       |              |                 |                                | on Submit         |                          |  |
|       |              |                 |                                | button            |                          |  |
|       |              |                 |                                | oution            |                          |  |

# Table 6.4.1.4 Test Description of Report Stray Animal Form

| _   |          |                                            |                                |                                                                                                    |                                                                    |
|-----|----------|--------------------------------------------|--------------------------------|----------------------------------------------------------------------------------------------------|--------------------------------------------------------------------|
|     |          |                                            |                                | 1. Navigate to                                                                                            |                                                                    |
|     |          |                                            |                                | the report                                                                                                |                                                                    |
|     |          |                                            |                                | form page 2.                                                                                              |                                                                    |
|     |          |                                            |                                | Select "Cat"                                                                                              |                                                                    |
|     |          |                                            |                                | for animal                                                                                                |                                                                    |
|     |          |                                            |                                | type 3. Do not                                                                                            |                                                                    |
|     |          | Validate form                              |                                | select a                                                                                                  | Submission fails                                                   |
|     |          | submission                                 | No location                    | location on                                                                                               | Display amor massage                                               |
|     | TC4_2    | fails if no                                | selected on                    | the map 4.                                                                                                |                                                                    |
|     |          | location is                                | the map                        | Enter a                                                                                                   | Please select a                                                    |
|     | MALAYSI  | selected                                   |                                | description 5.                                                                                            | location on the map.                                               |
| -   |          | In P                                       |                                | Enter a valid                                                                                             |                                                                    |
| -KN |          | KA                                         |                                | phone number                                                                                              |                                                                    |
| -   |          |                                            |                                | 6. Upload a                                                                                               |                                                                    |
| F.  | <u>.</u> |                                            |                                | photo 7. Click                                                                                            |                                                                    |
|     | V JAINO  |                                            |                                | on Submit                                                                                                 |                                                                    |
| 2   |          |                                            |                                | button                                                                                                    |                                                                    |
| -   | min all  |                                            |                                | 1. Navigate to                                                                                            | 9                                                                  |
|     |          |                                            | •                              | the report                                                                                                |                                                                    |
| J   | NIVERSIT | I TEKNIKA                                  | L MALAYS                       | form page                                                                                                 | A                                                                  |
|     |          |                                            |                                | 2. Do not                                                                                                 |                                                                    |
|     |          |                                            |                                | select an                                                                                                 |                                                                    |
|     |          | Validata form                              |                                | animal type                                                                                               |                                                                    |
|     |          | submission                                 |                                | 3. Select a                                                                                               | Submission fails.                                                  |
|     |          |                                            |                                |                                                                                                    |                                                                    |
|     | TC4 3    | fails if animal                            | Animal type is                 | location on                                                                                               | Display error message                                              |
|     | TC4_3    | fails if animal                            | Animal type is not selected    | location on the map                                                                                       | Display error message<br>"Please select either a                   |
|     | TC4_3    | fails if animal<br>type is not             | Animal type is<br>not selected | location on<br>the map<br>4. Enter a                                                                      | Display error message<br>"Please select either a<br>dog or a cat." |
|     | TC4_3    | fails if animal<br>type is not<br>selected | Animal type is<br>not selected | location on<br>the map<br>4. Enter a<br>description                                                       | Display error message<br>"Please select either a<br>dog or a cat." |
|     | TC4_3    | fails if animal<br>type is not<br>selected | Animal type is<br>not selected | location on<br>the map<br>4. Enter a<br>description<br>5. Enter a                                         | Display error message<br>"Please select either a<br>dog or a cat." |
|     | TC4_3    | fails if animal<br>type is not<br>selected | Animal type is<br>not selected | location on<br>the map<br>4. Enter a<br>description<br>5. Enter a<br>valid phone                          | Display error message<br>"Please select either a<br>dog or a cat." |
|     | TC4_3    | fails if animal<br>type is not<br>selected | Animal type is<br>not selected | location on<br>the map<br>4. Enter a<br>description<br>5. Enter a<br>valid phone<br>number 6.             | Display error message<br>"Please select either a<br>dog or a cat." |
|     | TC4_3    | fails if animal<br>type is not<br>selected | Animal type is<br>not selected | location on<br>the map<br>4. Enter a<br>description<br>5. Enter a<br>valid phone<br>number 6.<br>Upload a | Display error message<br>"Please select either a<br>dog or a cat." |

|  | on Submit |  |
|--|-----------|--|
|  | button    |  |

## Table 6.4.1.5 Test Description of Appointment Page

|  | Test ID          | T005 – Appointment Page                                                                                             |                                                         |                                                                                                    |                                                                |
|--|------------------|----------------------------------------------------------------------------------------------------|---------------------------------------------------------|----------------------------------------------------------------------------------------------------|----------------------------------------------------------------|
|  | Testing<br>Type  |                                                                                                    | Unit testing a                                          | nd integration tes                                                                                                    | sting                                                          |
|  | Test<br>Strategy |                                                                                                    | White                                                   | e Box Testing                                                                                                    |                                                                |
|  | Test Class       |                                                                                                    | UI and f                                                | unctional testing                                                                                                    |                                                                |
|  | Test Case ID     | Test<br>Requirements                                                                                                | Pre-condition                                           | Test/Step<br>Procedure                                                                                                    | Expected Output                                                |
|  | TC5_1            | Validate that<br>the<br>appointment<br>information is<br>displayed<br>correctly when<br>appointments<br>exist.      | There are<br>existing<br>appointments<br>in the system. | <ol> <li>Navigate to<br/>the<br/>Appointment<br/>Information<br/>page.</li> <li>Ensure that<br/>there are<br/>appointments<br/>in the<br/>database.</li> </ol>                                  | The page displays<br>appointment details in<br>a table format. |
|  | TC5_2            | Validate that<br>the message<br>"No<br>appointments<br>found." is<br>displayed when<br>no<br>appointments<br>exist. | No<br>appointments<br>exist in the<br>system.           | <ol> <li>Navigate to<br/>the</li> <li>Appointment</li> <li>Information<br/>page.</li> <li>Ensure that</li> <li>there are no</li> <li>appointments</li> <li>in the</li> <li>database.</li> </ol> | The page displays the<br>message "No<br>appointments found."   |

| TC5_3 | Validate that<br>the "Accept<br>Meet Up" and<br>"Reject Meet<br>Up" buttons are<br>displayed for<br>appointments<br>with the status<br>"meet_up". | There is an<br>appointment<br>with the status<br>"meet_up".   | <ol> <li>Navigate to<br/>the</li> <li>Appointment</li> <li>Information<br/>page.</li> <li>Ensure that<br/>there is an<br/>appointment</li> <li>with the status<br/>"meet_up".</li> </ol> | "Accept Meet Up" and<br>"Reject Meet Up"<br>buttons are displayed. |
|-------|----------------------------------------------------------------------------------------------------|---------------------------------------------------------------|----------------------------------------------------------------------------------------------------|--------------------------------------------------------------------|
| TC5_4 | Validate that<br>the "Meeting<br>Location" field<br>is displayed<br>only if the<br>adoption status<br>is not "apply".                             | Appointment<br>exists with a<br>status other<br>than "apply". | <ol> <li>Navigate to<br/>the<br/>Appointment<br/>Information<br/>page.</li> <li>Ensure that<br/>the adoption<br/>status is not<br/>"apply".</li> </ol>                                   | The "Meeting<br>Location" field is<br>displayed.                   |

| [   | Test ID      |                   | T006 – Upda               | te User Details l  | Page                   |  |  |
|-----|--------------|-------------------|---------------------------|--------------------|------------------------|--|--|
| ľ   | Testing      |                   | Unit testing a            | nd integration tes | sting                  |  |  |
|     | Туре         |                   |                           |                    |                        |  |  |
| Ī   | Test         |                   | White Box Testing         |                    |                        |  |  |
|     | Strategy     |                   |                           |                    |                        |  |  |
| -   | Test Class   |                   | UI and functional testing |                    |                        |  |  |
| Ī   | Test Case ID | Test              | Dra condition             | Test/Step          | Expected Output        |  |  |
|     |              | Requirements      | The condition             | Procedure          | Expected Output        |  |  |
| Ī   | MALAYSI      |                   |                           | 1. Navigate to     |                        |  |  |
| -   |              | MIT -             |                           | the update         |                        |  |  |
| KN, |              | Validate that     |                           | details page       |                        |  |  |
|     |              | the undate        |                           | 2. Fill all        |                        |  |  |
| 11. |              | function is       | User is logged            | fields             | Update successful.     |  |  |
|     | TC6_1        | initiable if all  | in User is logged         | correctly          | Show "Update           |  |  |
|     |              |                   | III                       | 3. Provide         | successful!" message   |  |  |
| 5   |              | fields are filled | ن شک                      | valid old          | 9                      |  |  |
|     |              | correctly         | · · ·                     | password           |                        |  |  |
| J   |              | I TEKNIKA         | L MALAYS                  | 4. Click on        | A                      |  |  |
|     |              |                   |                           | Update button      |                        |  |  |
| Ī   |              |                   |                           | 1. Navigate to     |                        |  |  |
|     |              | Validate that     |                           | the update         |                        |  |  |
|     |              | the update        |                           | details page       | Undate failed Display  |  |  |
|     | TC6.2        | function is Not   |                           | 2. Leave the       | error message "Old     |  |  |
|     | 100_2        | available if the  |                           | old password       | password is required " |  |  |
|     |              | old password is   |                           | field blank        | password is required.  |  |  |
|     |              | blank             |                           | 3. Click on        |                        |  |  |
|     |              |                   |                           | Update button      |                        |  |  |
| -   |              | Validate that     |                           | 1. Navigate to     | Update failed. Display |  |  |
|     |              | the update        |                           | the update         | error message "New     |  |  |
|     | TC6_3        | function is Not   |                           | details page       | password and confirm   |  |  |
|     |              | available if      |                           | 2. Provide         | password do not        |  |  |
|     |              | new password      |                           | valid old          | match."                |  |  |

# Table 6.4.1.6 Test Description of Update User Details Page

| and confirm | password      |   |
|-------------|---------------|---|
| password do | 3. Provide    |   |
| not match   | non-matching  |   |
|             | new password  |   |
|             | and confirm   |   |
|             | password      |   |
|             | 4. Click on   |   |
|             | Update button |   |
| 1           |               | 1 |

# Table 6.4.1.7 Test Description of Staff Login Page

| Test ID          | TT .              | T007 - Staff Login Page |                    |                       |  |
|------------------|-------------------|-------------------------|--------------------|-----------------------|--|
| Testing<br>Type  | AKA               | ting                    |                    |                       |  |
| Test<br>Strategy | White Box Testing |                         |                    |                       |  |
| Test Class       |                   | Security and            | error handling tes | ting                  |  |
| Tost Case ID     | Test              | Pro-condition           | Test/Step          | Fynactad Output       |  |
| Test Case ID     | Requirements      | Tre-condition           | Procedure          |                       |  |
| IIVERSIT         | I TEKNIKA         | L MALAYS                | 1. Navigate to     | A                     |  |
|                  | Validate the      |                         | the login page     |                       |  |
|                  | login function    |                         | 2. Provide         |                       |  |
|                  | is available if   | User has valid          | valid staff ID     |                       |  |
| TC7_1            | the staff ID and  | staff ID and            | 3. Provide         | Login successful      |  |
|                  | password          | password                | valid              |                       |  |
|                  | provided are      |                         | password           |                       |  |
|                  | valid             |                         | 4. Click on the    |                       |  |
|                  |                   |                         | Login button       |                       |  |
|                  | Validate the      |                         |                    |                       |  |
|                  | login function    |                         | 1. Navigate to     | Login failed.         |  |
| TC7 2            | is not available  |                         | the login page     | Display error messa   |  |
| 10/_2            | if the staff ID   |                         | 2. Click on the    | "Please fill out this |  |
|                  | or password is    |                         | Login button       | field"                |  |
|                  | blank             |                         |                    |                       |  |

| TC7_3 | Validate the<br>login function<br>is not available<br>if the staff ID<br>and password<br>provided are<br>invalid |  | <ol> <li>Navigate to<br/>the login page</li> <li>Provide</li> <li>valid staff ID</li> <li>Provide</li> <li>invalid</li> <li>password</li> <li>Click on the</li> <li>Login button</li> </ol> | Login failed.<br>Display error message<br>"Invalid staff ID or<br>Password!" |
|-------|----------------------------------------------------------------------------------------------------|--|----------------------------------------------------------------------------------------------------|------------------------------------------------------------------------------|
|-------|----------------------------------------------------------------------------------------------------|--|----------------------------------------------------------------------------------------------------|------------------------------------------------------------------------------|

| ALAYSI,         | Cable 6.4.1.8 Test                                                          | Description of L                                       | atest Report Pa                                                                                                    | ge                                                                      |  |
|-----------------|-----------------------------------------------------------------------------|--------------------------------------------------------|----------------------------------------------------------------------------------------------------|-------------------------------------------------------------------------|--|
| Test ID         | P                                                                           | T008 – La                                              | atest Report Pag                                                                                                    | e                                                                       |  |
| Testing<br>Type | Unit testing and integration testing                                        |                                                        |                                                                                                    |                                                                         |  |
| Test            |                                                                             | White                                                  | e Box Testing                                                                                                    |                                                                         |  |
| Strategy        |                                                                             | · 6 ; .                                                |                                                                                                    |                                                                         |  |
| Test Class      |                                                                             | Functiona                                              | lity and UI testing                                                                                                    | g                                                                       |  |
| Test Case ID    | Test<br>Requirements                                                        | Pre-condition                                          | Test/Step<br>Procedure                                                                                                    | Expected Output                                                         |  |
| TC8_1           | Validate that<br>filtering reports<br>by animal type<br>works<br>correctly. | Reports<br>available with<br>different<br>animal types | <ol> <li>Navigate to<br/>the report<br/>page.</li> <li>Select</li> <li>"Dog" in the<br/>"Filter<br/>Animal"<br/>dropdown.</li> <li>Click<br/>"Filter".</li> </ol> | The report table<br>displays only reports<br>with animal type<br>"Dog". |  |
| TC8_2           | Validate that filtering reports                                             | Reports available with                                 | <ol> <li>Navigate to<br/>the report<br/>page.</li> </ol>                                                                                                    | The report table displays only report                                   |  |

|       |               | by status works        | different       | 2. Select      | with the status          |
|-------|---------------|------------------------|-----------------|----------------|--------------------------|
|       |               | correctly.             | statuses        | "Checked" in   | "Checked".               |
|       |               |                        |                 | the "Filter    |                          |
|       |               |                        |                 | Status"        |                          |
|       |               |                        |                 | dropdown.      |                          |
|       |               |                        |                 | 3. Click       |                          |
|       |               |                        |                 | "Filter".      |                          |
|       |               |                        |                 | 1. Navigate to |                          |
|       |               |                        |                 | the report     |                          |
|       |               | Validate that          |                 | page.          | The report table         |
|       | MALAYSI       | filtering reports      | Reports         | 2. Select a    | diambara ambr remarts    |
| 1.    | TC8_3         | by date range          | available with  | start date.    | uisplays only reports    |
| = K N |               | works                  | different dates | 3. Select an   | within the selected date |
|       |               | correctly.             |                 | end date.      | range.                   |
| 1.    | 6             |                        |                 | 4. Click       |                          |
|       | SAINO -       |                        |                 | "Filter".      |                          |
| 4     |               |                        |                 | 1. Navigate to |                          |
|       | سيا ملال      | یکی مد                 | ، بیک           | the report     | 9                        |
|       |               |                        |                 | page.          | The status of the report |
|       | NIVERSIT      | Validate that          |                 | 2. Change the  | A is updated and a       |
|       | <b>T</b> C0 4 | the status of a        | Reports         | status of a    | confirmation message     |
|       | 1C8_4         | report can be          | available with  | report using   | "Status updated          |
|       |               | updated.               | editable status | the dropdown.  | successfully" is         |
|       |               |                        |                 | 3. Observe the | displayed.               |
|       |               |                        |                 | system         |                          |
|       |               |                        |                 | response.      |                          |
|       |               | <b>X</b> 7-1: 1-4-41-4 |                 | 1. Navigate to |                          |
|       |               | validate that          |                 | the report     | All filters and search   |
|       |               | resetting the          | Filters and     | page.          | inputs are cleared, and  |
|       | TC8_5         | applied filters        | search are      | 2. Apply any   | the report table         |
|       |               | applied filters        | applied         | filter or      | displays all reports     |
|       |               | and search             |                 | search.        | without any filtering.   |
|       |               | inputs.                |                 | 3. Click the   |                          |
|       |               |                        |                 |                |                          |

|  | "Clear" |  |
|--|---------|--|
|  | button. |  |

## Table 6.4.1.9 Test Description of Register New Staff Page

|       | Test ID         |                                      | T009 - Regi                                | ster New Staff P       | age                     |  |
|-------|-----------------|--------------------------------------|--------------------------------------------|------------------------|-------------------------|--|
|       | Testing<br>Type | Unit testing and integration testing |                                            |                        |                         |  |
|       | Test            |                                      | White                                      | e Box Testing          |                         |  |
|       | Strategy        |                                      |                                            |                        |                         |  |
|       | Test Class      |                                      | Security and                               | error handling tes     | sting                   |  |
| KNI.  | Test Case ID    | Test<br>Requirements                 | Pre-condition                              | Test/Step<br>Procedure | Expected Output         |  |
| AL LE |                 |                                      |                                            | 1. Navigate to the     |                         |  |
|       |                 | Validate the                         |                                            | registration           |                         |  |
|       |                 | registration                         |                                            | page                   |                         |  |
| 6     |                 | function is                          | User has valid<br>staff ID and<br>password | 2. Provide             | 9                       |  |
|       | TC9 1           | available if the                     |                                            | valid staff ID         | Registration successful |  |
|       | NIVERSIT        | staff ID and                         |                                            | 3. Provide             | A                       |  |
|       |                 | password                             |                                            | valid                  |                         |  |
|       |                 | provided are                         |                                            | password               |                         |  |
|       |                 | valid                                |                                            | 4. Click on the        |                         |  |
|       |                 |                                      |                                            | Register               |                         |  |
|       |                 |                                      |                                            | button                 |                         |  |
|       |                 | Validate the                         |                                            | 1. Navigate to         |                         |  |
|       |                 | registration                         |                                            | the                    | Registration failed.    |  |
|       |                 | function is not                      |                                            | registration           | Display error message   |  |
|       | TC9_2           | available if the                     |                                            | page                   | "Please fill out this   |  |
|       |                 | staff ID or                          |                                            | 2. Click on the        | field"                  |  |
|       |                 | password are                         |                                            | Register               |                         |  |
|       |                 | blank                                |                                            | button                 |                         |  |
|       | TC9 3           | Validate the                         |                                            | 1. Navigate to         | Registration failed.    |  |
|       | 109_3           | registration                         |                                            | the                    | Display error message   |  |

|          | function is not  |   | registration    | "Invalid staff ID or |
|----------|------------------|---|-----------------|----------------------|
|          | available if the |   | page            | Password!"           |
|          | staff ID or      |   | 2. Provide      |                      |
|          | password         |   | invalid staff   |                      |
|          | provided are     |   | ID              |                      |
|          | invalid          |   | 3. Provide      |                      |
|          |                  |   | invalid         |                      |
|          |                  |   | password        |                      |
|          |                  | 2 | 4. Click on the |                      |
|          |                  |   | Register        |                      |
| WALAYSI, | MA               |   | button          |                      |

# Table 6.4.1.10 Test Description of Update Staff Details Page

| 14 | Test ID      |                                      | T010 - Upda    | te Staff Details I | Page                   |  |
|----|--------------|--------------------------------------|----------------|--------------------|------------------------|--|
|    | Testing      | Unit testing and integration testing |                |                    |                        |  |
|    | Туре         |                                      |                |                    |                        |  |
| 5  | Test         | ک ما                                 | White          | e Box Testing      | 0                      |  |
|    | Strategy     |                                      |                |                    |                        |  |
| J  | Test Class   | I TEKNIKA                            | Security and   | error handling tes | sting                  |  |
|    | Test Cess ID | Test                                 | D              | Test/Step          | E                      |  |
|    | Test Case ID | Requirements                         | Pre-condition  | Procedure          | Expected Output        |  |
|    |              | Validate that                        | User has valid | 1. Navigate to     | Validate that updating |  |
|    |              | updating staff                       | existing       | the update         | staff details is       |  |
|    |              | details is                           | details        | details page.      | successful with valid  |  |
|    | TC10_1       | successful with                      |                |                    | inputs                 |  |
|    |              | valid inputs                         |                |                    |                        |  |
|    |              | -                                    |                |                    |                        |  |
|    |              |                                      |                |                    |                        |  |
|    |              | Validate that                        |                | 1. Navigate to     |                        |  |
|    |              | the update fails                     |                | the update         | Update failed. Display |  |
|    | TC10_2       | when the old                         |                | details page.      | error message "Old     |  |
|    |              | password is not                      |                | 2. Leave the       | password is required." |  |
|    |              | provided                             |                | old password       |                        |  |
|    |              |                                      |                |                    |                        |  |

|                |                  |          | field blank.    |                        |
|----------------|------------------|----------|-----------------|------------------------|
|                |                  |          | 3. Click on the |                        |
|                |                  |          | "Update"        |                        |
|                |                  |          | button.         |                        |
|                |                  |          | 1. Navigate to  |                        |
|                |                  |          | the update      |                        |
|                |                  |          | details page.   |                        |
|                | Validata that    |          | 2. Provide      |                        |
|                | vandate that     |          | correct old     | Update failed. Display |
| TC10.2         | the update fails |          | password.       | error message          |
| IC10_3 S/      | when new         |          | 3. Provide      | "Passwords do not      |
| A PARTIE       | passwords do     |          | non-matching    | match."                |
| ¥.             | not match        |          | new             |                        |
|                |                  |          | passwords.      |                        |
| FS.            |                  |          | 4. Click        |                        |
| V JAINO        |                  |          | "Update."       |                        |
|                | X-11 - 1 - 4 - 4 |          | 1. Navigate to  | 1                      |
| سيا ملاك       | validate that    | ر محک    | the update      | 9                      |
| <b>T</b> C10.4 | deleting a starr |          | details page.   | Display confirmation   |
| 1C10_4         | account shows    | L MALAYS | 2. Click on     | dialog.                |
|                | a confirmation   |          | "Delete Staff"  |                        |
|                | dialog           |          | button.         |                        |
|                |                  |          | 1. Follow       |                        |
|                | Validate that    |          | steps in        |                        |
| <b>T</b> C10 5 | staff account is |          | TC10_4.         | Staff account deleted  |
| 1010_5         | deleted after    |          | 2. Confirm the  | successfully. Display  |
|                | confirmation     |          | deletion in the | success message.       |
|                |                  |          | dialog.         |                        |

| Test ID    |                                                                               | T011 – View Animal Page                |                                                                                                    |                                                                                                    |  |
|------------|-------------------------------------------------------------------------------|----------------------------------------|----------------------------------------------------------------------------------------------------|----------------------------------------------------------------------------------------------------|--|
| Testing    |                                                                               | Unit testing and                       | d integration testing                                                                                                    | g                                                                                                    |  |
| Туре       |                                                                               |                                        |                                                                                                    |                                                                                                    |  |
| Test       |                                                                               | White Box Testing                      |                                                                                                    |                                                                                                    |  |
| Strategy   |                                                                               |                                        |                                                                                                    |                                                                                                    |  |
| Test Class |                                                                               | Error har                              | ndling testing                                                                                                    |                                                                                                    |  |
| Test Case  | Test                                                                          | Test Test/Step                         |                                                                                                    |                                                                                                    |  |
| ID         | Requirements                                                                  | Pre-condition                          | Procedure                                                                                                    | Expected Output                                                                                                    |  |
| TC11_1     | Validate that<br>the search<br>function allows<br>valid data<br>submission    | User is on the<br>view animal<br>page. | <ol> <li>Navigate to<br/>the view animal<br/>page.</li> <li>Provide valid<br/>data in the<br/>search bar.</li> </ol>                                                                                    | The animal list is<br>displayed according<br>to the search criteria.                                                   |  |
|            | Validate that<br>the search<br>function<br>handles missing<br>required fields | User is on the<br>view animal<br>page. | <ol> <li>Navigate to<br/>the view animal<br/>page.</li> <li>Leave the<br/>search bar<br/>empty.</li> </ol>                                                                                              | Submission is<br>blocked; error<br>messages are<br>displayed for<br>missing fields.                                    |  |
| TC11_3     | Validate<br>filtering by<br>overall health<br>status                          | Health status<br>filter is visible     | <ol> <li>Navigate to<br/>the animal view<br/>page.</li> <li>Select a<br/>health status<br/>"Good" from<br/>the health status<br/>filter dropdown.</li> <li>Observe the<br/>filtered results.</li> </ol> | Only animals with<br>the selected health<br>status "Good" are<br>displayed in the table<br>(e.g., Max and<br>Charlie). |  |

# Table 6.4.1.11 Test Description of View Animal Page

| TC11_4 | Validate<br>filtering by<br>vaccination<br>status     | Vaccination<br>filter is visible     | <ol> <li>Navigate to<br/>the animal view<br/>page.</li> <li>Select a<br/>vaccination<br/>status from the<br/>vaccination<br/>filter dropdown.</li> <li>Observe the<br/>filtered results.</li> </ol>                                       | Only animals with<br>the selected<br>vaccination status<br>are displayed in the<br>table.     |
|--------|-------------------------------------------------------|--------------------------------------|----------------------------------------------------------------------------------------------------|-----------------------------------------------------------------------------------------------|
|        | Validate<br>filtering by<br>spayed/neutered<br>status | Spayed/Neutered<br>filter is visible | <ol> <li>Navigate to</li> <li>the animal view<br/>page.</li> <li>Select a</li> <li>spayed/neutered</li> <li>status from the</li> <li>spayed/neutered</li> <li>filter dropdown.</li> <li>Observe the</li> <li>filtered results.</li> </ol> | Only animals with<br>the selected<br>spayed/neutered<br>status are displayed<br>in the table. |
| TC11_6 | Validate date<br>range filtering<br>functionality     | Date inputs are<br>visible           | <ol> <li>Navigate to<br/>the animal view<br/>page.</li> <li>Select a date<br/>range in the<br/>start date and<br/>end date inputs.</li> <li>Observe the<br/>filtered results.</li> </ol>                                                  | Only animals within<br>the selected date<br>range are displayed<br>in the table.              |
| TC11_7 | Validate reset<br>filters button<br>functionality     | Filters are applied                  | <ol> <li>Navigate to</li> <li>the animal view</li> <li>page.</li> <li>Apply</li> </ol>                                                                                                    | All filters are cleared<br>and the full list of<br>animals is displayed.                      |

| -        |        |                                                  |                                 | <ul> <li>various filters.</li> <li>3. Click the</li> <li>"Clear" button.</li> <li>4. Observe that<br/>all filters are<br/>reset and all<br/>animals are<br/>displayed.</li> <li>1. Navigate to</li> </ul> |                                                      |
|----------|--------|--------------------------------------------------|---------------------------------|----------------------------------------------------------------------------------------------------|------------------------------------------------------|
| A TEKNIN | TC11_8 | Validate "Add<br>Animal" button<br>functionality | Add Animal<br>button is visible | the animal view<br>page.<br>2. Click the<br>"Add Animal"<br>button.<br>3. Observe<br>redirection to<br>the animal<br>profile page.                                                                        | User is redirected to<br>the animal profile<br>page. |

**UNIVERSITI TEKNIKAL MALAYSIA MELAKA** 

|    | Test ID      |                      | T012 - Anima                                        | l Profile Update   | Page                   |  |
|----|--------------|----------------------|-----------------------------------------------------|--------------------|------------------------|--|
|    | Testing      |                      | Unit testing a                                      | nd integration tes | sting                  |  |
|    | Туре         |                      |                                                     |                    |                        |  |
|    | Test         | White Box Testing    |                                                     |                    |                        |  |
|    | Strategy     |                      |                                                     |                    |                        |  |
|    | Test Class   |                      | Functional                                          | ity and UI Testin  | g                      |  |
|    | Test Case ID | Test                 | Pre-condition                                       | Test/Step          | Expected Output        |  |
|    |              | Requirements         |                                                     | Procedure          | Impected Surpar        |  |
|    | MALAYSI      |                      |                                                     | 1. Navigate to     |                        |  |
| -  |              |                      |                                                     | the animal         |                        |  |
| KN |              | KA                   |                                                     | profile update     |                        |  |
| -  |              | Validate that        | User is on the                                      | page.              |                        |  |
| 14 |              | the profile          | animal profile<br>update page<br>with valid<br>data | 2. Provide         | Profile is updated     |  |
|    | TC12_1       | update function      |                                                     | valid data in      | successfully; user is  |  |
|    |              | allows valid<br>data |                                                     | all required       | redirected or shown a  |  |
| 5  |              |                      |                                                     | fields.            | confirmation message.  |  |
|    |              | submission           | uata                                                | 3. Click on the    |                        |  |
| J  |              | I TEKNIKA            | L MALAYS                                            | "Update            | A                      |  |
|    |              |                      |                                                     | Profile"           |                        |  |
|    |              |                      |                                                     | button.            |                        |  |
|    |              |                      |                                                     | 1. Navigate to     |                        |  |
|    |              |                      |                                                     | the animal         |                        |  |
|    |              | Validate that        |                                                     | profile update     |                        |  |
|    |              | the profile          | User is on the                                      | page.              |                        |  |
|    |              | update function      | animal profile                                      | 2. Leave one       | Submission is blocked; |  |
|    | TC12 2       | prevents             | undate page                                         | or more            | error messages are     |  |
|    |              | submission           | with missing                                        | required fields    | displayed for missing  |  |
|    |              | with missing         | required data                                       | empty.             | fields.                |  |
|    |              | required fields      | - <u>1</u>                                          | 3. Click on the    |                        |  |
|    |              | 1 1                  |                                                     | "Update            |                        |  |
|    |              |                      |                                                     | Profile"           |                        |  |
|    |              |                      |                                                     | button.            |                        |  |

## Table 6.4.1.12 Test Description of Animal Profile Update Page

| Test ID      | T013 - Add Animal Page |                |                    |                           |  |  |
|--------------|------------------------|----------------|--------------------|---------------------------|--|--|
| Testing      |                        | Unit testing a | nd integration tes | sting                     |  |  |
| Туре         |                        |                |                    |                           |  |  |
| Test         |                        | White          | e Box Testing      |                           |  |  |
| Strategy     |                        |                |                    |                           |  |  |
| Test Class   |                        | Form validati  | on and error hand  | lling                     |  |  |
| Test Case ID | Test                   | Pre-condition  | Test/Step          | Expected Output           |  |  |
|              | Requirements           |                | Procedure          |                           |  |  |
| TC13_1       | Validate that          | User is logged | 1. Navigate to     | All form fields are       |  |  |
| A            | the 'Add               | in             | the 'Add           | displayed correctly and   |  |  |
|              | Animal' form           |                | Animal' page.      | ready for input.          |  |  |
|              | page loads             |                | 2. Check if all    |                           |  |  |
| E            | correctly              |                | fields (photo,     |                           |  |  |
| SUBA         |                        |                | name, species,     |                           |  |  |
| Nn           |                        |                | breed, age,        |                           |  |  |
| Mo hun       | کا ما                  | i Cini         | overall health,    | 0                         |  |  |
| •• •         |                        |                | etc.) are          |                           |  |  |
| INIVERSIT    | I TEKNIKA              |                | present.           | A                         |  |  |
| TC13_2       | Validate that          | All required   | 1. Fill out the    | Form is submitted         |  |  |
|              | the form can be        | fields filled  | form with          | successfully, and the     |  |  |
|              | submitted              |                | valid data for     | user is redirected to the |  |  |
|              | when all               |                | all required       | next page                 |  |  |
|              | required fields        |                | fields.            |                           |  |  |
|              | are filled             |                | 2. Click the       |                           |  |  |
|              |                        |                | 'Submit'           |                           |  |  |
|              |                        |                | button.            |                           |  |  |
| TC13_3       | Validate that          | Any required   | 1. Leave one       | Submission fails, and     |  |  |
|              | the form               | field is blank | or more            | an error message          |  |  |
|              | cannot be              |                | required fields    | appears indicating        |  |  |
|              | submitted              |                | blank.             | missing fields.           |  |  |
|              | when a                 |                | 2. Click the       |                           |  |  |

# Table 6.4.1.13 Test Description of Add Animal Page

|                                           | required field       |                | 'Submit'         |                          |
|-------------------------------------------|----------------------|----------------|------------------|--------------------------|
|                                           | is left blank        |                | button.          |                          |
| TC13_4                                    | Validate that        | Page is loaded | 1. Load the      | Date field is            |
|                                           | the hidden date      |                | 'Add Animal'     | automatically set to the |
|                                           | field is             |                | page.            | current date.            |
|                                           | automatically        |                | 2. Inspect the   |                          |
|                                           | populated with       |                | value of the     |                          |
|                                           | the current date     |                | hidden date      |                          |
|                                           |                      |                | field.           |                          |
| TC13_5                                    | Validate that        | User attempts  | 1. Attempt to    | Form submission is       |
| MALAYS/                                   | the form does        | to upload a    | upload a file    | prevented, and an error  |
| A. C. C. C. C. C. C. C. C. C. C. C. C. C. | not accept           | photo          | that is not an   | message appears.         |
|                                           | invalid file         |                | image (e.g.,     |                          |
|                                           | types for the        |                | .txt or .pdf) in |                          |
|                                           | photo upload         |                | the photo        |                          |
| SAIN0                                     |                      |                | field.           |                          |
| 1 1 1                                     |                      |                | 2. Click the     |                          |
| سيا ملاك                                  | یکل ملا              | ا يك           | 'Submit'         | 9                        |
|                                           |                      |                | button.          |                          |
| J <del>NIVERSIT</del>                     | <del>I TEKNIKA</del> | L MALAYS       | SIA MELAK        | A                        |

| Test ID          |                  | T014 - Me      | dical Record Pa    | ge                      |  |
|------------------|------------------|----------------|--------------------|-------------------------|--|
| Testing          |                  | Unit testing a | nd integration tes | sting                   |  |
| Туре             |                  |                |                    |                         |  |
| Test             |                  | White          | e Box Testing      |                         |  |
| Strategy         |                  |                |                    |                         |  |
| Test Class       |                  | Functional to  | esting and UI test | ing                     |  |
| Test Case ID     | Test             | Pre-condition  | Test/Step          | Expected Output         |  |
|                  | Requirements     |                | Procedure          |                         |  |
| MALAYSI,         | Validate the     |                | 1. Navigate to     |                         |  |
| A. P.            | "Medical         | The animal_id  | the "Medical       | The page displays the   |  |
|                  | Record" page     | is valid and   | Record" page       | correct treatment       |  |
| TC14_1           | displays         | has associated | 2. Verify the      | records for the         |  |
| F O              | correctly for a  | treatment      | page displays      | animal id               |  |
| A 31/NO          | valid animal id  | records        | treatment          |                         |  |
|                  | vana animar_ia   |                | records            |                         |  |
| سيا ملاك         | یک مل            | i Su           | 1. Navigate to     | 9                       |  |
| 6 <sup>6</sup> ( | Validate the     |                | the "Medical       |                         |  |
| NIVERSIT         | "Medical         | The animal_id  | Record" page       | A                       |  |
|                  | Record" page     | is valid but   | 2. Verify the      | The page displays "No   |  |
| TC14 2           | shows a          | has no         | "No treatment      | treatment records       |  |
| 1017_2           | message when     | associated     | records found      | found for this animal " |  |
|                  | no records are   | treatment      | for this           | Tound for tins annual.  |  |
|                  | available        | records        | animal."           |                         |  |
|                  | available        |                | message is         |                         |  |
|                  |                  |                | displayed          |                         |  |
|                  | Validate the     |                | 1. Navigate to     |                         |  |
| v ai             | Vandate the      |                | the "Medical       | The page redirects to   |  |
|                  | Treatment"       | The animal id  | Record" page       | the new treatment page  |  |
| TC14_3           | button redirects | is valid       | 2. Click on the    | for the specific        |  |
|                  | to the correct   | 15 vanu        | "Add               | animal id               |  |
|                  | nage             |                | Treatment"         | ammai_la.               |  |
|                  | page             |                | button             |                         |  |

# Table 6.4.1.14 Test Description of Medical Record Page

|        |                                                                                    |                                                   | 3. Verify the<br>redirection to<br>the new<br>treatment page                                                                                                    |                                                                                          |
|--------|------------------------------------------------------------------------------------|---------------------------------------------------|----------------------------------------------------------------------------------------------------|------------------------------------------------------------------------------------------|
| TC14_4 | Validate the<br>"Edit" button<br>redirects to the<br>correct page<br>for treatment | The animal_id<br>and<br>treatment_id<br>are valid | <ol> <li>Navigate to<br/>the "Medical<br/>Record" page</li> <li>Click on the<br/>"Edit" button<br/>for a treatment<br/>record</li> <li>Verify the<br/>redirection to<br/>the treatment<br/>editing page</li> </ol> | The page redirects to<br>the treatment editing<br>page for the specific<br>treatment_id. |

| Test ID                                   | T015 - Add Treatment Page Unit testing and integration testing                            |                                          |                                                                                                    |                                           |  |
|-------------------------------------------|-------------------------------------------------------------------------------------------|------------------------------------------|----------------------------------------------------------------------------------------------------|-------------------------------------------|--|
| Testing<br>Type                           |                                                                                           |                                          |                                                                                                    |                                           |  |
| Test     White Box Testing       Strategy |                                                                                           |                                          |                                                                                                    |                                           |  |
| Test Class                                |                                                                                           | esting                                   |                                                                                                    |                                           |  |
| Test Case ID                              | Test<br>Requirements                                                                      | Pre-condition                            | Test/Step<br>Procedure                                                                                       | Expected Output                           |  |
| TC15_1                                    | Validate that<br>the form is<br>displayed<br>correctly and<br>fields are<br>available for | The 'Add<br>Treatment'<br>page is loaded | <ol> <li>Navigate to<br/>the 'Add<br/>Treatment'<br/>page</li> <li>Verify the<br/>presence of all</li> </ol> | Form displays<br>correctly with all field |  |

|     |          |                                                                                                    |                                          | and<br>dropdowns                                                                                                    |                                                                              |
|-----|----------|----------------------------------------------------------------------------------------------------|------------------------------------------|----------------------------------------------------------------------------------------------------|------------------------------------------------------------------------------|
|     | TC15_2   | Validate the                                                                                          | All required                             | 1. Fill in all                                                                                                    | Treatment details are                                                        |
|     |          | form                                                                                                  | fields are                               | the required                                                                                                    | submitted successfully                                                       |
|     |          | submission                                                                                            | filled with                              | fields                                                                                                    |                                                                              |
|     | MALAYS/2 | with valid                                                                                            | valid data                               | 2. Click on the                                                                                                    |                                                                              |
| 110 |          | inputs                                                                                                |                                          | 'Submit'                                                                                                    |                                                                              |
| ΕKΛ |          | KA                                                                                                    |                                          | button                                                                                                    |                                                                              |
| 111 | TC15_3   | Validate that<br>an error is<br>displayed if<br>required fields                                       | ن تنك                                    | <ol> <li>Leave one<br/>or more<br/>required fields<br/>blank</li> <li>Click on the</li> </ol>                                                            | Error message<br>displayed indicating<br>required fields must be<br>filled   |
|     | 64 6     | are left blank                                                                                        |                                          | 'Submit'                                                                                                    | Inted                                                                        |
| J   | NIVERSIT | I TEKNIKA                                                                                             | L MALAYS                                 | button A                                                                                                    |                                                                              |
|     | TC15_4   | Validate the<br>dynamic<br>population of<br>treatment<br>names based<br>on selected<br>treatment type | The 'Add<br>Treatment'<br>page is loaded | <ol> <li>Select a<br/>treatment type<br/>from the<br/>dropdown</li> <li>Verify the<br/>population of<br/>the treatment<br/>names<br/>dropdown</li> </ol> | Treatment names are<br>populated correctly<br>based on the treatment<br>type |
|     | TC15_5   | Validate the<br>correct<br>handling of the<br>'Others' option                                         | The 'Add<br>Treatment'<br>page is loaded | <ol> <li>Select</li> <li>'Others' in the<br/>treatment type<br/>dropdown</li> <li>Verify that</li> </ol>                                                 | Text input for<br>treatment name<br>appears when 'Others'<br>is selected     |

| in the treatment | the text input |  |
|------------------|----------------|--|
| type             | for the        |  |
|                  | treatment      |  |
|                  | name appears   |  |

## Table 6.4.1.16 Test Description of Update Treatment Page

| Test ID          | T016- Update Treatment Page                               |                    |                        |                        |  |  |
|------------------|-----------------------------------------------------------|--------------------|------------------------|------------------------|--|--|
| Testing<br>Type  | Unit testing and integration testing<br>White Box Testing |                    |                        |                        |  |  |
| Test<br>Strategy |                                                           |                    |                        |                        |  |  |
| Test Class       | Funct                                                     | ionality, Validati | on, and Error Har      | ndling Testing         |  |  |
| Test Case ID     | Test<br>Requirements                                      | Pre-condition      | Test/Step<br>Procedure | Expected Output        |  |  |
| A BULLER         |                                                           |                    | 1. Navigate to         |                        |  |  |
|                  |                                                           |                    | the Update             |                        |  |  |
| سيا ملاك         | بکل مل                                                    | بي تيڪز            | Treatment page         |                        |  |  |
| NIVERSIT         | I TEKNIKA                                                 | L MALAYS           | 2. Provide             |                        |  |  |
|                  | Validate the                                              |                    | valid Animal<br>ID     |                        |  |  |
|                  | valuate the                                               | Traatmant ID       | 3. Provide             | Update successful. The |  |  |
| TC16_1           | works with all                                            | avists in the      | valid                  | treatment record is    |  |  |
| 1010_1           | required fields                                           | database           | Treatment              | updated in the         |  |  |
|                  | provided                                                  | uatabase           | Date                   | database.              |  |  |
|                  | provided                                                  |                    | 4. Select valid        |                        |  |  |
|                  |                                                           |                    | Treatment              |                        |  |  |
|                  |                                                           |                    | Type and               |                        |  |  |
|                  |                                                           |                    | Treatment              |                        |  |  |
|                  |                                                           |                    | Name                   |                        |  |  |
|                  |                                                           |                    | 5. Click on            |                        |  |  |
|                  |                                                           |                    | Update button          |                        |  |  |

| TC16_2 | Validate that<br>an error is<br>shown if<br>required fields<br>are missing | Treatment ID<br>exists in the<br>database | <ol> <li>Navigate to<br/>the Update<br/>Treatment<br/>page</li> <li>Leave</li> <li>required fields</li> <li>like Treatment</li> <li>Date empty</li> <li>Click on</li> <li>Update button</li> </ol> | Update failed. Display<br>error message "Please<br>fill out this field"        |
|--------|----------------------------------------------------------------------------|-------------------------------------------|----------------------------------------------------------------------------------------------------|--------------------------------------------------------------------------------|
| TC16_3 | Validate that<br>the delete<br>function works<br>as expected               | Treatment ID<br>exists in the<br>database | <ol> <li>Navigate to<br/>the Update<br/>Treatment<br/>page</li> <li>Click on the<br/>Delete button</li> </ol>                                                                                      | Delete successful. The<br>treatment record is<br>removed from the<br>database. |

| Test ID      | I TEKNIKA                    | TEKNIKAL T017 - View Moment Page     |                |                       |  |  |
|--------------|------------------------------|--------------------------------------|----------------|-----------------------|--|--|
| Testing      |                              | Unit testing and integration testing |                |                       |  |  |
| Туре         |                              |                                      |                |                       |  |  |
| Test         | White Box Testing            |                                      |                |                       |  |  |
| Strategy     |                              |                                      |                |                       |  |  |
| Test Class   | Functionality and UI testing |                                      |                |                       |  |  |
| Test Case ID | Test                         | Pre-condition                        | Test/Step      | Expected Output       |  |  |
| Test Case ID | Requirements                 | 1 re-condition                       | Procedure      | Expected Output       |  |  |
|              |                              |                                      | 1. Navigate to |                       |  |  |
|              | Validate that                | Moments exist<br>for the animal      | the Moment     |                       |  |  |
|              | the moment                   |                                      | Record page.   | Moments are displayed |  |  |
| TC17_1       | records display              |                                      | 2. Ensure that | with correct photo,   |  |  |
|              | correctly for an             |                                      | moments are    | date, and caption.    |  |  |
|              | animal                       |                                      | displayed.     |                       |  |  |
|              |                              |                                      | 3. Verify the  |                       |  |  |

|       |        |                                                                                |                                       | photo, date,<br>and caption.                                                                                                    |                                                                                    |
|-------|--------|--------------------------------------------------------------------------------|---------------------------------------|----------------------------------------------------------------------------------------------------|------------------------------------------------------------------------------------|
| TEKNO | TC17_2 | Validate that<br>the "Add<br>Moment"<br>button is<br>functional                |                                       | <ol> <li>Navigate to<br/>the Moment</li> <li>Record page.</li> <li>Click on the<br/>"Add<br/>Moment"<br/>button.</li> </ol>                                    | Redirect to the "Add<br>Moment" page.                                              |
| C Le  | TC17_3 | Validate that<br>the "Edit Post"<br>button is<br>functional for<br>each moment | Moments exist<br>for the animal       | <ol> <li>Navigate to<br/>the Moment</li> <li>Record page.</li> <li>Click on the</li> <li>"Edit Post"</li> <li>button for a<br/>specific<br/>moment.</li> </ol> | Redirect to the "Edit<br>Post" page with the<br>correct moment data<br>pre-filled. |
|       | TC17_4 | Validate that a<br>message is<br>displayed when<br>no moments<br>are recorded  | No moments<br>exist for the<br>animal | 1. Navigate to<br>the Moment<br>Record page.                                                                                                    | Display message "No<br>moments recorded for<br>this animal."                       |

| Test ID      |                                                         | T018 - Ac                             | dd Moment Page                                                       | 9                                                                                       |
|--------------|---------------------------------------------------------|---------------------------------------|----------------------------------------------------------------------|-----------------------------------------------------------------------------------------|
| Testing      | Unit testing and integration test                       |                                       |                                                                      | ting                                                                                    |
| Туре         |                                                         |                                       |                                                                      |                                                                                         |
| Test         |                                                         | White                                 | e Box Testing                                                        |                                                                                         |
| Strategy     |                                                         |                                       |                                                                      |                                                                                         |
| Test Class   |                                                         | Functional a                          | nd validation test                                                   | ing                                                                                     |
| Test Case ID | Test<br>Requirements                                    | Pre-condition                         | Test/Step<br>Procedure                                               | Expected Output                                                                         |
| MALAYSI,     | 1.10                                                    |                                       | 1. Navigate to                                                       |                                                                                         |
| TC18_1       | Validate that<br>the animal ID<br>displays<br>correctly | Animal ID<br>exists for the<br>animal | the add<br>moment page.<br>2. Verify the<br>animal ID is<br>correct. | Animal ID is displayed<br>automatically and<br>correctly based on the<br>chosen animal. |
| 5101         |                                                         | • _ •                                 | 1. Enter a                                                           |                                                                                         |
|              | بالمسل مد                                               |                                       | valid Animal                                                         |                                                                                         |
| JNIVERSIT    | I TEKNIKA                                               | L MALAYS                              | ID.<br>2. Leave                                                      |                                                                                         |
|              |                                                         |                                       | moment photo                                                         |                                                                                         |
|              | Validate form                                           | User is on the                        | field empty.                                                         | Form submission fails.                                                                  |
| TC18 2       | submission                                              | 'Add Moment'                          | 3. Select a                                                          | Display error message:                                                                  |
| 1010_2       | with missing                                            | nage                                  | moment date.                                                         | "Moment photo is                                                                        |
|              | photo                                                   | puge                                  | 4. Enter a                                                           | required."                                                                              |
|              |                                                         |                                       | caption.                                                             |                                                                                         |
|              |                                                         |                                       | 5. Click on                                                          |                                                                                         |
|              |                                                         |                                       | 'Upload                                                              |                                                                                         |
|              |                                                         |                                       | Moment'                                                              |                                                                                         |
|              |                                                         |                                       | button.                                                              |                                                                                         |
|              | Validate form                                           | User is on the                        | 1. Enter a                                                           | Form submission fails.                                                                  |
| TC18_3       | submission                                              | 'Add Moment'                          | valid Animal                                                         | Display error message:                                                                  |
|              |                                                         | page                                  | ID.                                                                  | Display cifor message                                                                   |

## Table 6.4.1.18 Test Description of Add Moment Page

|     |          | with missing  |                | 2. Upload a   | "Moment date is        |
|-----|----------|---------------|----------------|---------------|------------------------|
|     |          | moment date   |                | valid photo.  | required."             |
|     |          |               |                | 3. Leave      |                        |
|     |          |               |                | moment date   |                        |
|     |          |               |                | field empty.  |                        |
|     |          |               |                | 4. Enter a    |                        |
|     |          |               |                | caption.      |                        |
|     |          |               |                | 5. Click on   |                        |
|     |          |               |                | 'Upload       |                        |
|     |          |               |                | Moment'       |                        |
|     | MALAYS/  | 10            |                | button.       |                        |
| 1 . | Y        |               |                | 1. Enter a    |                        |
| EKN |          | KA            |                | valid Animal  |                        |
| F   |          |               |                | ID.           |                        |
| 14  | 0        |               |                | 2. Upload a   |                        |
|     | S JINO   |               |                | valid photo.  |                        |
|     |          | Validate form |                | 3. Select a   |                        |
| 2   | سيا مارز | submission    | User is on the | moment date.  | Form submission fails. |
|     | 1C18_4   | with missing  | Add Moment     | 4. Leave      | Display error message: |
| J   | NIVERSIT | caption       | page           | caption field | A Caption is required. |
|     |          |               |                | empty.        |                        |
|     |          |               |                | 5. Click on   |                        |
|     |          |               |                | 'Upload       |                        |
|     |          |               |                | Moment'       |                        |
|     |          |               |                | button.       |                        |
|     |          |               |                | 1. Enter a    |                        |
|     |          | 37-1:1-4-     | Valid animal   | valid Animal  | Form is submitted      |
|     |          | vandate       | ID, photo,     | ID.           | successiumy. User is   |
|     | TC18_5   | successiui    | date, and      | 2. Upload a   | redirected to a        |
|     |          | IOTIII        | caption        | valid photo.  | communation page or    |
|     |          | submission    | provided       | 3. Select a   | receives a success     |
|     |          |               |                | moment date.  | message.               |
|     |          |               | 1              |               |                        |

|  | 4. Enter a  |  |
|--|-------------|--|
|  | caption.    |  |
|  | 5. Click on |  |
|  | 'Upload     |  |
|  | Moment'     |  |
|  | button.     |  |

#### Table 6.4.1.19 Test Description of Update Moment Page

| Test ID          | T019 - Update Moment Page         Unit testing and integration testing |                                                                             |                                                                                                    |                                                                                                    |
|------------------|------------------------------------------------------------------------|-----------------------------------------------------------------------------|----------------------------------------------------------------------------------------------------|----------------------------------------------------------------------------------------------------|
| Testing<br>Type  |                                                                        |                                                                             |                                                                                                    |                                                                                                    |
| Test<br>Strategy | AKA                                                                    |                                                                             |                                                                                                    |                                                                                                    |
| Test Class       |                                                                        | Functiona                                                                   | lity and UI testing                                                                                                    | g                                                                                                    |
| Test Case ID     | Test<br>Requirements                                                   | Pre-condition                                                               | Test/Step<br>Procedure                                                                                                    | Expected Output                                                                                         |
| بسيا ملا         | بکل مل                                                                 |                                                                             | 1. Enter valid data in all                                                                                                    | 9                                                                                                    |
| TC19_1           | Validate the<br>form<br>submission<br>with valid data.                 | User is on the S<br>"Update<br>Moment" page<br>with a moment<br>pre-loaded. | fields. ELAK<br>2. Click<br>"Update<br>Moment".<br>3. Verify<br>successful<br>update.                                                  | The moment is updated<br>with the entered<br>details, and a success<br>message is displayed.            |
| TC19_2           | Validate form<br>submission<br>with missing<br>required fields.        | User is on the<br>"Update<br>Moment" page<br>with a moment<br>pre-loaded.   | <ol> <li>Leave one<br/>or more<br/>required fields<br/>empty.</li> <li>Click<br/>"Update<br/>Moment".</li> <li>Verify error</li> </ol> | Appropriate error<br>messages are displayed<br>for missing fields, and<br>the moment is not<br>updated. |

|      |          |                                            |                                                                           | messages are                                                                                                    |                                                          |
|------|----------|--------------------------------------------|---------------------------------------------------------------------------|----------------------------------------------------------------------------------------------------|----------------------------------------------------------|
|      |          |                                            |                                                                           | displayed.                                                                                                    |                                                          |
|      | TC19_3   | Validate photo<br>upload<br>functionality. | User is on the<br>"Update<br>Moment" page<br>with a moment<br>pre-loaded. | <ol> <li>Select a         <ul> <li>new photo.</li> <li>Click</li> <li>Update</li> <li>Moment".</li> <li>Verify the             new photo is</li> </ul> </li> </ol> | The new photo is<br>uploaded and displayed<br>correctly. |
|      | MALAYSI  | MA                                         |                                                                           | uploaded and displayed.                                                                                                    |                                                          |
| EKNI | 7        | LAKA                                       |                                                                           | 1. Click<br>"Delete                                                                                                    |                                                          |
| 1    |          |                                            | User is on the                                                            | Moment".                                                                                                    | The moment is                                            |
| 4    |          | Validate the                               | "Update                                                                   | 2. Confirm the                                                                                                    | removed from the list                                    |
|      | TC19_4   | delete moment                              | Moment" page                                                              | deletion.                                                                                                    | and a success message                                    |
| 5    | بسيا ملا | functionality.                             | with a moment pre-loaded.                                                 | 3. Verify the moment is                                                                                                    | is displayed.                                            |
| J    | NIVERSIT | I TEKNIKA                                  | L MALAYS                                                                  | removed from the list.                                                                                                    |                                                          |
| Test ID          | T020 – Adoption Page |                    |                    |                          |  |
|------------------|----------------------|--------------------|--------------------|--------------------------|--|
| Testing          |                      | sting              |                    |                          |  |
| Туре             |                      |                    |                    |                          |  |
| Test             |                      | White              | e Box Testing      |                          |  |
| Strategy         |                      |                    |                    |                          |  |
| Test Class       |                      | Functional a       | nd validation test | ing                      |  |
| Test Case ID     | Test                 | Pre-condition      | Test/Step          | Expected Output          |  |
|                  | Requirements         |                    | Procedure          | r · · · · · · · · · · ·  |  |
| MALAYSI          |                      |                    | 1. Navigate to     |                          |  |
| A P              |                      |                    | the adoption       |                          |  |
| Ž                | Validate that        |                    | management         |                          |  |
| <u> </u>         | the adoption         |                    | page               | The status is undated in |  |
| F.               | appointment          | Adoption<br>exists | 2. Select a        | the database and         |  |
| TC20_1           | status updates       |                    | new status         |                          |  |
|                  | correctly when       |                    | from the           |                          |  |
| سىا ملاك         | a new status is      |                    | dropdown           | o page.                  |  |
| 64 6             | selected             |                    | menu               |                          |  |
| <b>INIVERSIT</b> | I TEKNIKA            | L MALAYS           | 3. Click on the    | A                        |  |
|                  |                      |                    | "Save" button      |                          |  |
|                  |                      |                    | 1. Navigate to     |                          |  |
|                  | Validate that        |                    | the adoption       |                          |  |
|                  | adoption             |                    | management         |                          |  |
|                  | appointment          |                    | page               | Undated location and     |  |
| тс20.2           | details              | Adoption           | 2. Edit the        | notes are saved and      |  |
| 1020_2           | (location and        | exists             | meeting            | reflected in the UI      |  |
|                  | notes) are           |                    | location and       |                          |  |
|                  | editable and         |                    | note fields        |                          |  |
|                  | saved correctly      |                    | 3. Click on the    |                          |  |
|                  |                      |                    | "Save" button      |                          |  |
|                  | Validate that        | Adoption           | 1. Navigate to     | The adoption entry is    |  |
| TC20_3           | an adoption is       | Auoption           | the adoption       | removed from the table   |  |
|                  | deleted              | CAISIS             | management         | and the database         |  |

## Table 6.4.1.20 Test Description of Adoption Page

| correctly upon | page            |   |
|----------------|-----------------|---|
| clicking the   | 2. Click on the |   |
| delete button  | "Delete"        |   |
|                | button next to  |   |
|                | an adoption     |   |
|                | 3. Confirm      |   |
|                | deletion in the |   |
|                | prompt          |   |
| 1              |                 | 1 |

## Table 6.4.1.21 Test Description of View Transaction Page

| Test ID          |                                                         | T021 – Viev                                                  | w Transaction Pa                                                                                                    | age                                                            |
|------------------|---------------------------------------------------------|--------------------------------------------------------------|----------------------------------------------------------------------------------------------------|----------------------------------------------------------------|
| Testing<br>Type  | AKA                                                     | Unit testing a                                               | nd integration tes                                                                                                    | ting                                                           |
| Test<br>Strategy |                                                         | White                                                        | e Box Testing                                                                                                    |                                                                |
| Test Class       |                                                         | Functional a                                                 | nd validation test                                                                                                    | ing                                                            |
| Test Case ID     | Test<br>Requirements                                    | Pre-condition                                                | Test/Step<br>Procedure                                                                                                    | Expected Output                                                |
| TC21_1           | Validate the<br>filter function<br>by date range        | L MALAYS<br>Transactions<br>are available<br>in the database | <ol> <li>Navigate to<br/>View</li> <li>Transactions</li> <li>page 2. Select</li> <li>a start date 3.</li> <li>Select an end</li> <li>date 4. Click</li> <li>on the Filter</li> <li>button</li> </ol> | Transactions are<br>filtered by the selected<br>date range     |
| TC21_2           | Validate the<br>filter function<br>by payment<br>method | Transactions<br>are available<br>in the database             | 1. Navigate to<br>View<br>Transactions<br>page 2. Select<br>a payment<br>method from                                                                                                    | Transactions are<br>filtered by the selected<br>payment method |

|        |               |                 | the dropdown    |                          |
|--------|---------------|-----------------|-----------------|--------------------------|
|        |               |                 | 3. Click on the |                          |
|        |               |                 | Filter button   |                          |
|        |               |                 | 1. Navigate to  |                          |
|        |               |                 | View            |                          |
|        | Validate the  | Transactions    | Transactions    | PDF is generated and     |
| TC21_3 | export to PDF | are available   | page 2. Click   | downloaded with the      |
|        | function      | in the database | on the "Export  | correct transaction data |
|        |               |                 | as PDF"         |                          |
|        |               |                 | button          |                          |
| IAVOI  |               | 1               |                 |                          |

 Table 6.4.1.22 Test Description of Add Transaction Page

|     | Test ID      | T022 – Add Transaction Page          |                            |                    |                                                                                                    |  |  |
|-----|--------------|--------------------------------------|----------------------------|--------------------|----------------------------------------------------------------------------------------------------|--|--|
| 12. | Testing      | Unit testing and integration testing |                            |                    |                                                                                                    |  |  |
|     | Туре         |                                      |                            |                    |                                                                                                    |  |  |
|     | Test         | White Box Testing                    |                            |                    |                                                                                                    |  |  |
| 6   | Strategy     | یکل مل                               |                            |                    |                                                                                                    |  |  |
|     | Test Class   |                                      | Functional a               | nd validation test | ing                                                                                                    |  |  |
| J   | Test Case ID | TETest KA                            | Pre-condition              | Test/Step          | Expected Output                                                                                                 |  |  |
|     |              | Requirements                         |                            | Procedure          | I see a see a see a see a see a see a see a see a see a see a see a see a see a see a see a see a see a see a s |  |  |
|     |              |                                      | User is logged             | 1. Navigate to     | All fields (Adoption                                                                                            |  |  |
|     |              | Validate that                        | in and has                 | the "Add           | ID, Animal ID,                                                                                                  |  |  |
|     | TC22_1       | all fields are                       | access to the              | Transaction"       | Username, Date,                                                                                                 |  |  |
|     |              | displayed                            | add<br>transaction<br>page | page 2. Verify     | Description, Amount,                                                                                            |  |  |
|     |              | correctly in the                     |                            | that all fields    | Payment Method) are                                                                                             |  |  |
|     |              | form                                 |                            | are displayed      | displayed correctly                                                                                             |  |  |
|     |              |                                      |                            | correctly          | with appropriate labels                                                                                         |  |  |
|     |              | Validate that                        | User is logged             | 1. Navigate to     |                                                                                                    |  |  |
|     |              | the Date field                       | in and has                 | the "Add           | The Date field is auto                                                                                          |  |  |
|     | тсэээ        |                                      | access to the              | Transaction"       | The Date field is auto-                                                                                         |  |  |
|     | 1022_2       | 18 auto-                             | add                        | page 2. Verify     | populated with the                                                                                              |  |  |
|     |              | populated with                       | transaction                | that the Date      | current date                                                                                                    |  |  |
|     |              | the current date                     | page                       | field is auto-     |                                                                                                    |  |  |
|     |              |                                      |                            |                    |                                                                                                    |  |  |

|        |                                                                                                    |                                            | populated<br>with today's<br>date                           |                                                                                                    |
|--------|----------------------------------------------------------------------------------------------------|--------------------------------------------|-------------------------------------------------------------|----------------------------------------------------------------------------------------------------|
| TC22_3 | Validate that<br>the form<br>submission<br>works correctly<br>when all<br>mandatory<br>fields are filled | User has valid<br>inputs for all<br>fields | 1. Fill in all<br>fields 2. Click<br>the "Submit"<br>button | The transaction is<br>successfully added and<br>the user is redirected to<br>the confirmation page |

 Table 6.4.1.23 Test Description of Analysis Page

| Test ID    |                                                                            | T023                | 8 – Analysis Page                                                                                                    |                                                                                       |  |
|------------|----------------------------------------------------------------------------|---------------------|----------------------------------------------------------------------------------------------------|---------------------------------------------------------------------------------------|--|
| Testing    | Unit testing and integration testing                                       |                     |                                                                                                    |                                                                                       |  |
| Туре       |                                                                            |                     |                                                                                                    |                                                                                       |  |
| Test       |                                                                            | Wh                  | nite Box Testing                                                                                                    |                                                                                       |  |
| Strategy   | کل ملب                                                                     | riceri              | اوىيۇم سىنى                                                                                                    |                                                                                       |  |
| Test Class |                                                                            | Functiona           | l and validation testing                                                                                                    |                                                                                       |  |
| Test Case  | Test                                                                       | Pre                 | Test/Step                                                                                                    | Expected Output                                                                       |  |
| ID         | Requirements                                                               | condition           | Procedure                                                                                                    | Expected Output                                                                       |  |
| TC23_1     | Validate that<br>the map<br>displays<br>correctly with<br>initial settings |                     | <ol> <li>Open the page.</li> <li>Verify that the<br/>map loads with the<br/>default view.</li> </ol>                                          | Map is displayed<br>with default view<br>centered on<br>Malaysia.                     |  |
| TC23_2     | Validate that<br>filters apply<br>correctly                                | Map is<br>displayed | <ol> <li>Open the page.</li> <li>Select 'Dog' from<br/>the Animal Type<br/>dropdown.</li> <li>Select 'Checked'<br/>from the Report</li> </ol> | Map updates to<br>show only 'Dog'<br>type animals with<br>'Checked' report<br>status. |  |

|         |                  |               | Status dropdown.       |                      |
|---------|------------------|---------------|------------------------|----------------------|
|         |                  |               | 4. Click 'Apply        |                      |
|         |                  |               | Filters'.              |                      |
|         | Validata that    |               | 1. Open the page.      |                      |
|         | v andate that    | Marcia        | 2. Enter a valid       | Map centers on the   |
| TC23_3  | search           | Map Is        | location in the search | entered location     |
|         | Tunctionality    | displayed     | input.                 | and zooms in.        |
|         | WOrks            |               | 3. Click 'Search'.     |                      |
|         |                  |               | 1. Open the page.      | Filters are cleared  |
|         | Validate that    | Filters are   | 2. Apply some          | and man view         |
| TC23_4  | filters reset    | applied       | filters.               | raturns to default   |
|         | correctly        | applied       | 3. Click 'Reset        |                      |
|         | KA               |               | Filters'.              | settings.            |
|         |                  |               | 1. Open the page.      |                      |
| Se H    |                  |               | 2. Ensure data is      | Markora ara          |
| *31INN  | Validate that    |               | available for          | displayed with       |
| TC22 5  | markers          | Data is       | markers.               | displayed with       |
| 1025_5  | display correct  | available     | 3. Verify that         | accurate data as per |
|         | data             |               | markers are added to   |                      |
| NIVERSI | <b>FI TEKNIK</b> | AL MALA       | the map with correct   | locations.           |
|         |                  |               | data.                  |                      |
|         |                  |               | 1. Open the page.      |                      |
|         | Validate that    |               | 2. Select an option    | Dia chart undates to |
|         | the pie chart    | Chart and     | from                   | show salasted        |
| TC23_6  | updates based    | filters are   | 'animalTypeSelector'.  | snow selected        |
|         | on filter        | visible       | 3. Verify that the pie | distribution         |
|         | selection        |               | chart updates          | distribution         |
|         |                  |               | accordingly.           |                      |
|         | Validate that    |               | 1. Open the page.      | Bar chart undates    |
|         | the bar chart    | Chart and     | 2. Select 'Yearly' or  | to reflect the       |
| TC23_7  | updates based    | selectors are | 'Monthly' view from    | selected view and    |
|         | on view and      | visible       | 'viewSelector'.        | dete type            |
|         | data selector    |               | 3. Select data type    | uata type.           |

| from 'dataSelector'.   |
|------------------------|
| 4. Verify that the bar |
| chart updates          |
| accordingly.           |

#### 6.4.2 Test Data

#### Table 6.4.2.1 Test Data of User Login Page

| Test Data ID | Username | Password |
|--------------|----------|----------|
| MAL TD1_1    | sara     | abc12345 |
| TD1_2        |          |          |
| TD1_3        | mike     | 123      |

### Table 6.4.2.2 Test Data of Browse Animals Page

| Test Data ID | Species    | Age        | Search              |
|--------------|------------|------------|---------------------|
| TD2_1        | Dog        | ai in a    | اود                 |
| TD2_2        |            | Young      |                     |
| TD2_3        | EKNIKAL MA | LAYSIA MEL | AKA <sup>Dog1</sup> |
| TD2_4        |            |            |                     |

### Table 6.4.2.3 Test Data of Animal Details Page

| Test<br>Data<br>ID | Animal<br>ID | Moment ID | Moment Date | Caption        |
|--------------------|--------------|-----------|-------------|----------------|
| TD3_1              | 101          | 201       | 10/7/2023   | Happy animal   |
| TD3_2              | 102          |           |             |                |
| TD3_3              | 103          | 203       | 12/8/2023   | Playful animal |

| Test<br>Data<br>ID | Animal<br>Type | Location          | Description           | Phone<br>Number | Photo    |
|--------------------|----------------|-------------------|-----------------------|-----------------|----------|
| TD4_1              | Dog            | 3.139,<br>101.686 | Brown dog with collar | 112312312       | dog.jpg  |
| TD4_2              | Cat            |                   | Small white cat       | 123456789       | cat.jpg  |
| TD4_3              |                | 3.139,<br>101.686 | Stray cat near park   | 198765432       | cat2.jpg |

#### Table 6.4.2.4 Test Data of Report Stray Animal Page

#### Table 6.4.2.5 Test Data of Appointment Information Page

| Test<br>Data<br>ID | Appointment<br>ID | Adoption<br>Status | Meeting<br>Location | Submission Date and<br>Time |
|--------------------|-------------------|--------------------|---------------------|-----------------------------|
| TD5_1              | 101               | meet_up            | Animal Shelter<br>A | 13/8/2024 10:00             |
| TD5_2              | 0                 | **                 |                     |                             |
| TD5_3              | ISIT102 EKI       | meet_up            | Animal Shelter<br>B | A 14/8/2024 14:00           |
| TD5_4              | 103               | approved           | Animal Shelter<br>C | 15/8/2024 9:30              |

#### Table 6.4.2.6 Test Data of Update User Details Page

| Test<br>Data<br>ID | Username | Old<br>Password | New<br>Password | Confirm<br>Password | Phone     | Email            | Name | Age |
|--------------------|----------|-----------------|-----------------|---------------------|-----------|------------------|------|-----|
| TD6_1              | john_doe | oldpass123      |                 |                     | 123456789 | john@example.com | John | 30  |
| TD6_2              | john_doe |                 | newpass123      | newpass123          | 123456789 | john@example.com | John | 30  |
| TD6_3              | john_doe | oldpass123      | newpass123      | newpass456          | 123456789 | john@example.com | John | 30  |

| Test Data ID | Staff ID | Password    |
|--------------|----------|-------------|
| TD7_1        | john123  | securePass1 |
| TD7_2        |          |             |
| TD7_3        | mike456  | wrongPass   |

| Stat. MA | Test<br>Data<br>ID | Animal<br>Type | Status    | Start<br>Date | End Date  | Report<br>ID |
|----------|--------------------|----------------|-----------|---------------|-----------|--------------|
| H E K    | TD8_1              | Dog            | Checked   | 1/8/2024      | 10/8/2024 | R001         |
| Ē        | TD8_2              | Cat            | Unchecked | 20/7/2024     | 30/7/2024 | R002         |
| Se in    | TD8_3              | Dog            | Unchecked | 5/8/2024      | 12/8/2024 | R003         |
|          | TD8_4              |                | Checked   |               |           | R004         |
| ملاك     | TD8_5              | Cat C          | Die       | Ni in         | ىبۇم بىر  | 9            |

 Table 6.4.2.9 Test Data of Register New Staff Page

| Test<br>Data<br>ID | Staff ID  | Password      |
|--------------------|-----------|---------------|
| TD9_1              | staff001  | strongPass123 |
| TD9_2              |           |               |
| TD9_3              | invalidID | weakpass      |

| Test    | Staff | Old         | New        | Confirm    | Phone Emeil |                   | Dinthdata  |
|---------|-------|-------------|------------|------------|-------------|-------------------|------------|
| Data ID | ID    | Password    | Password   | Password   | Phone       | Eman              | Dirtildate |
| TD10_1  | 1001  | correct_old | newpass123 | newpass123 | 123456789   | staff@example.com | 1/1/1990   |
| TD10_2  | 1001  |             | newpass123 | newpass123 | 123456789   | staff@example.com | 1/1/1990   |
| TD10_3  | 1001  | correct_old | newpass123 | newpass321 | 123456789   | staff@example.com | 1/1/1990   |

| Test<br>Data<br>ID | Anima<br>l ID | Name    | Specie<br>s | Breed   | Age | Overall<br>Health | Vaccination           | Spayed/Neut<br>ered | Date of<br>Intake |
|--------------------|---------------|---------|-------------|---------|-----|-------------------|-----------------------|---------------------|-------------------|
| TD11_1             | A001          | Max     | Dog         | Lab     | 5   | Good              | Up-to-date            | Yes                 | 15/7/2024         |
| TD11_2             | A002          | Bella   | Cat         | Siamese | 3   | Excellent         | Up-to-date            | No                  | 20/6/2024         |
| TD11_3             | A003          | Charlie | Dog         | Beagle  | 4   | Fair              | Needs<br>Vaccinations | Yes                 | 1/8/2024          |
| TD11_4             | A004          | Daisy   | Cat         | Persian | 2   | Poor              | Up-to-date            | No                  |                   |

Table 6.4.2.11 Test Data of View Animal Page

## Table 6.4.2.12 Test Data of Animal Profile Update Page

| TD12_1MaxDogLab5Good15/6/2024NoneFriendly<br>dogimage.jpgTD12_2BellaCatSiamese3Excellent1/7/2024NoneOujet catimage.jpg | Test<br>Data<br>ID | Name  | Species | Breed   | Age | Overall<br>Health | Last<br>Grooming<br>Date | Notes | Description     | Photo     |
|----------------------------------------------------------------------------------------------------|--------------------|-------|---------|---------|-----|-------------------|--------------------------|-------|-----------------|-----------|
| TD12 2 Bella Cat Siamese 3 Excellent 1/7/2024 None Ouiet cat image.ips                                                 | TD12_1             | Max   | Dog     | Lab     | 5   | Good              | 15/6/2024                | None  | Friendly<br>dog | image.jpg |
|                                                                                                    | TD12_2             | Bella | Cat     | Siamese | 3   | Excellent         | 1/7/2024                 | None  | Quiet cat       | image.jpg |

# Table 6.4.2.13 Test Data of Add Animal Page

| Test<br>Data ID | Photo            | Name | Species | Breed  | Age | Overall<br>Health | Vaccination | Temperament | Date      |
|-----------------|------------------|------|---------|--------|-----|-------------------|-------------|-------------|-----------|
| TD13_1          | photo.jpg        | Max  | Dog     | Beagle | 3   | Excellent         | Up-to-date  | Playful     | 14/8/2024 |
| TD13_2          |                  | Max  | Dog     | Beagle | 3   | Excellent         | Up-to-date  | Playful     | 14/8/2024 |
| TD13_3          | photo.jpg        | Max  |         | Beagle | 3   | Excellent         | Up-to-date  | Playful     | 14/8/2024 |
| TD13_4          | not_an_image.txt | Max  | Dog     | Beagle | 3   | Excellent         | Up-to-date  | Playful     |           |

 Table 6.4.2.14 Test Data of Medical Record Page

| Test<br>Data<br>ID | Animal ID | Treatment ID |
|--------------------|-----------|--------------|
| TD14_1             | A001      | T1001        |
| TD14_2             | A002      |              |
| TD14_3             | A003      | T1003        |
| TD14_4             | A004      | T1004        |

| Test<br>Data<br>ID | Animal<br>ID | Treatment<br>Date | Next Due<br>Date | Treatment<br>Type      | Treatment Name    | Veterinarian | Veterinary<br>Clinic       | Notes        |
|--------------------|--------------|-------------------|------------------|------------------------|-------------------|--------------|----------------------------|--------------|
| TD15_1             | AN123        | 15/8/2024         | 15/9/2024        | Preventative<br>Care   | Vaccination       | Dr. Smith    | VetCare<br>Clinic          | None         |
| TD15_2             | AN124        | 16/8/2024         |                  | Surgical<br>Procedures | Spaying/Neutering | Dr. John     | Pet Clinic                 | N/A          |
| TD15_3             | AN125        |                   |                  |                        |                   |              |                            |              |
| TD15_4             | AN126        | 17/8/2024         | 17/9/2024        | Others                 | Custom Treatment  | Dr. Doe      | Animal<br>Health<br>Clinic | Mild<br>case |

 Table 6.4.2.15 Test Data of Add Treatment Page

| Table 6.4.2. | 16 Te | st Data | ı of Up | date Ti | reatmei | nt Page |
|--------------|-------|---------|---------|---------|---------|---------|
|              |       |         |         |         |         |         |

| TIT | Test<br>Data<br>ID | Animal<br>ID | Treatment<br>Date   | Next Due<br>Date | Treatment<br>Type      | Treatment Name            | Veterinarian |
|-----|--------------------|--------------|---------------------|------------------|------------------------|---------------------------|--------------|
| 5   | TD16_1             | AN001        | 13/8/2024           | 13/9/2024        | Medical<br>Treatments  | Antibiotics               | Dr. Smith    |
| J   | TD16_2             | AN002        | EKNIKA<br>14/8/2024 | L MALA           | Surgical<br>Procedures | LAKA<br>Spaying/Neutering | Dr. Doe      |
|     | TD16_3             |              | 15/8/2024           |                  | Preventative<br>Care   | Vaccination               | Dr. Brown    |

| Table | 6.4.2. | 17 T | 'est | Data | of Vie | w Mo | ment | Page |
|-------|--------|------|------|------|--------|------|------|------|
|       | ~=.    |      | •••• |      |        |      |      |      |

| Test<br>Data<br>ID | Animal<br>ID | Moment<br>Date | Caption         | Moment Photos |
|--------------------|--------------|----------------|-----------------|---------------|
| TD17_1             | A001         | 1/8/2024       | First<br>Moment | photo1.jpg    |
| TD17_2             | A002         |                |                 |               |

| TD17_3 | A001 | 1/8/2024 | Edited<br>Moment | photo1_edited.jpg |
|--------|------|----------|------------------|-------------------|
|--------|------|----------|------------------|-------------------|

|         | Test<br>Data<br>ID | Animal<br>ID | Moment<br>Photo | Moment<br>Date | Caption        |
|---------|--------------------|--------------|-----------------|----------------|----------------|
| MALA    | TD18_1             | 12345        | valid_photo.jpg | 14/8/2024      | Cute<br>moment |
| A B.    | TD18_2             | 12345        |                 | 14/8/2024      | Cute<br>moment |
| LIS     | TD18_3             |              | valid_photo.jpg | 14/8/2024      | Cute<br>moment |
| SAINO   | TD18_4             | 12345        | valid_photo.jpg |                | Cute<br>moment |
| با ملاك | TD18_5             | 12345        | valid_photo.jpg | 14/8/2024      | اويؤ           |

# Table 6.4.2.19 Test Data of Update Moment Page

| Test<br>Data<br>ID | Moment<br>ID | Animal<br>ID | Moment<br>Date | Caption      | Photo<br>Upload  |
|--------------------|--------------|--------------|----------------|--------------|------------------|
| TD19_1             | MOM001       | AN001        | 1/8/2024       | Caption<br>1 | Valid<br>Photo 1 |
| TD19_2             | MOM002       | AN002        | 2/8/2024       | Caption<br>2 | Valid<br>Photo 2 |
| TD19_3             | MOM003       | AN003        | 3/8/2024       | Caption<br>3 | Valid<br>Photo 3 |

| Test<br>Data<br>ID | Adoptio<br>n ID | Anim<br>al ID | Usernam<br>e | Status                   | Location  | Note                |
|--------------------|-----------------|---------------|--------------|--------------------------|-----------|---------------------|
| TD20<br>_1         | A123            | D456          | john_doe     | adoption_success         | Shelter A | Bring<br>documents  |
| TD20<br>_2         | A124            | C789          | jane_doe     | application_rejecte<br>d | Shelter B | Vaccination pending |
| TD20               | A125            | D101          | mike_s       | meet_up                  | Shelter C | Confirm<br>timing   |

 Table 6.4.2.20 Test Data of Adoption Page

 Table 6.4.2.21 Test Data of View Transaction Page

| Test<br>Data | Start Date | End Date  | Payment Method |
|--------------|------------|-----------|----------------|
| ID           |            |           |                |
| TD21_1       | 1/7/2024   | 15/8/2024 | Credit Card    |
| TD21_2       | 12/7/2024  | 15/8/2024 | Cash           |
| TD21_3       |            | -         | Online Banking |

 Table 6.4.2.22 Test Data of Add Transaction Page

| Test<br>Data<br>ID | Adoption<br>ID | Animal<br>ID | Username | Date      | Description        | Amount | Payment<br>Method |
|--------------------|----------------|--------------|----------|-----------|--------------------|--------|-------------------|
| TD22_1             | A001           | ANM001       | user123  | 15/8/24   | Adoption<br>Fee    | 150    | Credit<br>Card    |
| TD22_2             | A002           | ANM002       | user456  | 15/8/2024 | Vaccination<br>Fee | 75     | Online<br>Banking |
| TD22_3             | A003           | ANM003       | user789  | 15/8/2024 | Neutering<br>Fee   | 120    | E-wallet          |

| Test<br>Data<br>ID | Animal Type | Report<br>Status | Location     |
|--------------------|-------------|------------------|--------------|
| TD23_1             | Dog         | Checked          | Kuala Lumpur |
| TD23_2             | Cat         | Unchecked        | Penang       |
| TD23_3             | Dog         | Checked          | Johor Bahru  |

 Table 6.4.2.23 Test Data of Analysis Page

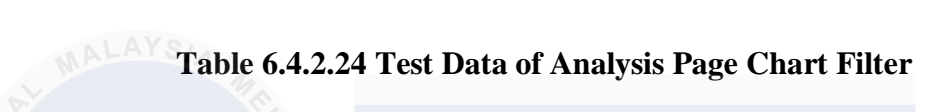

| Test<br>Data<br>ID | View    | Data Type                    | Year |      |
|--------------------|---------|------------------------------|------|------|
| TD23_4             | Yearly  | Reported<br>Stray<br>Animals | ند م | ويتو |
| TD23_5             | Monthly | Adopted<br>Animals           | 2023 | AK/  |
| TD23_6             | Yearly  | Transaction<br>Amount        |      |      |

#### 6.4.3 Test Result and Analysis

|     | Test Case | Test Data | <b>Expected Result</b> | Actual Result                  | Pass/Fail |
|-----|-----------|-----------|------------------------|--------------------------------|-----------|
|     | ID        | ID        |                        |                                |           |
|     | TC1_1     | TD1_1     | Login successful       | Homepage displayed and         | Pass      |
|     |           |           |                        | menu bar added with            |           |
|     |           |           |                        | appointment, update user and   |           |
|     |           |           |                        | logout option.                 |           |
|     | TC1_2     | TD1_2     | Login failed.          | Display error message "Please  | Pass      |
|     |           | AMA       | Display error          | fill out in this field"        |           |
| 11. |           | P         | message "Please        |                                |           |
| EKI |           | K A       | fill out this field"   |                                |           |
|     | TC1_3     | TD1_3     | Login failed.          | Display error message "Invalid | Pass      |
| 4.  |           |           | Display error          | username or Password!"         |           |
|     |           |           | message "Invalid       |                                |           |
| 5   |           |           | username or            | •                              |           |
|     |           |           | Password!"             | اويورسيج                       |           |

Table 6.4.3.1 Test Result of User Login

## Table 6.4.3.2 Test Result of Browse Animals Page

| Test  | Test  | Expected Result            | Actual Result              | Pass/Fail |
|-------|-------|----------------------------|----------------------------|-----------|
| Case  | Data  |                            |                            |           |
| ID    | ID    |                            |                            |           |
| TC2_1 | TD2_1 | The page refreshes showing | The page displays animals  | Pass      |
|       |       | only animals with species  | with species "Dog".        |           |
|       |       | "Dog".                     |                            |           |
| TC2_2 | TD2_2 | The page refreshes showing | The page displays young    | Pass      |
|       |       | only young animals.        | animals.                   |           |
| TC2_3 | TD2_3 | The page refreshes showing | The page displays animals  | Pass      |
|       |       | animals with names or      | with names or descriptions |           |
|       |       | descriptions containing "  | containing "Dog1".         |           |
|       |       | Dog1".                     |                            |           |

| TC2_4 | TD2_4 | The page reloads showing all      | The page reloads showing     | Pass |
|-------|-------|-----------------------------------|------------------------------|------|
|       |       | animals, with no filters applied. | all animals, with no filters |      |
|       |       |                                   | applied.                     |      |

## Table 6.4.3.3 Test Result of Animal Details Page

| ſ    | Test  | Test          | Expected Result                            | Actual Result       | Pass/Fail |
|------|-------|---------------|--------------------------------------------|---------------------|-----------|
|      | Case  | Data          |                                            |                     |           |
|      | ID    | ID            |                                            |                     |           |
|      | TC3_1 | TD3_1         | Animal details displayed                   | Details displayed   | Pass      |
|      | MAL   | AYSIA         | correctly                                  | correctly           |           |
|      | AL    |               |                                            |                     |           |
| CN N | TC3_2 | TD3_1         | Modal appears with date/time               | Modal appears as    | Pass      |
|      |       | •             | fields and submit button                   | expected            |           |
| 11   |       |               |                                            |                     |           |
|      | Se in |               |                                            |                     |           |
|      | A/Nr  |               |                                            |                     |           |
| 5    | KL (  |               | 16.6.                                      |                     |           |
|      | TC3_3 | TD3_1         | Modal closes successfully                  | Modal closes as     | Pass      |
|      |       |               | *<br>• • • • • • • • • • • • • • • • • • • | expected            |           |
|      | NIVE  | <b>K</b> 5111 | IEKNIKAL MALAYS                            |                     |           |
|      | TC3_4 | TD3_3         | Moment records displayed                   | Moment records      | Pass      |
|      |       |               | with photos and captions                   | displayed correctly |           |
|      |       |               |                                            |                     |           |
|      |       |               |                                            |                     |           |
|      |       |               |                                            |                     |           |

| Test<br>Case<br>ID | Test<br>Data<br>ID | Expected Result                                                                      | Actual Result                                                              | Pass/Fail |
|--------------------|--------------------|--------------------------------------------------------------------------------------|----------------------------------------------------------------------------|-----------|
| TC4_1              | TD4_1              | Form submitted successfully and data is saved                                        | Data saved,<br>confirmation<br>message shown                               | Pass      |
| TC4_2              | TD4_2              | Submission fails. Display<br>error message "Please select a<br>location on the map." | Error message<br>"Please select a<br>location on the<br>map." is displayed | Pass      |
| TC4_3              | TD4_3              | Submission fails. Display<br>error message "Please select<br>either a dog or a cat." | Error message<br>"Please select<br>either a dog or a<br>cat." is displayed | Pass      |

## Table 6.4.3.4 Test Results of Report Stray Animal Page

| Tal | ole 6.4.3.5 | Test Resu | lt of A | ppointm  | nent Page |  |
|-----|-------------|-----------|---------|----------|-----------|--|
| ••  |             |           | *       | <u> </u> | 0         |  |

| Te<br>Ca<br>ID | st<br>ise | Test<br>Data<br>ID | Expected Result                                                    | Actual Result                                            | Pass/Fail |
|----------------|-----------|--------------------|--------------------------------------------------------------------|----------------------------------------------------------|-----------|
| тс             | 25_1      | TD5_1              | The page displays<br>appointment details in a<br>table format.     | Appointment details<br>are displayed<br>correctly.       | Pass      |
| тс             | 25_2      | TD5_2              | The page displays the<br>message "No appointments<br>found."       | The message "No<br>appointments<br>found." is displayed. | Pass      |
| тс             | 25_3      | TD5_3              | "Accept Meet Up" and<br>"Reject Meet Up" buttons<br>are displayed. | Buttons are displayed correctly.                         | Pass      |
| TC             | 25_4      | TD5_4              | The "Meeting Location" field is displayed.                         | The "Meeting<br>Location" field is                       | Pass      |

|  | displayed as |  |
|--|--------------|--|
|  | expected.    |  |

## Table 6.4.3.6 Test Result of Update User Details

|           | Test  | Test  |                                                                                                 |                                                       |           |
|-----------|-------|-------|-------------------------------------------------------------------------------------------------|-------------------------------------------------------|-----------|
|           | Case  | Data  | <b>Expected Result</b>                                                                          | Actual Result                                         | Pass/Fail |
|           | ID    | ID    |                                                                                                 |                                                       |           |
| AL TEKNIN | TC6_1 | TD6_1 | Update successful. Show<br>"Update successful!"<br>message                                      | Update successful!<br>Popup displayed                 | Pass      |
| و         | TC6_2 | TD6_2 | Update failed. Display<br>error message "Old<br>password is required."                          | Old password is required.                             | Pass      |
|           | TC6_3 | TD6_3 | Update failed. Display<br>error message "New<br>password and confirm<br>password do not match." | New password and<br>confirm password do<br>not match. | Pass      |

| Test<br>Case<br>ID | Test<br>Data<br>ID | Expected Result                                                              | Actual Result                                                                           | Pass/Fail |
|--------------------|--------------------|------------------------------------------------------------------------------|-----------------------------------------------------------------------------------------|-----------|
| TC7_1              | TD7_1              | Login successful                                                             | Homepage<br>displayed with<br>options to view<br>reports, update<br>profile, and logout | Pass      |
| TC7_2              | TD7_2              | Login failed.<br>Display error message<br>"Please fill out this field"       | Display error<br>message "Please fill<br>out this field"                                | Pass      |
| TC7_3              | TD7_3              | Login failed.<br>Display error message<br>"Invalid staff ID or<br>Password!" | Display error<br>message "Invalid<br>staff ID or<br>Password!"                          | Pass      |

## Table 6.4.3.7 Test Result of Staff Login

Table 6.4.3.8 Test Result of Latest Report Page

| NIVEF | <u>RSITI '</u> | <u>FEKNIKAL MALAY</u>        | <u>SIA MELAKA</u>    |           |
|-------|----------------|------------------------------|----------------------|-----------|
| Test  | Test           |                              |                      |           |
| Case  | Data           | Expected Result              | Actual Result        | Pass/Fail |
| ID    | ID             |                              |                      |           |
|       |                | The report table displays    | Only reports with    |           |
| TC8_1 | TD8_1          | only reports with animal     | animal type "Dog"    | Pass      |
|       |                | type "Dog".                  | are displayed.       |           |
|       |                | The report table displays    | Only reports with    |           |
| TC8_2 | TD8_4          | only reports with the status | the status "Checked" | Pass      |
|       |                | "Checked".                   | are displayed.       |           |
|       |                |                              | Only reports within  |           |
|       |                | The report table displays    | the date range from  |           |
| TC8_3 | TD8_3          | only reports within the      | "2024-08-05" to      | Pass      |
|       |                | selected date range.         | "2024-08-12" are     |           |
|       |                |                              | displayed.           |           |
|       | 1              |                              |                      | 1         |

|       |       |                               | The report status is   |       |
|-------|-------|-------------------------------|------------------------|-------|
|       |       | The status of the report is   | updated, and a         |       |
|       |       | updated, and a                | confirmation           |       |
| TC8_4 | TD8_4 | confirmation message          | message "Status        | Pass  |
|       |       | "Status updated updated       | updated                |       |
|       |       | successfully" appears.        | successfully"          |       |
|       |       |                               | appears.               |       |
|       |       | All filters and search inputs | All filters and search |       |
| TC9 5 | TD9 5 | are cleared, and the report   | inputs are cleared,    | Decc  |
| 108_3 | 1D8_3 | table displays all reports    | and all reports are    | r ass |
| WAL   | AYSIA | without filtering.            | displayed.             |       |

# Table 6.4.3.9 Test Result of Register New Staff Page

| Test<br>Case<br>ID | Test<br>Data<br>ID | Expected Result                                                                  | Actual Result                                                  | Pass/Fail |
|--------------------|--------------------|----------------------------------------------------------------------------------|----------------------------------------------------------------|-----------|
| TC9_1              | TD9_1              | Registration successful                                                          | Redirected to staff<br>dashboard or<br>confirmation page       | Pass      |
| TC9_2              | TD9_2              | Registration failed. Display<br>error message "Please fill<br>out this field"    | Display error<br>message "Please fill<br>out this field"       | Pass      |
| TC9_3              | TD9_3              | Registration failed. Display<br>error message "Invalid staff<br>ID or Password!" | Display error<br>message "Invalid<br>staff ID or<br>Password!" | Pass      |

| Test   | Test   |                                                                        |                                                                                |           |
|--------|--------|------------------------------------------------------------------------|--------------------------------------------------------------------------------|-----------|
| Case   | Data   | Expected Result                                                        | Actual Result                                                                  | Pass/Fail |
| ID     | ID     |                                                                        |                                                                                |           |
| TC10_1 | TD10_1 | Details updated<br>successfully. Display<br>success message.           | Details updated<br>successfully.<br>Displayed success<br>message.              | Pass      |
| TC10_2 | TD10_2 | Update failed. Display<br>error message "Old<br>password is required." | Update failed.<br>Displayed error<br>message "Old<br>password is<br>required." | Pass      |
| TC10_3 | TD10_3 | Update failed. Display<br>error message "Passwords<br>do not match."   | Update failed.<br>Displayed error<br>message<br>"Passwords do not<br>match."   | Pass      |
| TC10_4 | TD10_1 | Display confirmation dialog.                                           | Displayed confirmation dialog.                                                 | Pass      |
| TC10_5 | TD10_1 | Staff account deleted successfully. Display success message.           | Staff account<br>deleted<br>successfully.<br>Displayed success<br>message.     | Pass      |

 Table 6.4.3.10 Test Result of Update Staff Details Page

| ]        | Гest   | Test   |                                                                                            |                                                                                                    |           |
|----------|--------|--------|--------------------------------------------------------------------------------------------|----------------------------------------------------------------------------------------------------|-----------|
| 0        | Case   | Data   | <b>Expected Result</b>                                                                     | Actual Result                                                                                                 | Pass/Fail |
| I        | D      | ID     |                                                                                            |                                                                                                    |           |
| J        | FC11_1 | TD11_1 | Relevant animals<br>matching the search term<br>are displayed in the table.                | Max and Charlie<br>displayed in the<br>table after search.                                                    | Pass      |
| ]        | FC11_2 | TD11_2 | Only animals of the<br>selected species are<br>displayed in the table.                     | Only Bella<br>displayed in the<br>table after selecting<br>"Cat".                                             | Pass      |
| S'T LEAN | FC11_3 | TD11_3 | Only animals with the<br>selected health status are<br>displayed in the table.             | Max and Charlie<br>displayed in the<br>table after selecting<br>"Good".                                       | Pass      |
|          | rc11_4 | TD11_4 | Only animals with the selected vaccination status are displayed in the table.              | Max and Daisy<br>displayed in the<br>table after selecting<br>"Up-to-date".                                   | Pass      |
| 7        | FC11_5 | TD11_1 | Only animals with the<br>selected spayed/neutered<br>status are displayed in the<br>table. | Max and Charlie<br>displayed in the<br>table after selecting<br>"Yes".                                        | Pass      |
| 7        | ГС11_6 | TD11_2 | Only animals within the<br>selected date range are<br>displayed in the table.              | Max and Daisy<br>displayed in the<br>table after selecting<br>a range that<br>includes their intake<br>dates. | Pass      |
| ]        | FC11_7 | TD11_3 | All filters are cleared and<br>the full list of animals is<br>displayed.                   | All animals<br>displayed after<br>clicking "Clear".                                                           | Pass      |

## Table 6.4.3.11 Test Result of View Animal Page

|        |        | TD11_4 User is redirected to the animal profile page | Successfully         |      |
|--------|--------|------------------------------------------------------|----------------------|------|
| TC11_8 | TD11_4 |                                                      | redirected to the    | Pass |
|        |        | anniai prome page.                                   | animal profile page. |      |

 Table 6.4.3.12 Test Result of Animal Profile Update Page

|        | Test<br>Case<br>ID | Test<br>Data<br>ID | Expected Result                                                                            | Actual Result                                                          | Pass/Fail |
|--------|--------------------|--------------------|--------------------------------------------------------------------------------------------|------------------------------------------------------------------------|-----------|
| NNI.   | TC12_1             | TD12_1             | Profile updated<br>successfully; user is<br>redirected or shown a<br>confirmation message. | Profile updated<br>successfully;<br>confirmation<br>message displayed. | Pass      |
| S A LE | TC12_2             | TD12_2             | Submission blocked; error<br>messages for missing<br>fields are displayed.                 | Error messages<br>displayed for<br>missing fields.                     | Pass      |

## Table 6.4.3.13 Test Result of Add Animal Page

| Test<br>Case<br>ID | Test<br>Data<br>ID | Expected Result                                                                       | Actual Result                                                              | Pass/Fail |
|--------------------|--------------------|---------------------------------------------------------------------------------------|----------------------------------------------------------------------------|-----------|
| TC13_<br>1         | TD13_<br>1         | All form fields are<br>displayed correctly and<br>ready for input.                    | All fields displayed correctly.                                            | Pass      |
| TC13_<br>2         | TD13_<br>1         | Form is submitted<br>successfully, and the user<br>is redirected to the next<br>page. | Form submitted<br>successfully,<br>redirected to the<br>confirmation page. | Pass      |
| TC13_<br>3         | TD13_<br>2         | Submission fails, and an<br>error message appears<br>indicating missing fields.       | Error message<br>displayed: "Please<br>fill out this field."               | Pass      |

| TC13_<br>4 | TD13_<br>3 | Date field is automatically set to the current date.                                                                         | Date field correctly<br>set to the current<br>date.                                    | Pass |
|------------|------------|----------------------------------------------------------------------------------------------------|----------------------------------------------------------------------------------------|------|
| TC13_<br>5 | TD13_<br>4 | Form submission is<br>prevented, and an error<br>message appears when a<br>non-image file is uploaded<br>to the photo field. | Error message<br>displayed: "Invalid<br>file type. Please<br>upload an image<br>file." | Pass |

| Table 6.4.3.14 Test Result of Medical Record Pa | age |
|-------------------------------------------------|-----|
|-------------------------------------------------|-----|

| Test<br>Case<br>ID | Test<br>Data<br>ID | Expected Result                                                                 | Actual Result                                                            | Pass/Fail |
|--------------------|--------------------|---------------------------------------------------------------------------------|--------------------------------------------------------------------------|-----------|
| TC14_1             | TD14_1             | The page displays the correct treatment records for the animal_id.              | The page displays<br>the correct<br>treatment records.                   | Pass      |
| TC14_2             | SITI TI<br>TD14_2  | The page displays "No<br>treatment records found<br>for this animal."           | The page displays<br>"No treatment<br>records found for<br>this animal." | Pass      |
| TC14_3             | TD14_3             | The page redirects to the<br>new treatment page for<br>the specific animal_id.  | The page redirects<br>to the new treatment<br>page.                      | Pass      |
| TC14_4             | TD14_4             | The page redirects to the treatment editing page for the specific treatment_id. | The page redirects<br>to the treatment<br>editing page.                  | Pass      |

|         | Test       | Test       |                                                                           |                                                                               | <b>D</b> ( <b>T H</b> |
|---------|------------|------------|---------------------------------------------------------------------------|-------------------------------------------------------------------------------|-----------------------|
|         | Case<br>ID | Data<br>ID | Expected Result                                                           | Actual Result                                                                 | Pass/Fail             |
|         | TC15_1     | TD15_1     | Form displays correctly with all fields                                   | Form displayed<br>correctly with all<br>fields                                | Pass                  |
|         | TC15_2     | TD15_1     | Treatment details are submitted successfully                              | Treatment details<br>were submitted<br>successfully                           | Pass                  |
| AL LEKN | TC15_3     | TD15_2     | Error message displayed<br>indicating required fields<br>must be filled   | Error message<br>displayed indicating<br>required fields must<br>be filled    | Pass                  |
|         | TC15_4     | TD15_3     | Treatment names are<br>populated correctly based<br>on the treatment type | Treatment names<br>were populated<br>correctly based on<br>the treatment type | Pass                  |
|         | TC15_5     | TD15_4     | Text input for treatment<br>name appears when<br>'Others' is selected     | Text input for<br>treatment name<br>appeared when<br>'Others' was<br>selected | Pass                  |

## Table 6.4.3.15 Test Result of Add Treatment Page

| Test<br>Case<br>ID | Test<br>Data<br>ID | Expected Result                                                                | Actual Result                               | Pass/Fail |
|--------------------|--------------------|--------------------------------------------------------------------------------|---------------------------------------------|-----------|
| TC16_1             | TD16_1             | Update successful. The<br>treatment record is<br>updated in the database.      | Treatment record<br>updated<br>successfully | Pass      |
| TC16_2             | TD16_3             | Update failed. Display<br>error message "Please fill<br>out this field"        | Error message<br>displayed correctly        | Pass      |
| TC16_3             | TD16_2             | Delete successful. The<br>treatment record is<br>removed from the<br>database. | Treatment record<br>deleted successfully    | Pass      |

## Table 6.4.3.16 Test Result of Update Treatment Page

 Table 6.4.3.17 Test Result of View Moment Page

| Test<br>Case<br>ID | Test<br>Data<br>ID | Expected Result                                                    | Actual Result                                                  | Pass/Fail |
|--------------------|--------------------|--------------------------------------------------------------------|----------------------------------------------------------------|-----------|
| TC17_1             | TD17_1             | Moments are displayed<br>with correct photo, date,<br>and caption. | Moments displayed<br>with correct photo,<br>date, and caption. | Pass      |
| TC17_2             | TD17_1             | Redirect to the "Add<br>Moment" page.                              | Redirected to the<br>"Add Moment"<br>page.                     | Pass      |

| TC17_3 | TD17_1 | Redirect to the "Edit<br>Post" page with the<br>correct moment data pre-<br>filled. | Redirected to the<br>"Edit Post" page<br>with the correct<br>moment data pre-<br>filled. | Pass |
|--------|--------|-------------------------------------------------------------------------------------|------------------------------------------------------------------------------------------|------|
| TC17_4 | TD17_2 | Display message "No<br>moments recorded for this<br>animal."                        | Displayed message<br>"No moments<br>recorded for this<br>animal."                        | Pass |

| Test<br>Case<br>ID | Test<br>Data<br>ID | Expected Result                                                                         | Actual Result                                                                              | Pass/Fa |
|--------------------|--------------------|-----------------------------------------------------------------------------------------|--------------------------------------------------------------------------------------------|---------|
| TC18_1             | TD18_1             | Animal ID is displayed<br>automatically and<br>correctly based on the<br>chosen animal. | Animal ID is<br>displayed<br>automatically and<br>correctly based on<br>the chosen animal. | Pass    |
| TC18_2             | TD18_2             | Form submission fails.<br>Display error message:<br>"Moment photo is<br>required."      | Form submission<br>fails. Display error<br>message: "Moment<br>photo is required."         | Pass    |

|    | TC18_3 | TD18_3 | Form submission fails. | Form submission       | Pass |
|----|--------|--------|------------------------|-----------------------|------|
|    |        |        | Display error message: | fails. Display error  |      |
|    |        |        | "Moment date is        | message: "Moment      |      |
|    |        |        | required."             | date is required."    |      |
|    |        |        |                        |                       |      |
|    |        |        |                        |                       |      |
|    | TC18_4 | TD18_4 | Form submission fails. | Form submission       | Pass |
|    |        |        | Display error message: | fails. Display error  |      |
|    |        |        | "Caption is required." | message: "Caption     |      |
|    |        |        |                        | is required."         |      |
|    | AL/    | YSIA   |                        |                       |      |
|    | AL M   | MA     |                        |                       |      |
| NI | TC18_5 | TD18_5 | Form is submitted      | Form is submitted     | Pass |
| ЦХ |        |        | successfully. User is  | successfully. User is |      |
| 1  |        |        | redirected to a        | redirected to a       |      |
| 1  | 52     |        | confirmation page or   | confirmation page     |      |
|    | MINN N | -      | receives a success     | or receives a         |      |
| 5  | Mbl    | ملس    | message.               | success message.      |      |

# Table 6.4.3.19 Test Result of Update Moment Page

| Test<br>Case<br>ID | Test<br>Data<br>ID | Expected Result                                            | Actual Result                                                 | Pass/Fail |
|--------------------|--------------------|------------------------------------------------------------|---------------------------------------------------------------|-----------|
| TC19_1             | TD19_1             | Only the moment with<br>Moment ID MOM001 is<br>displayed.  | Only the moment<br>with Moment ID<br>MOM001 is<br>displayed.  | Pass      |
| TC19_2             | TD19_2             | Only the moments with<br>Animal ID AN002 are<br>displayed. | Only the moments<br>with Animal ID<br>AN002 are<br>displayed. | Pass      |

| TC19_3 | TD19_3 | Only the moments with<br>Moment Date 2024-08-03<br>are displayed. | Only the moments<br>with Moment Date<br>2024-08-03 are<br>displayed. | Pass |
|--------|--------|-------------------------------------------------------------------|----------------------------------------------------------------------|------|
| TC19_4 | N/A    | All filters are reset, and all moments are visible.               | All filters are reset,<br>and all moments are<br>visible.            | Pass |

## Table 6.4.3.20 Test Result of Adoption Page

| Test<br>Case<br>ID | Test<br>Data<br>ID | Expected Result                                                                  | Actual Result                                                                           | Pass/Fail |
|--------------------|--------------------|----------------------------------------------------------------------------------|-----------------------------------------------------------------------------------------|-----------|
| TC20_1             | TD20_1             | Status is updated to<br>"adoption_success" and<br>redirected to payment<br>page. | Status is updated to<br>"adoption_success"<br>and redirected to<br>payment page.        | Pass      |
| TC20_2             | TD20_2             | Location and notes are<br>updated and displayed<br>correctly in the UI           | SIA MELAKA<br>Location and notes<br>are updated and<br>displayed correctly<br>in the UI | Pass      |
| TC20_3             | TD20_3             | Adoption entry is<br>removed from the table<br>and the database                  | Adoption entry is<br>removed from the<br>table and the<br>database                      | Pass      |

| Test<br>Case<br>ID | Test<br>Data<br>ID | Expected Result                                                         | Actual Result                                                                                | Pass/Fail |
|--------------------|--------------------|-------------------------------------------------------------------------|----------------------------------------------------------------------------------------------|-----------|
| TC21_1             | TD21_1             | Transactions are filtered<br>by the selected date range                 | Transactions are<br>correctly displayed<br>for the date range<br>2024-08-01 to<br>2024-08-15 | Pass      |
| TC21_2             | TD21_2             | Transactions are filtered<br>by the selected payment<br>method          | Transactions are<br>correctly displayed<br>for "Cash" payment<br>method                      | Pass      |
| TC21_3             | TD21_3             | PDF is generated and<br>downloaded with the<br>correct transaction data | PDF is successfully<br>generated with the<br>correct transaction<br>data                     | Pass      |

## Table 6.4.3.21 Test Result of View Transaction Page

## Table 6.4.3.22 Test Result of Add Transaction Page

| Test<br>Case<br>ID | Test<br>Data<br>ID | Expected Result                                    | Actual Result                                                                 | Pass/Fail |
|--------------------|--------------------|----------------------------------------------------|-------------------------------------------------------------------------------|-----------|
| TC22_1             | TD22_1             | All fields are displayed correctly                 | All fields are<br>displayed as<br>expected                                    | Pass      |
| TC22_2             | TD22_2             | Date field is auto populated with the current date | Date field is<br>correctly auto<br>populated                                  | Pass      |
| TC22_3             | TD22_3             | Transaction is successfully added                  | Transaction is<br>added and user is<br>redirected to the<br>confirmation page | Pass      |

|         | Test<br>Case<br>ID | Test<br>Data ID              | Expected Result                                                                 | Actual Result                                                                         | Pass/Fail |
|---------|--------------------|------------------------------|---------------------------------------------------------------------------------|---------------------------------------------------------------------------------------|-----------|
|         | TC23_1             |                              | Map is displayed with<br>default view centered on<br>Malaysia.                  | Map displayed<br>with default view<br>centered on<br>Malaysia.                        | Pass      |
| I E N N | TC23_2             | TD23_1,<br>TD23_2            | Map updates to show only<br>'Dog' type animals with<br>'Checked' report status. | Map updated to<br>show only 'Dog'<br>type animals with<br>'Checked' report<br>status. | Pass      |
| 5       | TC23_3             | ando                         | Map centers on the<br>entered location and<br>zooms in.                         | Map centered on<br>the entered<br>location and<br>zoomed in.                          | Pass      |
|         | TC23_4             | SITI TE                      | Filters are cleared, and<br>map view returns to<br>default settings.            | Filters cleared, and<br>map view returned<br>to default settings.                     | Pass      |
|         | TC23_5             | TD23_1,<br>TD23_2,<br>TD23_3 | Markers are displayed<br>with accurate data as per<br>the fetched locations.    | Markers displayed<br>with accurate data<br>for each location.                         | Pass      |
|         | TC23_6             | TD23_1,<br>TD23_2            | Pie chart updates to show<br>selected animal types<br>distribution.             | Pie chart updated<br>to show selected<br>animal types<br>distribution.                | Pass      |
|         | TC23_7             | TD23_4,<br>TD23_5            | Bar chart updates to<br>reflect the selected view<br>and data type.             | Bar chart updated<br>to reflect the<br>selected view and<br>data type.                | Pass      |

## Table 6.4.3.23 Test Result of Analysis Page

#### 6.5 Conclusion

To sum up, "Find Your Pawfect Buddy" system testing is an essential step in the DBLC process. The purpose of the DBLC testing phase is to aid in the process of checking and early defect and error identification. Black and white box tests are conducted in ORPPTS. This chapter completes the test schedule, test description, and test result.

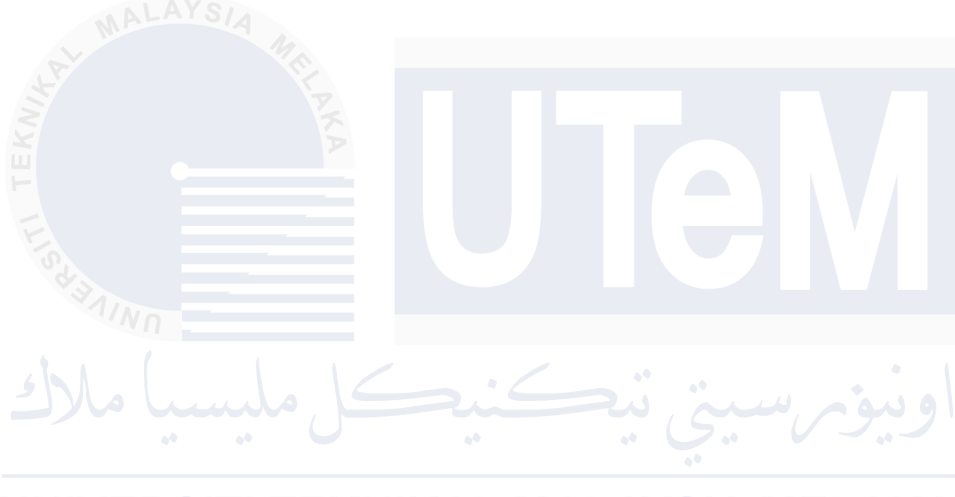

UNIVERSITI TEKNIKAL MALAYSIA MELAKA

#### **CHAPTER 7: CONCLUSION**

#### 7.1 Introduction

This last section provides an overview of the "Find Your Pawfect Buddy" project, evaluating its advantages, disadvantages, suggested enhancements, and impact on the management of stray animals. In addition to outlining the project's impact on animal welfare, the analysis will show how it solves important concerns in stray animal reporting and adoption.

#### 7.2 Observation Weakness and Strengths

#### 7.2.1 Strengths

The strengths of "Find Your Pawfect Buddy" are:

i. Efficiency

The system increases the efficiency of reporting stray animals and expedites the response time of shelters by providing a centralized platform where users can quickly and easily report sightings with specific information.

ii. Adoption Transparency

It provides thorough animal profiles to assist prospective adopters in making educated decisions, thereby raising the probability of adoptions ending in success.

iii. Data Insights

The analytics tool helps shelters plan strategically and allocate resources more effectively by offering insightful information on adoption trends and stray animal trends.

#### 7.2.2 Weaknesses

The weaknesses of "Find Your Pawfect Buddy" are:

i. Recovery Features

There are currently no automatic backup and recovery features on the system, which could lead to data loss in the event of unanticipated problems.

ii. Notification Reminders

The absence of integrated alerts or prompts for personnel and users concerning unfinished business or updates may cause adoption procedures to delay.

iii. R Password Management MALAYSIA MELAKA

It could negatively affect user experience and system accessibility if users are unable to retrieve their login credentials. This is because there is no 'forgot password' feature.

#### 7.3 **Propositions of improvement**

i. Automatic Backup and Recovery

Regular backup and recovery feature implementation will guarantee data availability and integrity in the event of system failures or other problems.

#### ii. Notification Reminders

It can improve communication and encourage timely actions to add automated notifications and reminders for both users and shelter staff.

iii. Forgot Password Function

By facilitating easy account recovery, the inclusion of a "forgot password" feature will enhance user accessibility and experience.

## 7.4 Contribution

## JNIVERSITI TEKNIKAL MALAYSIA MELAKA

The "Find Your Pawfect Buddy" system expedites the process of reporting and adopting stray animals, thereby making a significant contribution to animal welfare. It provides an easy-to-use platform that helps with effective adoption and reporting while also giving useful information for enhancing animal welfare tactics. The system helps create a safer and more peaceful environment for both humans and animals, as well as lessening the amount of stray animals on the streets and raising public awareness of animal adoption.

#### 7.5 Conclusion

The "Find Your Pawfect Buddy" project has successfully improved stray animal management by using a methodical approach, thereby meeting its goals and scope. Because of the structured development process provided by the Waterfall methodology, careful planning, execution, and testing were possible. The project offered a complete solution for reporting, profiling, and adopting stray animals in addition to successfully addressing the inefficiencies in the current systems. Future developments in stray animal management systems will benefit greatly from this project's solid foundation, even though there are still some things to work on, like adding backup features and improving user notifications. The community will benefit long-term from its efforts to enhance adoption procedures and animal welfare.

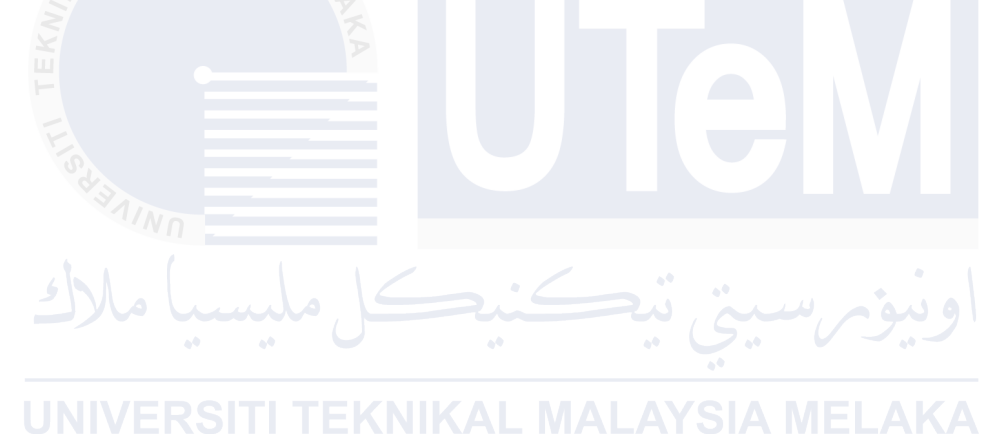

#### REFERENCES

- Munir, S., Mohd Istajib Mokhtar and Ahmad Firdhaus Arham (2023). Public perspectives on strays and companion animal management in Malaysia. BMC public health, [online] 23(1). doi:https://doi.org/10.1186/s12889-023-16276-5.
- The ASEAN Post. (2016). Animal Cruelty On The Rise In Malaysia. [online] Available at: https://theaseanpost.com/article/animal-cruelty-rise-malaysia [Accessed 20 Jun. 2024].

Paws.org.my. (2023). Adopt – PAWS Malaysia. [online] Available at: https://www.paws.org.my/adopt/ [Accessed 20 Jun. 2024].

ASPCA. (2015). ASPCA. [online] Available at: https://www.aspca.org/ [Accessed 20 Jun. 2024].